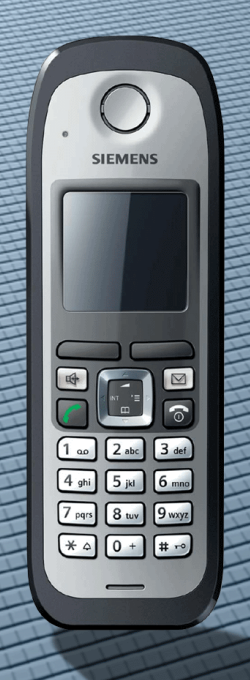

## HiPath 3000, HiPath 500

Gigaset M2 professional Gigaset M2 *plus* professional Gigaset M2 Ex professional sur HiPath Cordless Office

Mode d'emploi

Ce poste est destiné uniquement à un usage professionnel.

Avant la mise en service, lisez les consignes de sécurité !

## SIEMENS

Global network of innovation

## Consignes de sécurité

# Utilisation du mobile Gigaset M2 Ex professional dans les zone de travail avec risques d'explosion

Ce téléphone est homologué ATEX et répond aux normes EN et CEI applicables (voir Annexe du Mode d'emploi). Tenir compte également des remarques figurant dans la déclaration de conformité.

Le Gigaset M2 Ex professional est prévu pour une utilisation dans une zone de travail présentant des risques d'explosion (zones Ex), en conformité avec les dispositions relatives à la protection contre les incendies. Dans une zone Ex, il peut se produire une atmosphère explosive en raison des conditions locales et de service. Tenez compte des consignes de sécurité Ex suivantes.

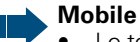

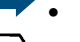

- Le téléphone mobile ne peut fonctionner que dans les zones explosibles pour lesquelles il est autorisé ! Voir annexe du mode d'emploi, identification de l'appareil et certificat de contrôle de modèle CE. Vous trouverez une copie du certificat de test de modèle-type ZELM 06 ATEX 0296 X en annexe au mode d'emploi.
- Avant d'utiliser le mobile dans la zone Ex, l'utilisateur doit vérifier s'il n'est pas endommagé et s'il fonctionne correctement ! Un mobile endommagé ou qui n'est pas entièrement fonctionnel ne doit pas être placé dans une zone Ex et ne doit pas y être utilisé.
- Pour bénéficier de la protection Ex et de la protection IP (classe IP 65) dans une zone Ex, il faut respecter les conditions suivantes :
  - le bouchon d'étanchéité doit toujours être inséré dans la prise de chargement du mobile
  - le joint du logement de batterie doit être placé (voir Mode d'emploi, point "Mise en service du mobile")
  - le couvercle du logement de batterie doit être vissé.
- Mettre immédiatement le mobile hors service et l'éloigner de la zone Ex dans les cas suivants :
  - lorsque vous constatez des dommages sur le mobile,
  - si du liquide a pénétré dans le mobile.
- Veillez à faire immédiatement réparer un mobile endommagé !
- Les réparations et opérations de maintenance sur le mobile ne doivent être effectuées que par un membre du Service Clientèle Siemens formé pour la maintenance en zone Ex et homologué pour ces tâches !
- Toute utilisation non conforme du mobile supprime l'autorisation d'utilisation en zone Ex !
- Le Gigaset M2 Ex professional ne peut fonctionner qu'avec une oreillette sans fil.

# Batterie N'utilisez que les batteries Ex homologuées (voir Mode d'emploi, point "Batteries homologuées") ! Seule l'utilisation de ce type de batterie permet de bénéficier de l'homologation Ex et d'assurer le bon fonctionnement du mobile. Les autres batteries sont absolument interdites et conduisent à la suppression de la protection Ex.

 Ne jamais ouvrir le logement de la batterie lorsque vous vous trouvez dans une zone Ex. Ne jamais retirer, ni charger, ni même transporter la batterie dans une zone Ex.

#### Charger la batterie

- La charge de la batterie ne peut avoir lieu que dans les conditions suivantes :
  - en dehors de la zone Ex
  - lorsque la batterie est placée dans le mobile
  - en utilisant le chargeur prévu à cet effet.
  - Le chargeur ne peut être utilisé qu'à l'extérieur de la zone Ex !

#### Oreillette

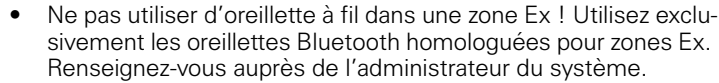

## Utilisation de Gigaset M2 professional, Gigaset M2 *plus* professional et Gigaset M2 Ex professional

## Attention :

- N'utilisez pas les mobiles Gigaset M2 professional et Gigaset M2 *plus* professional dans les zones avec risque d'explosion !
- Pour l'utilisation du mobile, respectez les consignes de sécurité locales !
- La sonnerie, les signaux acoustiques et la fonction Mains libres sont restitués par le haut-parleur. Ne portez pas le mobile à votre oreille lorsque la sonnerie ou un signal retentit ou lorsque vous avez activé la fonction Mains libres ; vous risqueriez de subir des dommages auditifs permanents.
- Votre mobile constitue une source de rayonnement ! Respecter les consignes de sécurité locales.
- Les équipements médicaux peuvent avoir leur fonctionnement perturbé par le mobile. Tenez compte des conditions imposées techniquement par l'environnement concerné (parex. hôpital) !
- Le mobile peut provoquer un bourdonnement désagréable dans une prothèse auditive.

## Attention :

- Ne pas poser le mobile à côté d'appareils électroniques ; risque d'interférences !
- Pour charger le mobile, utilisez uniquement le chargeur fourni !
- Ne pas oublier de joindre le mode d'emploi lorsque vous donnez votre mobile !

## Utilisation de la batterie pour Gigaset M2 professional et Gigaset M2 *plus* professional

## Attention :

- Ne jamais utiliser de piles non rechargeables du commerce ! Cette utilisation est en effet liée à un risque grave d'accident corporel et de dommage matériel (explosion, destruction de l'enveloppe de la batterie, défaillances fonctionnelles et endommagement du mobile).
- Ne pas plonger la batterie dans l'eau et ne pas la jeter au feu !

## Conformité à directive allemande BGR 139 (fonction Alarme)

(uniquement pour Gigaset M2 *plus* professional et Gigaset M2 Ex professional avec pack *plus*)

#### Remarques :

- Pour un fonctionnement conforme à BGR en tant qu'équipement d'alarme personnel avec possibilité de communication vocale (PNG-S), le mobile doit fonctionner avec un central PNEZ (central de réception d'alarme personnel) ! Si le mobile est utilisé sans PNEZ, un fonctionnement conforme à BGR n'est pas garanti.
- La fonction Alarme ne peut pas être désactivée par l'utilisateur. La désactivation ne peut se faire que par un appel de contrôle du PNEZ.
- La configuration du mobile selon BGR 139 ne peut être réalisée que par le personnel technique. Pour empêcher les modifications de configuration par des personnes non autorisées, le menu de configuration PNG est protégé par un code PIN. Le PIN doit rester confidentiel.

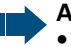

#### Attention :

- La pré-alarme commence faiblement et augmente jusqu'à un volume très élevé ! Les utilisateurs doivent en être informés.
- La batterie doit toujours avoir été suffisamment chargée pour la durée d'exploitation prévue ! Sa capacité de charge baisse au cours de sa durée de vie. Dès que cette capacité ne suffit plus (déchargement de plus en plus rapide), la batterie doit être remplacée par le personnel technique. Renseignez-vous auprès de votre responsable sécurité.

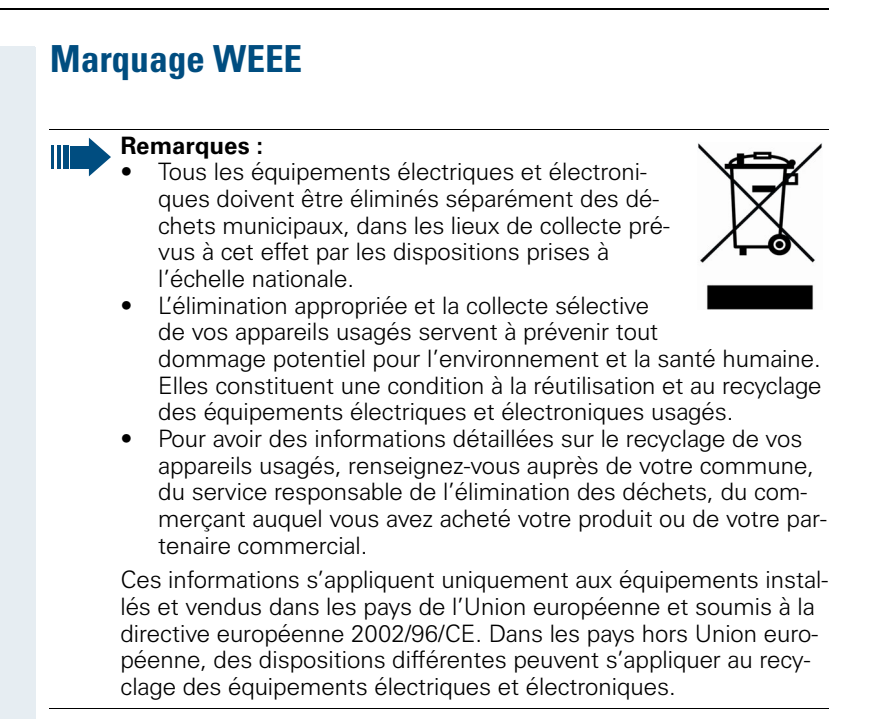

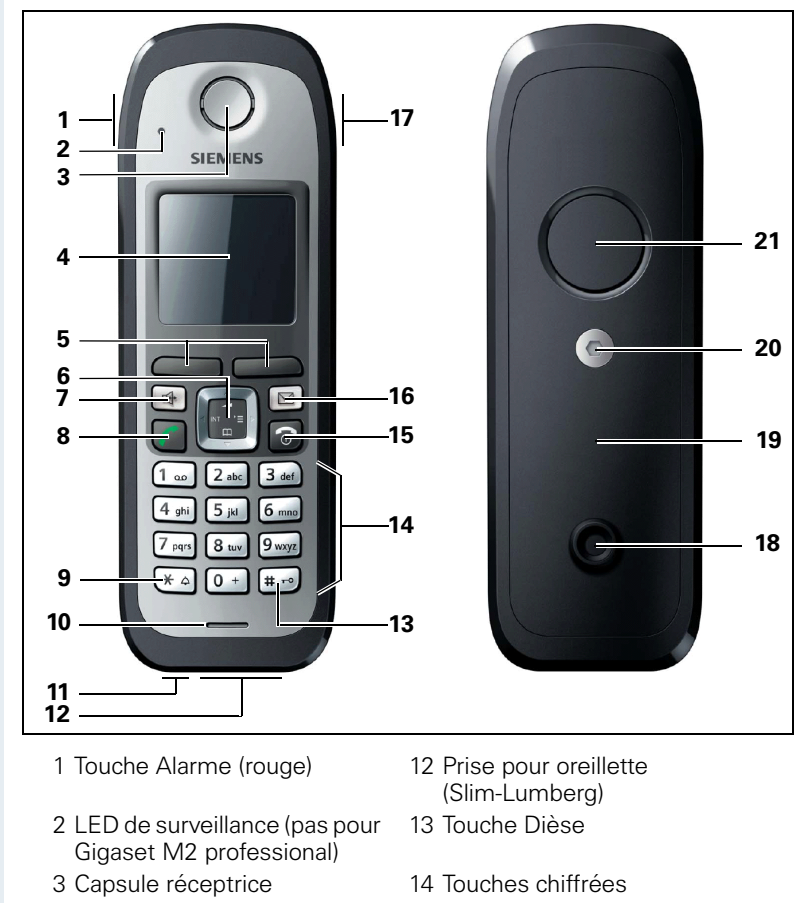

## Eléments de commande, éléments du poste

- 4 Ecran
- 5 Touches écran
- 6 Touche de navigation
- 7 Touche Mains-libres
- 8 Touche Décrocher
- 9 Touche Etoile
- 10 Microphone

- 15 Touche Coupure et Marche/Arrêt
- 16 Touche Messages
- 17 Touche Volume (+/-)
- 18 Ergot pour clip ceinture\*
- 19 Couvercle du logement de batterie
- 20 Vis du couvercle du logement de la batterie
- 21 Haut-parleur sonnerie et mains-libres
- 11 Prise pour cordon (fonction "PNG-S"), pas pour Gigaset M2 professional

Utilisation des touches :  $\rightarrow$  page 12

## Sommaire

| Consignes de sécurité       II         Utilisation du mobile Gigaset M2 Ex professional dans les zone de travail avec risques d'explosion       II         Utilisation de Gigaset M2 professional, Gigaset M2 plus professional et Gigaset M2 Ex professional       IV         Utilisation de la batterie pour Gigaset M2 professional et Gigaset M2 plus professional       IV         Utilisation de la batterie pour Gigaset M2 professional et Gigaset M2 plus professional       IV         Utilisation de la batterie pour Gigaset M2 professional et Gigaset M2 plus professional       IV         Ocnformité à directive allemande BGR 139 (fonction Alarme)       V |
|----------------------------------------------------------------------------------------------------|
| Marquage WEEEVI                                                                                                    |
| Eléments de commande, éléments du poste VII                                                                                                    |
| Remarque relative au mode d'emploi1                                                                                                    |
| Fonction Alarme1                                                                                                    |
| Fonctions téléphoniques –                                                                                                    |
|                                                                                                    |
| Fonctions de base2                                                                                                    |
| Fonctions de base       2         Mettre en marche/Couper le mobile       2         Dendre le ligne puis pumérator       2                                                                                                    |
| Fonctions de base       2         Mettre en marche/Couper le mobile       2         Pendre la ligne, puis numéroter.       3         Numéroter, puis prendre la ligne       4                                                                                                    |
| Fonctions de base       2         Mettre en marche/Couper le mobile       2         Pendre la ligne, puis numéroter.       3         Numéroter, puis prendre la ligne       4         Composer un numéro d'urgence.       4         Bénétition manuelle de la numérotation       5                                                                                                    |
| Fonctions de base2Mettre en marche/Couper le mobile2Pendre la ligne, puis numéroter.3Numéroter, puis prendre la ligne4Composer un numéro d'urgence.4Répétition manuelle de la numérotation5Rappel5                                                                                                    |
| Fonctions de base       2         Mettre en marche/Couper le mobile       2         Pendre la ligne, puis numéroter.       3         Numéroter, puis prendre la ligne       4         Composer un numéro d'urgence.       4         Répétition manuelle de la numérotation       5         Double appel       5         Double appel       7         Prendre ou refuser un appel       8                                                                                                    |
| Fonctions de base2Mettre en marche/Couper le mobile2Pendre la ligne, puis numéroter.3Numéroter, puis prendre la ligne4Composer un numéro d'urgence.4Répétition manuelle de la numérotation5Rappel5Double appel7Prendre ou refuser un appel8Intercepter un appel dans un groupe.9                                                                                                    |
| Fonctions de base2Mettre en marche/Couper le mobile2Pendre la ligne, puis numéroter.3Numéroter, puis prendre la ligne4Composer un numéro d'urgence.4Répétition manuelle de la numérotation5Rappel5Double appel7Prendre ou refuser un appel8Intercepter un appel dans un groupe.9Terminer la communication9Renvoyer des appels9                                                                                                    |
| Fonctions de base2Mettre en marche/Couper le mobile2Pendre la ligne, puis numéroter.3Numéroter, puis prendre la ligne4Composer un numéro d'urgence.4Répétition manuelle de la numérotation5Rappel5Double appel7Prendre ou refuser un appel8Intercepter un appel dans un groupe.9Terminer la communication9Renvoyer des appels9Verrouiller ou déverrouiller le clavier10                                                                                                    |
| Fonctions de base2Mettre en marche/Couper le mobile2Pendre la ligne, puis numéroter.3Numéroter, puis prendre la ligne4Composer un numéro d'urgence4Répétition manuelle de la numérotation5Rappel5Double appel7Prendre ou refuser un appel8Intercepter un appel dans un groupe9Terminer la communication9Renvoyer des appels9Verrouiller ou déverrouiller le clavier10Après avoir quitté le réseau radio11                                                                                                    |
| Fonctions de base2Mettre en marche/Couper le mobile2Pendre la ligne, puis numéroter.3Numéroter, puis prendre la ligne4Composer un numéro d'urgence4Répétition manuelle de la numérotation5Rappel5Double appel7Prendre ou refuser un appel8Intercepter un appel dans un groupe9Terminer la communication9Renvoyer des appels9Verrouiller ou déverrouiller le clavier10Après avoir quitté le réseau radio11                                                                                                    |
| Fonctions de base2Mettre en marche/Couper le mobile2Pendre la ligne, puis numéroter.3Numéroter, puis prendre la ligne4Composer un numéro d'urgence.4Répétition manuelle de la numérotation5Rappel5Double appel7Prendre ou refuser un appel8Intercepter un appel dans un groupe.9Terminer la communication9Renvoyer des appels.9Verrouiller ou déverrouiller le clavier10Après avoir quitté le réseau radio11Description des éléments de commande12Touches de fonction12                                                                                                    |
| Fonctions de base2Mettre en marche/Couper le mobile2Pendre la ligne, puis numéroter.3Numéroter, puis prendre la ligne4Composer un numéro d'urgence.4Répétition manuelle de la numérotation5Rappel5Double appel7Prendre ou refuser un appel8Intercepter un appel dans un groupe.9Terminer la communication9Renvoyer des appels9Verrouiller ou déverrouiller le clavier10Après avoir quitté le réseau radio11Duches de fonction12Touches de fonction13Touches écran14                                                                                                    |

| Mise en service du mobile                                                                                                    | .17                                                                                                    |
|----------------------------------------------------------------------------------------------------|----------------------------------------------------------------------------------------------------|
| Retirer le film protecteur                                                                                                    | . 17<br>. 17<br>. 18<br>. 18                                                                                                    |
| Autonomie et temps de chargement de la batterie                                                                                                    | · 21<br>· 22<br>· 22                                                                                                    |
| Paramétrer la langue d'affichage du mobile                                                                                                    | · 23<br>· 24<br>· 25                                                                                                    |
| Réglages du mobile                                                                                                    | .26                                                                                                    |
| Régler le volume d'écoute.         Choisir les sonneries         Signaux acoustiques         Paramétrez le vibreur.         Régler les sonneries et les images dans l'album Média.         Visualiser les images/Ecouter les sons         Renommer le son/l'image         Effacer les sons/les images.         Contrôler la mémoire.         Activer ou désactiver le bip sonore         Modifier le numéro d'urgence.         Activer/Désactiver le décroché automatique.         Régler la date et l'heure         Personnaliser l'écran         Paramétrer la liste de conversion pour le transfert vCard | <ul> <li>26</li> <li>27</li> <li>28</li> <li>29</li> <li>29</li> <li>30</li> <li>31</li> <li>31</li> <li>32</li> <li>33</li> <li>34</li> <li>35</li> <li>36</li> <li>40</li> </ul> |
| Ramener à la configuration usine                                                                                                    | . 41                                                                                                    |
| Fonctions téléphoniques – Fonctions de confort.                                                                                                    | .43                                                                                                    |
| Mains-libres                                                                                                    | . 43<br>. 44<br>. 44<br>. 44                                                                                                    |
| Répertoire vocal<br>Répétition de la numérotation<br>Répétition automatique de la numérotation                                                                                                    | . 47<br>. 49<br>. 49                                                                                                    |
| Effacer une entrée ou la liste de répétition de la numérotation<br>Reprendre un numéro dans le répertoire                                                                                                    | . 49<br>. 50                                                                                                    |
| Numerotation abrégée système, centralisee         Numérotation abrégée système, individuelle         Annuaire du système.                                                                                                    | . 51<br>. 52<br>. 53                                                                                                    |
| Base de données téléphoniques (LDAP)                                                                                                    | . 54<br>. 57                                                                                                    |

#### Sommaire

| Enregistrer une entrée                                      | . 5 | 8 |
|-------------------------------------------------------------|-----|---|
| Chercher une entrée et composer le numéro correspondant     | . 5 | 9 |
| Affichez l'entrée.                                          | . 5 | 9 |
| Modifier une entrée                                         | . 6 | 0 |
| Identifier l'entrée en tant que VIP (Very Important Person) | . 6 | 0 |
| Effacer l'entrée ou le répertoire                           | . 6 | 1 |
| Afficher les emplacements mémoire libres                    | . 6 | 1 |
| Copier le répertoire complet ou des entrées individuelles   | . 6 | 2 |
| Prise ciblée d'un MSN (numéro d'appel multiple)             | . 6 | 4 |
| Etablir des communications avec un code d'identification    | . 6 | 4 |
| Utiliser le mobile pour un autre raccordement               | . 6 | 5 |
| Désactiver l'affichage du numéro                            | . 6 | 6 |
| Intercepter un appel de façon ciblée                        | . 6 | 6 |
| Activer/Désactiver Ne pas déranger                          | . 6 | 7 |
| Affichage du coût des communications                        | . 6 | 8 |
| Appels malveillants                                         | . 6 | 9 |
| Equipement de portier                                       | . 6 | 9 |
| Service Données du téléphone TDS                            | . 7 | 1 |
| Relais                                                      | . 7 | 2 |
| Flashing réseau                                             | . 7 | 3 |
| Renvoi temporisé d'un numéro d'appel multiple               | . 7 | 3 |
| Utiliser le renvoi de nuit.                                 | . 7 | 5 |
| Utiliser la numérotation MF                                 | . 7 | 6 |
| Parquer/Reprendre des communications                        | . 7 | 7 |
|                                                             |     |   |

## Fonctions téléphoniques – Plusieurs usagers . . . . 78

| Avertissement                                  | 78 |
|------------------------------------------------|----|
| Activer/Désactiver le bip d'avertissement      | 79 |
| Empêcher/Autoriser l'avertissement automatique | 80 |
| Entrée en tiers                                | 80 |
| Transférer une communication                   | 81 |
| Mise en garde                                  | 83 |
| Va-et-vient (entre communications)             | 83 |
| Réaliser une conférence                        | 84 |
| Utiliser le deuxième appel                     | 87 |

## Fonctions d'équipe ......88

| Activer/Désactiver un appel collectif                     | 88 |
|-----------------------------------------------------------|----|
| Pilotage                                                  | 91 |
| Distribution des appels UCD (Universal Call Distribution) | 92 |
| Groupe Mulap (Multiple Line Application)                  | 96 |

| Fonctions | Messages | • • | • | • | • • | • | • | • | • | • |  |  | • | • | • | • |  | • | • | • | • | • | • • | 9 | 8 | ) |
|-----------|----------|-----|---|---|-----|---|---|---|---|---|--|--|---|---|---|---|--|---|---|---|---|---|-----|---|---|---|
|-----------|----------|-----|---|---|-----|---|---|---|---|---|--|--|---|---|---|---|--|---|---|---|---|---|-----|---|---|---|

| Laisser un message/Texte d'absence | 8 |
|------------------------------------|---|
|------------------------------------|---|

| Envoyer/Activer un message      | 99  |
|---------------------------------|-----|
| Consulter une messagerie vocale | 101 |
| Liste des appelants             | 103 |

## Fonctions supplémentaires ......105

| Fonction Rendez-vous du mobile       107         Fonction Rendez-vous du système       110         Base, sélection       112         Accès rapide aux fonctions et numéros       113         Echange de données PC <-> mobile ou mobile <-> mobile       115         Présentation des interfaces       115         Mobile Phone Manager (application MPM)       115         Interface PC (V.24, USB)       116         Interface Bluetooth       117 | Fonction Réveil/Alarme du mobile                      | 105 |
|----------------------------------------------------------------------------------------------------|-------------------------------------------------------|-----|
| Fonction Rendez-vous du système       110         Base, sélection       112         Accès rapide aux fonctions et numéros       113         Echange de données PC <-> mobile ou mobile <-> mobile       115         Présentation des interfaces       115         Mobile Phone Manager (application MPM)       115         Interface PC (V.24, USB)       116         Interface Bluetooth       117                                                  | Fonction Rendez-vous du mobile                        | 107 |
| Base, sélection       112         Accès rapide aux fonctions et numéros       113         Echange de données PC <-> mobile ou mobile <-> mobile       115         Présentation des interfaces       115         Mobile Phone Manager (application MPM)       115         Interface PC (V.24, USB)       116         Interface Bluetooth       117                                                                                                    | Fonction Rendez-vous du système                       | 110 |
| Accès rapide aux fonctions et numéros       113         Echange de données PC <-> mobile ou mobile <-> mobile       115         Présentation des interfaces       115         Mobile Phone Manager (application MPM)       115         Interface PC (V.24, USB)       116         Interface Bluetooth       117                                                                                                    | Base, sélection                                       | 112 |
| Echange de données PC <-> mobile ou mobile <-> mobile                                                                                                    | Accès rapide aux fonctions et numéros                 | 113 |
| Présentation des interfaces       115         Mobile Phone Manager (application MPM)       115         Interface PC (V.24, USB)       116         Interface Bluetooth       117                                                                                                    | Echange de données PC <-> mobile ou mobile <-> mobile | 115 |
| Mobile Phone Manager (application MPM)       115         Interface PC (V.24, USB)       116         Interface Bluetooth       117                                                                                                    | Présentation des interfaces                           | 115 |
| Interface PC (V.24, USB)                                                                                                    | Mobile Phone Manager (application MPM)                | 115 |
| Interface Bluetooth 117                                                                                                    | Interface PC (V.24, USB)                              | 116 |
|                                                                                                    | Interface Bluetooth                                   | 117 |

## Verrouillage du téléphone ......120

| Verrouillage du mobile                                                  | 120 |
|-------------------------------------------------------------------------|-----|
| Programmation du code de verrouillage du téléphone                      | 121 |
| Verrouiller/Déverrouiller le téléphone                                  | 122 |
| Code de verrouillage central/Verrouiller/Déverrouiller d'autres mobiles | 123 |

| Fonctions système        | 124 |
|--------------------------|-----|
| Activation par le menu   | 124 |
| Activation par indicatif | 124 |

| Annexe                                               | 5  |
|------------------------------------------------------|----|
| Défaillances, suppression 12                         | 25 |
| Entretien des mobiles 12                             | 28 |
| Documentation                                        | 29 |
| Caractéristiques techniques 12                       | 29 |
| Chargeurs                                            | 29 |
| Accessoires                                          | 30 |
| Directives et normes 13                              | 30 |
| Signalétique pour Gigaset M2 professional            | 32 |
| Signalétique pour Gigaset M2 plus professional       | 33 |
| Homologation ATEX pour Gigaset M2 Ex professional 13 | 34 |
| Déclarations de conformité 13                        | 35 |
| Certificat de test de modèle-type CE 13              | 38 |

| Index |  |  |  |  |  |  |  |  |  |  |  |  |  |  |  |  |  |  |  |  |  |  | • • |  |  |  |  |  |  |  |  |  | .1 | 4 | 1 |  |
|-------|--|--|--|--|--|--|--|--|--|--|--|--|--|--|--|--|--|--|--|--|--|--|-----|--|--|--|--|--|--|--|--|--|----|---|---|--|
|-------|--|--|--|--|--|--|--|--|--|--|--|--|--|--|--|--|--|--|--|--|--|--|-----|--|--|--|--|--|--|--|--|--|----|---|---|--|

## Remarque relative au mode d'emploi

Ce mode d'emploi décrit le mobile et ses fonctions sur votre système de communication.

Toutes les fonctions exécutables sur votre mobile sont signalées. Si toutefois vous constatez que certaines d'entre elles ne sont pas disponibles, l'explication peut en être la suivante :

- La fonction n'est pas configurée pour vous ou sur votre mobile adressez-vous à l'administrateur de votre système.
- Votre plate-forme de communication ne dispose pas de cette fonction - adressez-vous à votre partenaire contractuel Siemens pour une mise à jour.

## **Fonction Alarme**

(uniquement pour Gigaset M2 *plus* professional et Gigaset M2 Ex professional)

Gigaset M2 *plus* professional et Gigaset M2 Ex professional (avec pack *plus*) disposent d'une fonction d'alarme personnelle avec possibilité vocale. Les appareils équipés de cette fonctionnalité sont aussi abrégés en PNG ou PNG-S (lorsqu'il y a une possibilité vocale).

Une alarme volontaire peut être déclenchée par la touche Alarme. Un système de capteurs identifie les états d'inactivité, de position horizontale et de marche rapide, qui peuvent être signalés sous forme d'alarmes volontaires.

Une fonction d'alarme temporelle intégrée sert à s'assurer que la personne surveillée peut encore réagir. Pour vérifier que le Gigaset M2 *plus* professional se trouve encore sur la personne surveillée, un cordon est utilisé.

Gigaset M2 *plus* professional et Gigaset M2 Ex professional surveillent en option les fonctions d'exploitation suivantes :

- "Charge de la batterie"
- "Synchronisation avec une base DECT"
- "Communication avec un central d'appel d'urgence"

En cas de défaillance, un avertissement technique est envoyé au mobile.

Le fonctionnement sur HPAS (système d'alarme personnelle de Siemens) des téléphones mobiles mentionnés est conforme à la directive DIN V VDE 0825 partie 1, est certifié par l'autorité allemande et remplit aussi la directive BGR 139.

Vous trouverez davantage d'informations sur la fonction Alarme dans le mode d'emploi séparé :

HiPath 3000, HiPath 4000, Gigaset S310isdn professional Poste d'alarme personnelle Gigaset M2 plus professional Gigaset M2 Ex professional

## Fonctions téléphoniques – Fonctions de base

Avec votre mobile, vous pouvez passer des communications internes et externes.

Les communications internes sont des communications que vous échangez

- à l'intérieur de la zone couverte par votre système de communication, parex. dans votre société
- avec un système de communication en réseau, parex. avec un autre site de votre société

Les communications externes sont des communications passées avec les usagers du réseau téléphonique public.

## Mettre en marche/Couper le mobile

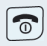

Appuyez sur la touche Coupure jusqu'à ce que la mise en marche ou la coupure soit validée par une série de tonalités crescendo.

#### Code

Si le code a la valeur par défaut (0000), le mobile est prêt à fonctionner après la mise en marche. Si un autre code a été défini, il doit être entré pour que le mobile puisse être prêt à fonctionner.

SVP Entrer Code PIN:

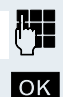

Entrez le code.

Validez l'entrée. Le mobile est prêt à fonctionner.

#### Affichage de la qualité de la liaison

A l'état inactif, l'intensité du signal de réception est donnée par un pictogramme sur l'écran :

|                                                                               | clignotant, pas de réception           |  |  |  |  |  |  |
|-------------------------------------------------------------------------------|----------------------------------------|--|--|--|--|--|--|
| <b> </b>                                                                      | Faible intensité du champ de réception |  |  |  |  |  |  |
|                                                                               | Intensité de 50% du champ de réception |  |  |  |  |  |  |
| Intensité de 75% du champ de réceptionIntensité de 100% du champ de réception |                                        |  |  |  |  |  |  |

La portée radio est différente en extérieur et dans les bâtiments (→ page 129). Si la portée pose problème, adressez-vous à l'administrateur de votre système !

#### Charger la batterie

Le mobile doit être placé uniquement dans le chargeur prévu à cet effet !

Lorsque le mobile est dans le chargeur, il se charge même s'il est coupé. Lorsque le mobile est activé, le témoin de charge clignote à l'écran.

Si vous replacez dans le chargeur un mobile qui s'est coupé parce que sa batterie est vide, il se remet automatiquement en marche et est prêt à fonctionner. La charge commence. Si un code a été défini, il doit d'abord être entré.

#### Langue

Si la langue des messages sur écran n'est pas celle que vous souhaitez, vous pouvez changer le paramétrage ( $\rightarrow$  page 24).

## Pendre la ligne, puis numéroter

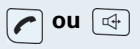

A l'état de veille du mobile : Appuyez de façon prolongée sur la touche Décrocher ou Mains-libres.

Entrez le numéro souhaité. L'usager est appelé. Il n'existe pas de possibilité de correction pour les erreurs de frappe ; En cas d'erreur : Appuyez sur la touche Coupure.

#### Soit :

*₩*72

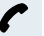

L'usager répond. Vous êtes en communication.

#### Soit :

L'usager est occupé ou rejette l'appel.

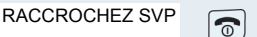

ACTUELLEMENT

**IMPOSSIBLE** 

Appuyez brièvement sur la touche Coupure.

| Pas a pas                   |                                                                                                    |  |  |  |  |  |  |
|-----------------------------|----------------------------------------------------------------------------------------------------|--|--|--|--|--|--|
|                             | Numéroter, puis prendre la ligne                                                                                                    |  |  |  |  |  |  |
|                             | Pré-numérotation :                                                                                                    |  |  |  |  |  |  |
| et éventuellement <b>«C</b> | Entrez le numéro souhaité et corrigez éventuellement vos erreurs avec la touche écran «Effacer».                                                                                                    |  |  |  |  |  |  |
| éventuellement <b>⊡</b> ≉   | Insérer une pause interchiffre. Entre les chiffres entrés<br>s'affiche un "P". Il peut être nécessaire d'insérer une<br>pause dans la numérotation (parex. entre un indicatif et<br>un numéro d'appel ou pour l'interrogation d'une messa-<br>gerie.              |  |  |  |  |  |  |
|                             | Remarque :                                                                                                    |  |  |  |  |  |  |
|                             | Cette pré-numérotation est également possible<br>dans le cadre de la répétition de la numérotation<br>et de l'utilisation du répertoire du mobile (                                                                                                    |  |  |  |  |  |  |
|                             | Numéroter :                                                                                                    |  |  |  |  |  |  |
| <b>o</b> u 🖽                | Vous avez 30 secondes pour appuyer sur la touche Dé-<br>crocher ou Mains-libres. L'usager est appelé.                                                                                                    |  |  |  |  |  |  |
| Soit :                      |                                                                                                    |  |  |  |  |  |  |
| C                           | L'usager répond. Vous êtes en communication.                                                                                                    |  |  |  |  |  |  |
| Soit :                      |                                                                                                    |  |  |  |  |  |  |
| ACTUELLEMENT                | L'usager est occupé ou rejette l'appel.                                                                                                    |  |  |  |  |  |  |
| RACCROCHEZ SVP              | Appuyez brièvement sur la touche Coupure.                                                                                                    |  |  |  |  |  |  |
|                             | Composer un numéro d'urgence                                                                                                    |  |  |  |  |  |  |
|                             | Un numéro d'urgence est enregistré sur votre mobile ;<br>il s'agit d'un numéro que vous pouvez composer même<br>si le clavier est verrouillé. Par défaut, le numéro d'ur-<br>gence est programmé le «112». Vous pouvez le modi-<br>fier ( $\rightarrow$ page 34). |  |  |  |  |  |  |
| <u>n==</u>                  | Tapaz la numéra d'urganga, paray 112                                                                                                    |  |  |  |  |  |  |

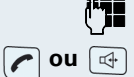

Tapez le numéro d'urgence, parex. 112.

Appuyez sur la touche Décrocher ou Mains-libres.

| Pas a pas                  |                                                                                                    |
|----------------------------|----------------------------------------------------------------------------------------------------|
|                            | Répétition manuelle de la numérota-                                                                                                    |
|                            | tion                                                                                                    |
|                            | Cette liste contient les dix derniers numéros composés.<br>Un numéro composé plusieurs fois n'y apparaît qu'une<br>seule fois.                                                                                                    |
|                            | A l'état de veille du mobile, appuyer brièvement sur la touche Décrocher. La liste s'affiche.                                                                                                    |
| 🗔 ou 🖿                     | Sélectionnez le numéro souhaité.                                                                                                    |
| Eventuellement Afficher    | Si vous souhaitez afficher des informations sur le numé-<br>ro sélectionné : Appuyez sur la touche écran.                                                                                                    |
| Soit :<br>✓ ou ◀<br>Soit : | Appuyez brièvement sur la touche Décrocher ou Mains-<br>libres. La communication est établie.                                                                                                    |
| Options                    | <ul> <li>Ouvrez le menu de répétition de la numérotation. Le menu comprend les fonctions suivantes (→ page 49) :</li> <li>No.vers répert.</li> <li>Répét. Auto. No.</li> <li>Utiliser le N°</li> <li>Effacer entrée</li> <li>Effacer liste</li> </ul>                                                                                               |
| Utiliser le N° OK          | Sélectionnez l'option et validez.                                                                                                    |
| (° <b>1</b>                | Modifiez ou complétez le numéro, par ex. par un numé-<br>ro SDA.                                                                                                    |
| C ou 🖽                     | Appuyez brièvement sur la touche Décrocher ou Mains-<br>libres. La communication est établie.                                                                                                    |
|                            | Rappel                                                                                                    |
|                            | Vous appelez un usager qui ne répond pas ou dont le<br>poste est occupé. La fonction Rappel vous permet de le<br>joindre dès qu'il a raccroché ou réutilisé son téléphone.<br>Attention, un poste est signalé comme occupé dès qu'il<br>est appelé par un autre usager. La programmation du<br>rappel ne limite en rien l'utilisation du téléphone. |

Vous pouvez également envoyer une demande de rappel sous forme de message ( $\rightarrow$  page 99). Il s'agit d'une fonction qui peut aussi être directement activée par l'entrée d'un indicatif ( $\rightarrow$  page 124).

| Pas à pas                 |                                                                                                    |
|---------------------------|----------------------------------------------------------------------------------------------------|
|                           | Programmer un rappel                                                                                                    |
| ſ                         | Le numéro est composé. Vous entendez la tonalité<br>d'occupation ou l'usager ne répond pas.                                                                                                    |
| RAP.AUT                   | Enregistrez la demande de rappel.                                                                                                    |
| 6                         | Appuyez sur la touche Coupure pour mettre fin à la pro-<br>cédure.                                                                                                    |
|                           | Vous êtes rappelé                                                                                                    |
|                           | Vous êtes rappelé dès que l'usager souhaité a raccro-<br>ché ou utilisé son téléphone une fois. L'écran du télé-<br>phone indique «RAPPEL:».                                                                                                    |
| C ou 🖾                    | Appuyez brièvement sur la touche Décrocher ou Mains-<br>libres. La communication est établie.                                                                                                    |
|                           | Remarque :                                                                                                    |
|                           | Le rappel est renouvelé jusqu'à ce que la com-<br>munication soit établie ou qu'il soit annulé. Au<br>maximum, un téléphone peut activer 5 rappels<br>et être la destination de 5 demandes de rappel.<br>Lorsque cette limite est atteinte, les rappels<br>supplémentaires sont rejetés. |
|                           | Effacer la demande de rappel                                                                                                    |
| <b>Ou</b> 🖾               | Appuyez de façon prolongée sur la touche Décrocher ou<br>Mains-libres.                                                                                                    |
| MENU                      | Activez le menu système.                                                                                                    |
| SERVICE? OK               | Sélectionnez l'option et validez.                                                                                                    |
| AUTRES SERVI-<br>CES?     | Sélectionnez l'option et validez.                                                                                                    |
| #58=LISTE DES<br>RAPPELS? | Sélectionnez l'option et validez.                                                                                                    |
| ↓ ↑                       | Sélectionnez une entrée.                                                                                                    |
| MNU                       | Activez le menu supplémentaire.                                                                                                    |
| EFFACER? OK               | Sélectionnez l'option et validez.                                                                                                    |
| 6                         | Appuyez sur la touche Coupure pour mettre fin à la pro-<br>cédure.                                                                                                    |

## **Double appel**

Vous interrompez votre communication pour avoir une conversation en double appel avec un usager (qui peut aussi être externe) et reprenez ensuite la première communication

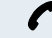

Vous êtes en communication.

#### Activer le double appel et exécuter

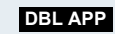

Activez le double appel. La communication en cours est "mise en garde", le premier usager est mis en attente.

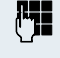

Entrez le numéro correspondant à la conversation en double appel.

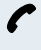

Le numéro est composé. L'usager répond. La conversation en double appel commence.

#### Le deuxième usager est occupé ou ne répond pas

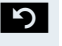

Annuler le double appel. Vous êtes à nouveau relié au premier usager.

Dans le cadre du double appel, vous pouvez

- programmer un rappel ( $\rightarrow$  page 5)
- vous signaler par un avertissement ( $\rightarrow$  page 78) ou •
- entrer en tiers ( $\rightarrow$  page 80).

#### Mettre fin à la conversation en double appel et revenir à la communication en attente

Soit : Le deuxième usager raccroche. Vous êtes à nouveau relié au premier usager.

#### Soit :

Activez le menu système. MENU

Sélectionnez l'option et validez.

Vous êtes à nouveau relié au premier interlocuteur. Le deuxième correspondant entend le signal d'occupation et raccroche, un mobile Gigaset raccroche automatiquement

Mais vous pouvez aussi

- parler alternativement avec chacun des interlocuteurs ( $\rightarrow$  page 83)
- établir une conférence (→ page 84) ou

COUPER/REPRISE OK COM?

 passer l'interlocuteur en attente au deuxième interlocuteur (→ page 81).

## Prendre ou refuser un appel

#### **Recevoir un appel**

Votre mobile sonne (→ page 34). Les informations relatives à l'appelant s'affichent sur l'écran. Son numéro de téléphone et/ou son nom apparaît. Pour prendre l'appel, vous disposez des possibilités suivantes :

Le mobile s du chargeu auto." est a

) ou 🗔

Le mobile se trouve dans le chargeur : Otez le mobile du chargeur (opérationnel uniquement si "Décroché auto." est activé,  $\rightarrow$  page 34).

Le mobile est en-dehors du chargeur : appuyez sur la touche Décrocher ou Mains-libres.

Après avoir pris l'appel, vous pouvez

- le transférer (→ page 81)
- le mettre en attente pour poser une question à votre entourage (→ page 83)
- le mettre en attente et appeler un deuxième interlocuteur (→ page 7) pour lui transférer la communication (→ page 81), effectuer un va-et-vient
   (→ page 83) ou établir une conférence (→ page 84)

#### **Rejeter l'appel**

Si vous ne souhaitez pas être dérangé, vous pouvez refuser l'appel.

**REJETER APPEL** 

Validez le message avec une des deux touches écran. L'appel est rejeté et l'appelant entend la tonalité d'occupation.

| Pas à pas                                   |                                                                                                    |
|---------------------------------------------|----------------------------------------------------------------------------------------------------|
|                                             | Intercepter un a                                                                                                    |
|                                             | Vous pouvez intercepte<br>destinés à des télépho<br>tion (défini par le respo<br>ment possible lorsque                                                                                 |
|                                             | Condition :<br>vous entendez un télép<br>ception sonner.                                                                                                    |
|                                             | Appuyez de façon prolo<br>L'écran affiche le mess                                                                                                    |
| MENU                                        | Activez le menu systèn                                                                                                    |
|                                             | Sélectionnez l'option e                                                                                                    |
|                                             | Vous êtes en communi                                                                                                    |
|                                             | Terminer la com                                                                                                    |
| ou 🔓                                        | Appuyez brièvement su<br>mobile dans le chargeu                                                                                                    |
|                                             | En fonction du paramé<br>cation, les coûts de coi                                                                                                    |
|                                             | Renvoyer des ap                                                                                                    |
|                                             | Vous quittez provisoirer<br>souhaitez que les appe<br>renvoyés à votre nouve<br>de renvoi des appels in<br>numéro interne ou exte<br>cas, d'un numéro exter<br>être joint à tout momen |
|                                             | Activer le renvoi d'ap                                                                                                    |
| <b>o</b> u 🖽                                | Appuyez de façon prolo<br>Mains-libres.                                                                                                    |
| MENU                                        | Activez le menu systèn                                                                                                    |
| RENVOYER POS-<br>TE?                        | Sélectionnez l'option e                                                                                                    |
| Soit :<br>1=TOUS LES AP-<br>PELS?<br>Soit : | Sélectionnez l'option e                                                                                                    |
|                                             |                                                                                                    |

## ppel dans un groupe

er sur votre mobile des appels nes de votre groupe d'intercepnsable technique). C'est égalevous êtes en communication.

phone de votre groupe d'inter-

ongée sur la touche Décrocher. age «APPEL POUR:».

ne

t validez

ication.

## munication

ur la touche Coupure ou posez le ır.

trage du système de communimmunication s'affichent.

## pels

ment votre poste de travail et els qui vous sont destinés soient au lieu de séjour. La destination ternes peut être n'importe quel erne. Il s'agit, dans la plupart des rne car en interne, vous pouvez nt sur votre mobile.

## pel

ongée sur la touche Décrocher ou

ne.

t validez

t validez.

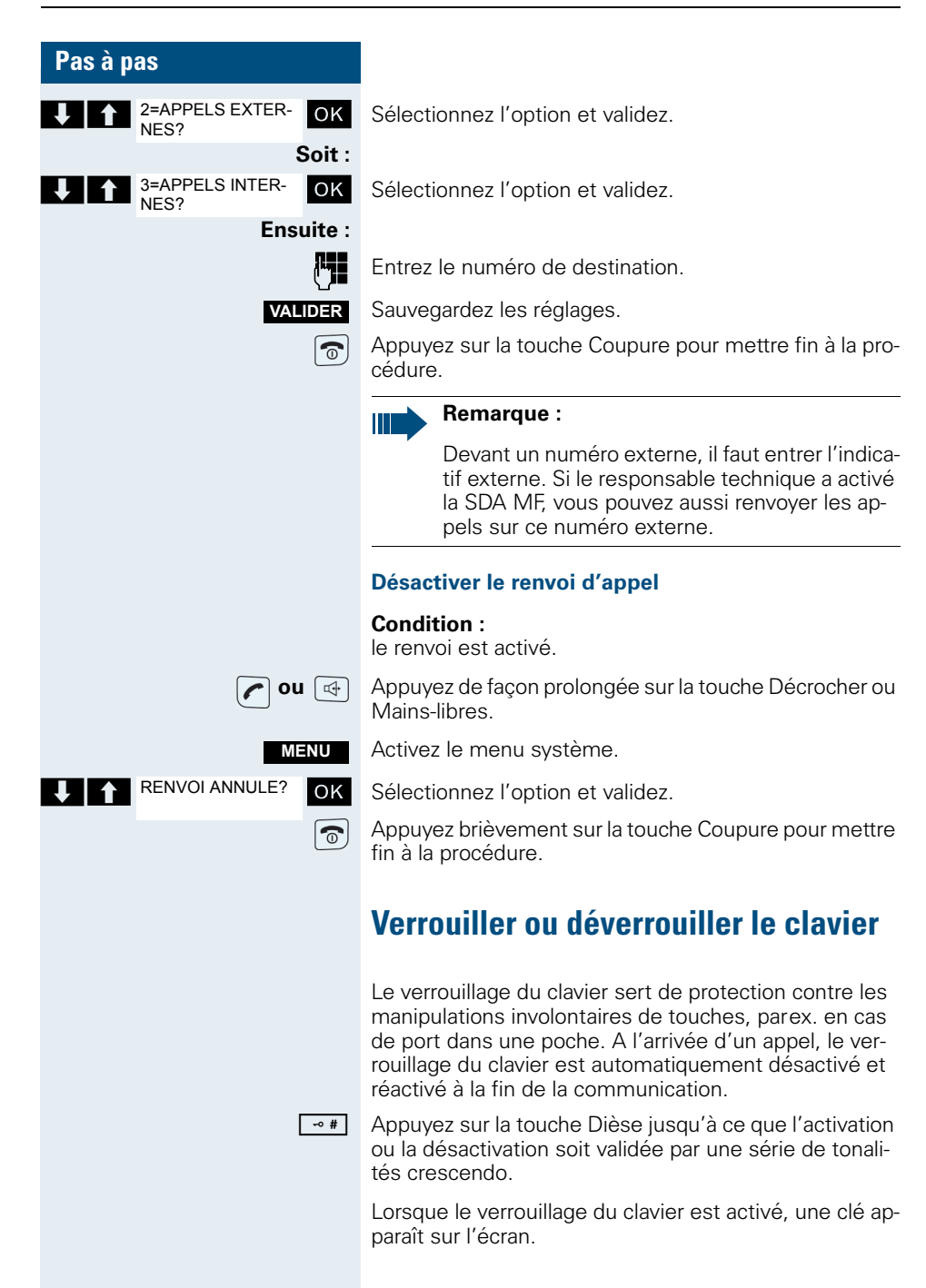

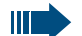

#### Remarque :

Lorsque le clavier est verrouillé, il est possible de composer un numéro d'urgence défini auparavant.

## Après avoir quitté le réseau radio

Le nom de la base clignote sur l'écran. Le mobile essaie de façon répétée de se synchroniser avec une base. Les intervalles de temps séparant les tentatives de synchronisation augmentent en raison de la fonction d'économie d'énergie intégrée.

Pour économiser la batterie, vous pouvez désactiver votre mobile.

## Description des éléments de commande

## **Touches de fonction**

Les touches de fonction sont :

| Touche     | Nom                                     | Utilisation                                                                                                    |
|------------|-----------------------------------------|----------------------------------------------------------------------------------------------------|
| 6          | Touche Coupu-<br>re et Marche/<br>Arrêt | <ul> <li>mettre fin aux communications</li> <li>annuler les fonctions</li> <li>Revenir au niveau de menu supérieur<br/>(uniquement après <b>Options</b>)</li> <li>mettre en marche ou couper le mobile</li> </ul>                                                                                                    |
|            | Touche Décro-<br>cher                   | <ul> <li>Recevoir un appel</li> <li>Composer un numéro</li> <li>appeler la liste de répétition de la numérotation</li> <li>Accéder aux fonctions du système téléphonique</li> </ul>                                                                                                    |
| 4          | Touche<br>Mains-libres                  | <ul> <li>Recevoir un appel</li> <li>Composer un numéro</li> <li>alterner entre le combiné et le mode<br/>mains-libres</li> <li>Accéder aux fonctions du système té-<br/>léphonique</li> </ul>                                                                                                    |
|            | Touche<br>Messages                      | Accéder aux listes de messages                                                                                                    |
| *4         | Touche Etoile                           | <ul> <li>Pour la saisie du numéro : <ul> <li>Pression brève : insérer "*"</li> <li>Pression prolongée : insérer "R"</li> </ul> </li> <li>En mode édition (chaîne) : afficher tous les caractères spéciaux</li> <li>A l'état inactif : pression prolongée pour activer/désactiver la sonnerie</li> </ul>                                                                                                    |
| <b>⊸</b> # | Touche Dièse                            | <ul> <li>Pour la saisie du numéro : <ul> <li>Pression brève : insérer "*"</li> <li>Pression prolongée : insérer une pause "P" dans la numérotation (parex. entre un indicatif et un numéro d'appel ou pour l'interrogation d'une messagerie)</li> </ul> </li> <li>En mode édition (chaîne) : alterner entre majuscules, minuscules et chiffres</li> <li>A l'état inactif : pression prolongée pour activer/désactiver le verrouillage du clavier</li> </ul> |

| Touche | Nom                    | Utilisation                                                                                                    |
|--------|------------------------|----------------------------------------------------------------------------------------------------|
|        | Touche Alarme          | <ul> <li>Touche d'accès rapide programmable<br/>(exactement comme parex. la touche<br/>écran gauche → page 113)</li> </ul>                                                                 |
|        | Touche Volume<br>(+/-) | <ul> <li>Régler le volume pour les sonneries</li> <li>En cours de communication : régler le volume pour le fonctionnement du combiné, pour le mains-libres et pour l'oreillette</li> </ul> |

## Touche de navigation

Diverses fonctions sont affectées à la touche de navigation selon la situation :

| Situation                         | Pression sur le haut                               | Pression sur le bas                               | Pression sur la gauche                | Pression sur la droite                                                                   |
|-----------------------------------|----------------------------------------------------|---------------------------------------------------|---------------------------------------|------------------------------------------------------------------------------------------|
| A l'état inactif                  | Choisir les sonne-<br>ries                         | Ouvrir le répertoire<br>du mobile                 | Activer le menu<br>système            | Brève : Ouvrir le<br>menu principal du<br>mobile<br>Prolongée : numé-<br>rotation vocale |
| En cours de<br>communica-<br>tion | Régler le volume<br>de l'écoute/du télé-<br>phone  | Ouvrir le répertoire<br>du mobile                 |                                       | Sélection de<br>"Volume",<br>"FV,"<br>"Réglages base"                                    |
| Menu principal                    | Sélectionner le<br>symbole Menu                    | Sélectionner le<br>symbole Menu                   | Sélectionner le<br>symbole Menu       | Sélectionner le<br>symbole Menu                                                          |
| Listes et menus                   | Elément suivant de<br>la liste                     | Elément précé-<br>dent de la liste                | Niveau supérieur,<br>annulation       | Sélectionner une<br>entrée (OK)                                                          |
| Champ de sai-<br>sie              | Déplacer le curseur<br>d'une ligne vers le<br>haut | Déplacer le curseur<br>d'une ligne vers le<br>bas | Déplacer le curseur<br>vers la gauche | Déplacer le curseur<br>vers la droite                                                    |
| Modifier les va-<br>leurs         |                                                    |                                                   | Réduire la valeur                     | Augmenter la va-<br>leur                                                                 |

## **Touches écran**

Le mobile dispose de deux touches écran servant chacune à une ou deux fonctions. Lorsqu'une touche correspond à deux fonctions, vous devez appuyer soit sur le côté gauche, soit sur le côté droit pour sélectionner celle que vous souhaitez. La fonction des touches dépend de la situation. Une fonction peut être représentée par un texte ou un pictogramme :

| Symbole    | Nom                       | Utilisation                                                                                                    |
|------------|---------------------------|----------------------------------------------------------------------------------------------------|
| Ē          | Menu                      | Activer le menu principal du mobile<br>ou un menu lié à la situation                                           |
| <b>▲</b> C | Effacer                   | Effacer les entrées, caractère par caractère, de droite à gauche                                               |
| 5          | Retour                    | Retour au niveau de menu supé-<br>rieur, annulation                                                            |
| OK         | ОК                        | Valider l'option sélectionnée                                                                                  |
|            | Haut/Bas                  | Faire défiler vers le haut ou vers le bas pour sélectionner des options                                        |
| ?          | Définir une fonc-<br>tion | Programmer une fonction sur la tou-<br>che écran gauche. S'affiche tant<br>qu'aucune fonction n'a été définie. |
| MODIF.     | Modifier                  | Modifier la configuration                                                                                      |
| Ecouter    | Ecouter                   | Ecouter une mélodie                                                                                            |
| REPOND.    | Répondre                  | Répondre à un avertissement                                                                                    |
| Afficher   | Afficher                  | Afficher une entrée ou une image                                                                               |
| Dés.       | Désactiver                | Mettre fin à la répétition automati-<br>que de la numérotation/Désactiver<br>la fonction                       |
| Fin        | Fin                       | Mettre fin à l'écoute d'une mélodie                                                                            |
| Bip        | Bip                       | Activer le bip sonore                                                                                          |
| Oui        | Oui                       | Valider la demande de confirmation                                                                             |
| VA+VIE.    | Va-et-vient               | Alterner entre deux interlocuteurs                                                                             |
| Options    | Options                   | Appeler le menu contextuel du mo-<br>bile                                                                      |
| DBL APP    | Double appel              | Effectuer un double appel                                                                                      |
| RAP.AUT    | Rappel                    | Programmer le rappel d'un deuxiè-<br>me interlocuteur                                                          |

| Symbole  | Nom           | Utilisation                                                                                           |
|----------|---------------|----------------------------------------------------------------------------------------------------|
| Silence  | Silence       | Valider l'appel de rendez-vous du mobile                                                              |
| Progr>   | Programmer    | Programmer une touche chiffrée                                                                        |
| Sauver   | Sauver        | Sauvegarder les entrées                                                                               |
| VALIDER  | Valider       | Sauvegarder les entrées                                                                               |
| ANNUAIR  | Annuaire      | Ouvrir l'annuaire du système                                                                          |
| Agenda   | Agenda        | Activer la fonction Rendez-vous du mobile                                                             |
| EMETTRE  | Emettre       | Composer les chiffres entrés                                                                          |
| Réveil   | Réveil/alarme | Activer la fonction Réveil                                                                            |
| Dat./Hre | Date/Heure    | Entrer l'heure et la date. S'affiche<br>tant que l'heure et la date n'ont pas<br>encore été définies. |

Lorsque vous programmez une fonction sur la touche écran gauche, d'autres pictogrammes peuvent s'afficher, parex. le nom d'une entrée d'annuaire ( $\rightarrow$  page 113).

## Symboles de menu dans le menu principal

## ≧

Pour ouvrir le menu principal du mobile, il faut appuyer sur la touche écran "Menu" ou sur la touche de navigation au centre.

Le menu principal est un menu graphique qui comporte les symboles suivants :

| Pictogramme       | Utilisation                                                                                                    |
|-------------------|----------------------------------------------------------------------------------------------------|
| $\Leftrightarrow$ | Activer le menu Transfert de données. Il comprend les options "Bluetooth" et "Répertoire".                                                                           |
| Ċ                 | Appeler le masque de saisie Réveil/Alarme. Il permet de paramétrer un réveil ou une alarme.                                                                          |
|                   | Activer le menu Médias. Il comprend les options<br>"Ecrans veille", "Portraits(CLIP)", "Sons" et "Mémoire<br>dispo.".                                                |
| *                 | Appeler le menu Outils. Comprend l'option de menu<br>"Dates échues".                                                                                                 |
| 1                 | Activer "RDV/Heure" Affiche le calendrier du mois con-<br>cerné. Ce qui permet d'entrer une nouvelle date et<br>d'afficher la liste des rendez-vous déjà programmés. |

| Pictogramme | Utilisation                                                                                                    |
|-------------|----------------------------------------------------------------------------------------------------|
| R           | Activer le menu Paramètres. Comprend les options de<br>menu "Date/Heure", "Sons/Audio", "Réglage écran",<br>"Combiné" et "Base". |

Les symboles de menu se sélectionnent par appui sur le côté gauche/droit et haut/bas de la touche de navigation.

## Mise en service du mobile

## **Retirer le film protecteur**

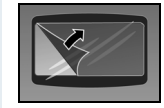

Retirez le film protecteur de l'écran avant la mise en service.

## Garantir la protection Ex et la classe IP

(la protection Ex s'applique uniquement au Gigaset M2 Ex professional)

#### Poser la fermeture étanche du logement des batteries

Posez soigneusement la fermeture étanche du logement des batteries (autour du logement).

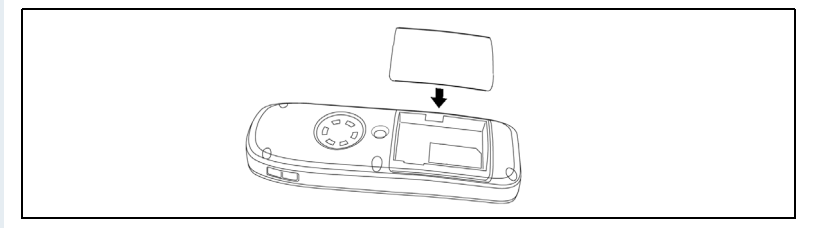

#### Enficher le bouchon dans la prise de chargement

Enfichez le bouchon dans la prise Slim-Lumberg sous le mobile.

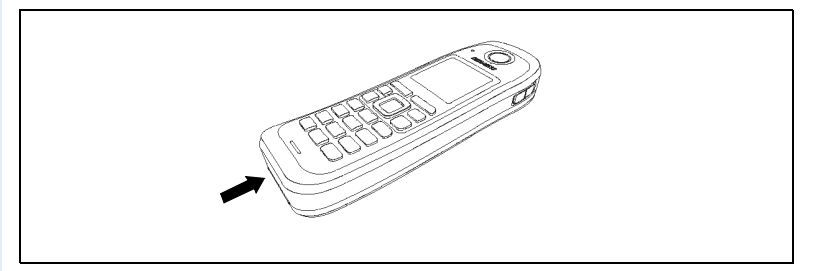

Retirez le bouchon uniquement pour le chargement, pour le raccordement d'une oreillette filaire ou pour le raccordement d'un câble de transfert de données.

La protection Ex et la classe IP ne sont plus garantis après le retrait du bouchon ! Utilisez le mobile de cette façon uniquement dans les zones autorisées !

## Insérer/Changer la carte mémoire et la batterie

Le mobile est fourni avec une batterie et une carte mémoire homologuées.

#### Batterie

La batterie n'est pas chargée. Elle se charge une fois placée dans le mobile.

La batterie Ex est dotée d'un système électronique. Gigaset M2 Ex professional reconnaît si la batterie insérée est une batterie Ex ou une batterie normale. Si vous mettez en place une batterie normale, le mobile ne peut pas être activé.

#### Carte mémoire

La carte mémoire se trouve sous la batterie. Sans la carte mémoire, les fonctions Annuaire et calendrier ne peuvent pas être exécutées.

Die Speicherkarte befindet sich unter dem Akkupack. Ohne die Speicherkarte lassen sich die Funktionen Telefonbuch, Kalender und PNG-Notsignalfunktion\* nicht ausführen.

La carte mémoire contient les données suivantes :

- Entrées d'annuaire/Liste de répétition de la numérotation
- Entrées de calendrier/Agenda

Si vous échangez votre mobile défectueux contre un nouveau Gigaset M2, vous pouvez mettre en place la carte mémoire dans le nouveau mobile. Vous pouvez ainsi continuer à utiliser vos données.

#### Remarques :

- Respectez les consignes de sécurité (→ dos de la couverture) !
- En raison du processus de vieillissement, la capacité de la batterie peut se réduire au point qu'elle ne soit plus suffisante pour la durée d'exploitation prévue (déchargement de plus en plus rapide). La batterie doit alors être renouvelée par le personnel technique formé.
- Utilisez uniquement la batterie homologuée (→ page 22) !
- Ouvrez le logement uniquement en dehors de la zone Ex et dans un environnement sans poussière !
- Lorsque vous retirez la batterie, vos entrées d'annuaire et tous les réglages sont conservés. La date et l'heure sont réinitialisées.

#### Marche à suivre

#### 1. S'il est monté, retirez le clip ceinture

Appuyez sur la languette du clip ceinture (1) et retirez le clip ceinture de l'ergot (2).

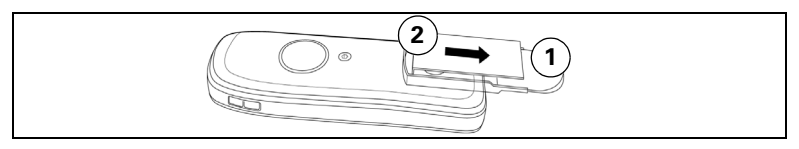

#### 2. Ouvrir le logement de la batterie

- 1. Défaites la vis du couvercle de la batterie avec une clé six pans adaptez et retirez-la (1).
- Insérez un tournevis adapté dans l'espace entre le boîtier et le couvercle du logement de la batterie, tournez-le puis soulevez le couvercle du logement de la batterie (2).
- 3. Dégagez du boîtier par le bas le couvercle du logement de batterie (3).

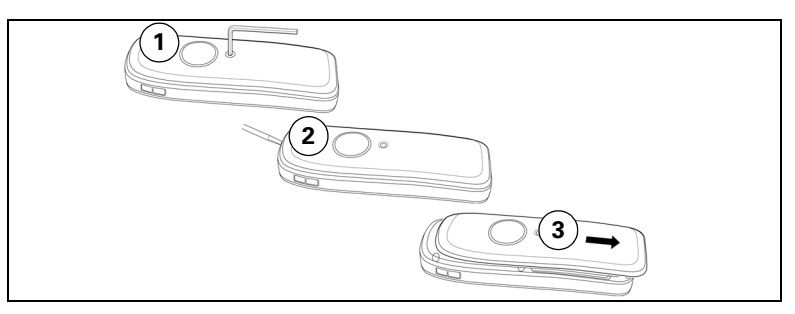

#### 3. Insérer/Changer la batterie et la carte mémoire

- 1. Si elle est là, retirez l'ancienne batterie (1). Si nécessaire, faites glisser la carte mémoire hors de son support et retirez-la (2). Pour cela, soule-vez la carte mémoire au-dessus de l'appui de fixation !
- Insérez la carte mémoire et poussez-la jusqu'en butée dans le support (3). Les positions du coin découpé de la carte et du logement de la carte doivent correspondre.
- Insérez la nouvelle batterie [de façon oblique, la pointe vers l'avant et les contacts vers l'arrière] (4). Puis, poussez vers le bas dans le logement jusqu'à ce que le crochet de fixation de la batterie s'enclipse entièrement dans le boîtier (5).

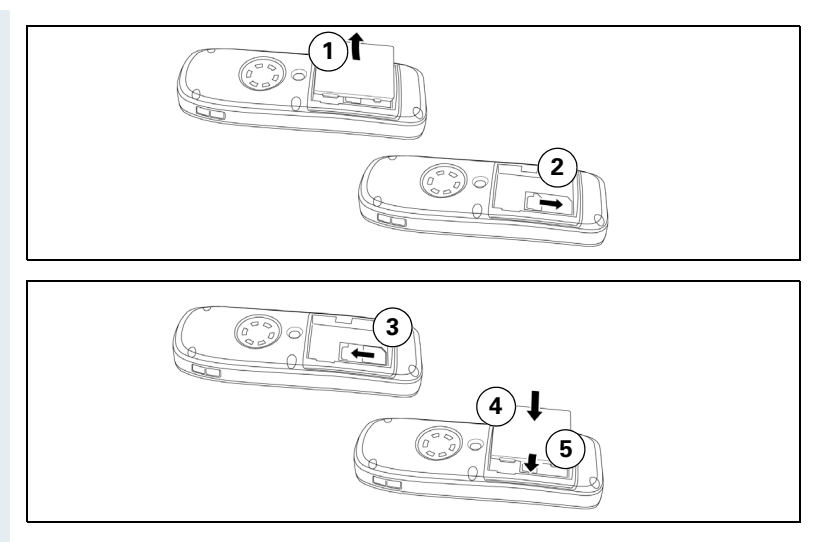

#### 4. Fermer le logement de la batterie

- 1. Poussez le couvercle du logement de la batterie sur le boîtier en partant du bas (1).
- 2. Appuyez sur le couvercle jusqu'à ce qu'il s'enclipse (2).
- 3. Mettez en place la vis six pans et fixez-la (3).

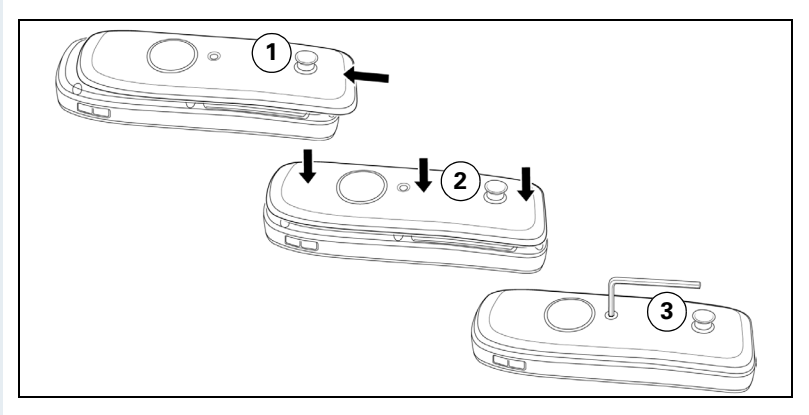

#### 5. Suspendre le clip ceinture

Poussez le clip ceinture sur l'ergot jusqu'à ce qu'il s'enclipse.

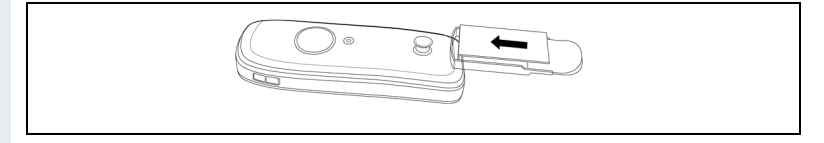

## Charger et utiliser la batterie

Ô

Pour charger la batterie, commencez par retirer le bouchon de la prise de chargement et posez alors le mobile avec le clavier vers l'avant dans le chargeur :

- Première charge Chargez la batterie pendant au moins 10 heures sans interruption quel que soit l'état indiqué par le témoin du niveau de charge. Utilisez ensuite le mobile jusqu'à ce que le signal Batteries faibles retentisse, sans le reposer dans le chargeur. Cela adapte le témoin du niveau de charge aux durées d'exploitation des batteries.
- Pour bénéficier d'une pleine autonomie en fonctionnement et en veille
   (→ page 22) Utilisez le mobile plusieurs fois jusqu'à ce que retentisse le signal Batteries faibles sans le reposer dans le chargeur.
- Charges régulières Vous pouvez reposer votre mobile dans le chargeur après chaque utilisation. La charge est commandée électroniquement, donc de manière optimale et de façon à préserver la batterie.

Le niveau de charge est indiqué par le témoin du niveau de charge. Il clignote lors du chargement :

| (  | Batterie vide                    |
|----|----------------------------------|
|    | Batterie chargée environ au 1/3  |
| ť. | Batterie chargée environ aux 2/3 |
|    | Batterie entièrement chargée     |

Après la charge, enfichez le bouchon à nouveau dans le port de chargement pour garantir la protection Ex et IP.

## Autonomie et temps de chargement de la batterie

Les durées d'autonomie sont obtenues uniquement après plusieurs cycles de charge - déchargement.

| Capacité (mAh)               | Autonomie veille<br>(heures)                                            | Autonomie<br>communica-<br>tion (heures) | Durée de<br>charge<br>(heures) |
|------------------------------|-------------------------------------------------------------------------|------------------------------------------|--------------------------------|
| 1000<br>(batterie d'origine) | environ 380 (16<br>jours), condition :<br>pas d'éclairage de<br>l'écran | environ 12                               | environ 3,7                    |

Si vous coupez l'éclairage de l'écran sur le mobile, l'autonomie du téléphone est notablement augmentée.

## **Batteries homologuées**

Le mobile doit être équipé obligatoirement de la batterie d'origine Siemens.

| Batterie                                                                                          | Référence      |
|---------------------------------------------------------------------------------------------------|----------------|
| Pour Gigaset M2 professional et Gigaset M2<br><i>plus</i> professional :<br>Lithium-lon, 1000 mAh | A5B00075416005 |
| Pour Gigaset M2 Ex professional :<br>Lithium-Ion, 1000 mAh (avec électronique po-<br>sée)         | A5B00075609027 |

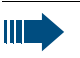

#### **Risque d'explosion :**

Dans une zone Ex, il peut se produire une atmosphère explosive en raison des conditions locales et de service. Par conséquent, ne jamais ouvrir le logement de la batterie lorsque vous vous trouvez dans une zone Ex.

#### Attention :

**Pour Gigaset M2 Ex professional :** n'utilisez que les batteries Ex homologuées (voir Mode d'emploi, point "Batteries homologuées") ! Seule l'utilisation de ce type de batterie permet de bénéficier de l'homologation Ex et d'assurer le bon fonctionnement du mobile. Les autres batteries sont absolument interdites et conduisent à la suppression de la protection Ex.

## Montage du clip ceinture

Le mobile est fourni avec un deuxième couvercle sur lequel se trouve un ergot pour le clip ceinture. Montez le clip ceinture comme suit :

#### 1. Ouvrir le logement de la batterie

(→ page 19)

#### 2. Changer le couvercle du logement de la batterie

Remplacez le couvercle retiré par celui sur lequel se trouve l'ergot.

#### 3. Fermer le logement de la batterie

(→ page 19)

#### 4. Accrocher le clip ceinture

(→ page 19)

| Pas à pas   |                                                                                                    |
|-------------|----------------------------------------------------------------------------------------------------|
|             | Paramétrer la langue d'affichage du                                                                                                    |
|             | mobile                                                                                                    |
|             | Si la langue par défaut des messages sur écran n'est<br>pas celle que vous souhaitez, vous pouvez la définir<br>vous-même. Seul l'administrateur peut par contre mo-<br>difier la langue des affichages du système de communi-<br>cation. |
|             | Ouvrir le menu principal                                                                                                    |
| È           | Ouvrez le menu principal du mobile.                                                                                                    |
|             | Ouvrir le premier sous-menu                                                                                                    |
| Soit :      | Sélectionnez le symbole de menu et validez.                                                                                                    |
| Soft :      | Sélectionnez le symbole de menu et validez                                                                                                    |
|             | Ouvrir le deuxième sous-menu                                                                                                    |
| Soit :      |                                                                                                    |
| Combiné OK  | Sélectionnez l'option et validez.                                                                                                    |
| Soit :      |                                                                                                    |
| Handset OK  | Sélectionnez l'option et validez.                                                                                                    |
|             |                                                                                                    |
| Coit .      | Ouvrir le troisième sous-menu                                                                                                    |
|             | Sélectionnez l'ontion et validez                                                                                                    |
| Soit :      |                                                                                                    |
| Language OK | Sélectionnez l'option et validez.                                                                                                    |
|             |                                                                                                    |
|             |                                                                                                    |
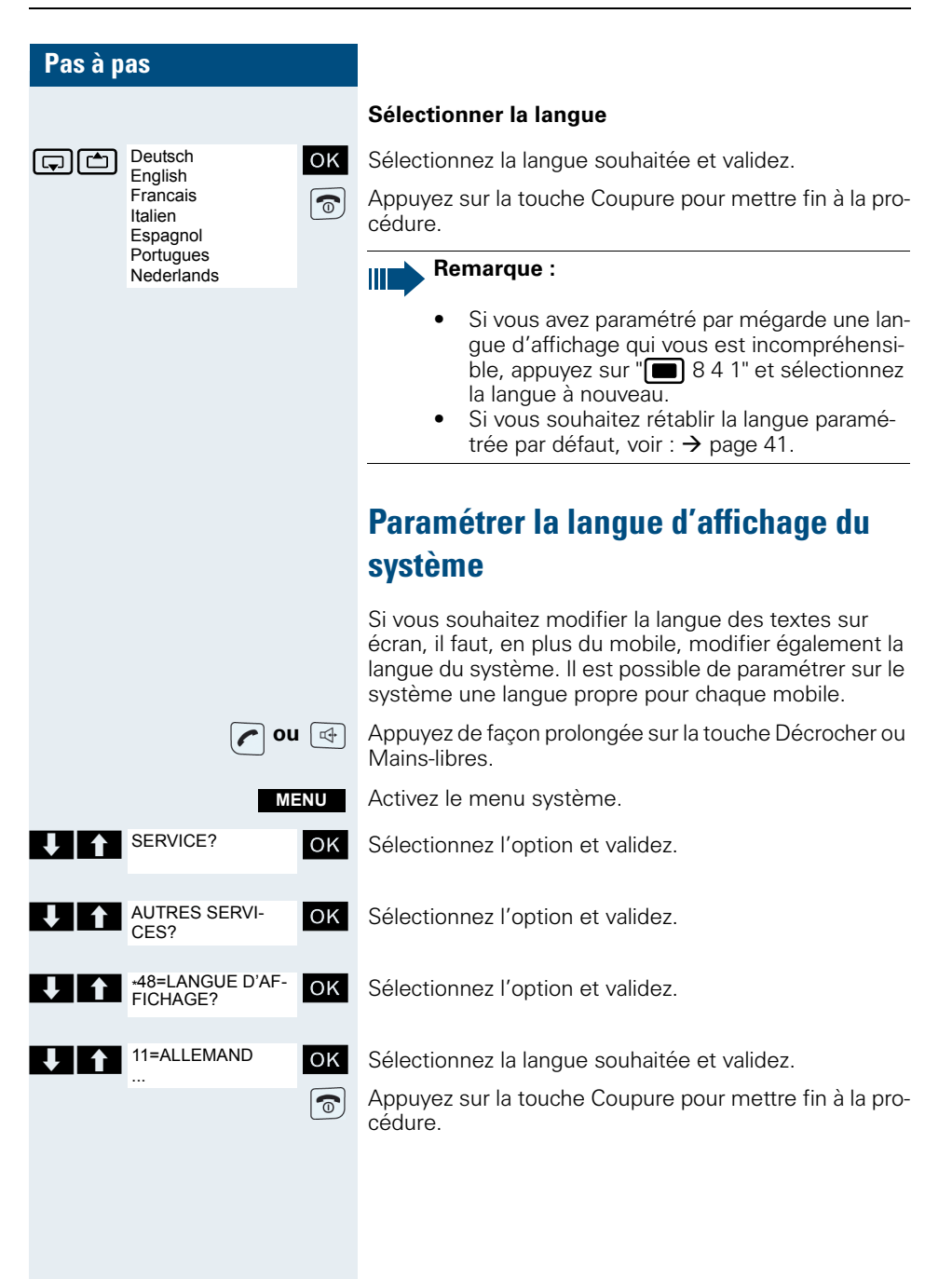

| Pas à pas        |                                                                                                    |
|------------------|----------------------------------------------------------------------------------------------------|
|                  | Réglages du mobile                                                                                                    |
|                  | Si vous n'êtes pas satisfait des réglages standard du mobile, vous pouvez les modifier.                                                                                                    |
|                  | Régler le volume d'écoute                                                                                                    |
|                  | <ul> <li>Pendant une communication, vous pouvez modifier le volume d'écoute. Les volumes suivants peuvent être réglés :</li> <li>Volume du combiné. Cinq niveaux sont possibles. Attention ! Les niveaux de volume 4 et 5 sont conçus pour des environnements bruyants</li> <li>Volume du mains-libres. Cinq niveaux sont possibles. Volume du mains-libres. Cinq niveaux sont possibles. Vous ne pouvez modifier le volume du mains-libres que s'il est activé (→ page 43)</li> </ul>                                                                                                    |
| C                | Vous êtes en communication.                                                                                                    |
| Soit :<br>Soit : | Ouvrez le menu de réglage du volume.<br>Ouvrez le menu lorsqu'une autre fonction est program-<br>mée pour la «pression sur le haut de la touche de navi-                                                                                                    |
|                  | gation», parex. le va-et-vient.                                                                                                    |
| Volume OK        | Sélectionnez l'option et validez.                                                                                                    |
| Ensuite :        | Le menu "Volume écoute" du volume du combiné ou le menu "Vol. mains-libres" du mains-libres s'affiche.                                                                                                    |
|                  | SIEMENS       SIEMENS        Volume écoute      Vol. mains-libres         Volume:       Volume:         Image: Image: Ima |
|                  | Choisissez le réglage.                                                                                                    |
| Sauver           | Appuyez sur la touche écran si vous souhaitez enregis-<br>trer le réglage de façon définitive.                                                                                                    |
|                  |                                                                                                    |

| 01      | L   |      |        |
|---------|-----|------|--------|
| Choisir | les | sonr | ieries |

#### Régler le volume et la mélodie des sonneries

Des tonalités et des mélodies sont enregistrées sur votre mobile. Vous pouvez aussi charger les mélodies d'un ordinateur ( $\rightarrow$  page 115) et les gérer ( $\rightarrow$  page 29). Lorsque vous sélectionnez le menu, la sonnerie retentit dans son réglage actuel. Vous pouvez choisir entre cinq niveaux de volumes, la sonnerie crescendo (le volume augmente progressivement) et l'absence de sonnerie.

Afin que vous puissiez distinguer plus facilement les appels des rendez-vous sur votre mobile, il est possible de programmer des sonneries différentes :

- Pour les appels externes
- Pour les appels internes
- Pour les rendez-vous
- Identiques pour tout

 $\geq$  Ouvrez le menu principal du mobile.

**OK** Sélectionnez le symbole de menu et validez.

OK Sélectionnez l'option et validez.

OK Sélectionnez l'option et validez.

Sélectionnez l'option et validez. Le masque de saisie, parex. pour les appels externes, s'affiche.

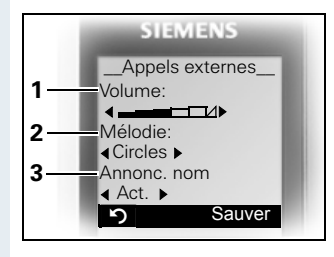

- 1 Volume de la sonnerie
- 2 Mélodie de la sonnerie

3 Annonce du nom de l'appelant par la diffusion du modèle vocal enregistré

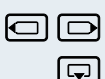

OK

Réglages

Comb. Sons/Audio

Régl. sonnerie

Appels externes

Appels internes

Rendez-vous Tous appels

Choisissez le volume.

Passez à la ligne du dessous.

. etc.

| Pas à pas |                                                          |                                                                                                    |
|-----------|----------------------------------------------------------|----------------------------------------------------------------------------------------------------|
|           | Vous devez<br>nication av<br>oreille. Vou<br>tifs provoq | absolument avoir déjà pris la commu-<br>ant de porter le téléphone à votre<br>s éviterez ainsi des dommages audi-<br>ués par une sonnerie stridente.                                                                                                    |
| Sauver    | Sauvegardez les i                                        | églages.                                                                                                    |
|           | Signaux aco                                              | oustiques                                                                                                    |
|           | Les signaux acou                                         | stiques ont la signification suivante :                                                                                                    |
|           | Signal                                                   | Signification                                                                                                    |
|           | Clic clavier                                             | Chaque pression sur une touche est validée.                                                                                                    |
|           | Bips de confir-<br>mation                                | <ul> <li>tonalité (série crescendo) confirmant la sauvegarde des saisies/<br/>réglages et le replacement du<br/>mobile dans le chargeur</li> <li>tonalité d'erreur (série decrescendo) en cas d'erreur de saisie</li> <li>tonalité de fin de menu</li> </ul> |
|           | Signal Batterie<br>faible                                | Il est nécessaire de recharger la batterie.                                                                                                    |
|           | Ouvrez le menu p                                         | principal du mobile.                                                                                                    |

Réglages OK comb. OK Sons/Audio OK

Sélectionnez le symbole de menu et validez.

Sélectionnez l'option et validez.

Sélectionnez l'option et validez. Le masque de saisie, parex. pour les signaux acoustiques s'affiche.

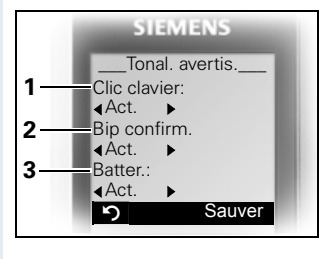

- 1 Etat du clic clavier
- 2 Etat du bip de confirmation
- 3 Etat du signal Batteries

| O |   |
|---|---|
|   | Ģ |

Choisissez le réglage.

Passez à la ligne du dessous.

... Sauver Sau

Sauvegardez les réglages.

Appuyez sur la touche Coupure pour mettre fin à la procédure.

# Paramétrez le vibreur

| ĢĊ             | Réglages comb. | ОК |
|----------------|----------------|----|
| ç d s          | ons/Audio      | ОК |
| ,<br>⊂)<br>(⊂) | ′ibreur 🗌      | ОК |

Ouvrez le menu principal du mobile.

Sélectionnez le symbole de menu et validez.

Sélectionnez l'option et validez.

Sélectionnez l'option et validez. Selon le réglage précédent, le vibreur est activé ou désactivé. L'état est indiqué par la case à cocher (vide = désactivé).

# Régler les sonneries et les images dans l'album Média.

L'album Médias de votre mobile gère les sons que vous pouvez utiliser comme sonnerie et les images que vous pouvez utiliser comme écrans de veille.

Médias peut gérer les types de médias suivants :

| Picto- | Type de média                | Format                              |
|--------|------------------------------|-------------------------------------|
| Ļ      | sonneries monophoni-<br>ques | Standard                            |
| ••     | sonneries polyphoni-<br>ques | Standard                            |
| ••     | sonneries polyphoni-<br>ques | .mid                                |
|        | Image (écran de veille)      | BMP                                 |
|        |                              | (128 x 100 ou.<br>128 x 160 pixels) |

| Pas à pas                                |                                                                                                    |
|------------------------------------------|----------------------------------------------------------------------------------------------------|
|                                          | Dans Médias, le pictogramme s'affiche devant le nom.<br>Dans votre mobile, différents sons monophoniques et<br>polyphoniques sont réglés. Les sons paramétrés par<br>défaut, identifiés par un cadenas, ne peuvent pas être<br>effacés et leur nom ne peut pas être modifié. |
|                                          | Vous pouvez télécharger à partir d'un PC des sons au format .mid ainsi que des images (→ page 115). Leur taille maximale est de 32 Ko.                                                                                                    |
|                                          | Vous pouvez écouter les sons existants et renommer et<br>effacer les sons que vous avez téléchargés via un câble<br>de données et enregistrés sur le mobile.                                                                                                    |
|                                          | Visualiser les images/Ecouter les sons                                                                                                    |
| Ĕ                                        | Ouvrez le menu principal du mobile.                                                                                                    |
|                                          | Sélectionnez le symbole de menu et validez.                                                                                                    |
| Ecrans veille<br>Portraits(CLIP)<br>Sons | Sélectionnez l'option et validez.                                                                                                    |
|                                          | Sélectionnez une entrée.                                                                                                    |
| Ecouter OU Afficher                      | Appuyez sur la touche écran. Les sons sont diffusés ou les images sont affichées.                                                                                                    |
| Fin ou り                                 | Appuyez sur la touche écran. Arrêt de la diffusion du son ou de l'affichage de l'image.                                                                                                    |
|                                          | Pendant que vous écoutez les sons, vous pouvez inter-<br>rompre cette écoute à l'aide de la touche .                                                                                                    |
| 5                                        | Appuyez de manière prolongée sur la touche Coupure<br>pour mettre fin à la procédure. Le téléphone revient à<br>l'état de veille.                                                                                                    |
|                                          | En cas de message d'erreur                                                                                                    |
|                                          | Après avoir sélectionné un son ou une image, vous re-<br>cevez un message d'erreur lorsque vous avez enregis-<br>tré le son/l'image sous un format de données non vali-<br>de. Utilisez pour interrompre la procédure. Utilisez<br>Effacer pour effacer le son ou l'image.   |
|                                          |                                                                                                    |

| Pas à pas                                |                                                                                                    |
|------------------------------------------|----------------------------------------------------------------------------------------------------|
|                                          | Régler le volume du son en cours de diffusion                                                                                                    |
| Options OU                               | Ouvrez le menu.                                                                                                    |
| Volume OK                                | Sélectionnez l'option et validez. Le volume peut être ré-<br>glé sur 5 niveaux dans le masque de saisie.                                                    |
|                                          | Régler le volume.                                                                                                    |
| Sauver                                   | Sauvegardez les réglages.                                                                                                    |
|                                          | Renommer le son/l'image                                                                                                    |
| ≥ <u>=</u>                               | Ouvrez le menu principal du mobile.                                                                                                    |
|                                          | Sélectionnez le symbole de menu et validez.                                                                                                    |
| Ecrans veille<br>Portraits(CLIP)<br>Sons | Sélectionnez l'option et validez.                                                                                                    |
|                                          | Sélectionnez une entrée.                                                                                                    |
| Options                                  | Ouvrez le menu.                                                                                                    |
| Renommer OK                              | Il est possible de modifier le nom de l'entrée. Longueur<br>: 16 caractères maxi. Ensuite, validez l'entrée.                                                |
| 6                                        | Appuyez sur la touche Coupure pour mettre fin à la pro-<br>cédure.                                                                                          |
|                                          | Effacer les sons/les images                                                                                                    |
|                                          | Lorsqu'un son ou une image ne peut pas être effacé, il<br>est identifié par 🗟 . Dans ce cas, les fonctions indiquées<br>ci-dessous ne sont pas disponibles. |
| ≥ <u>−</u>                               | Ouvrez le menu principal du mobile.                                                                                                    |
|                                          | Sélectionnez le symbole de menu et validez.                                                                                                    |
| Ecrans veille<br>Portraits(CLIP)<br>Sons | Sélectionnez l'option et validez.                                                                                                    |
|                                          | Sélectionnez une entrée.                                                                                                    |
| Options                                  | Ouvrez le menu.                                                                                                    |
| Soit :                                   |                                                                                                    |
| Effacer entrée OK                        | Sélectionnez l'option et validez. L'élément sélectionné est alors effacé.                                                                                   |

| Pas à p | as             |        |                                                                                                    |
|---------|----------------|--------|----------------------------------------------------------------------------------------------------|
|         |                | Soit : |                                                                                                    |
| ŢĊ      | Effacer liste  | OK     | Sélectionnez l'option et validez. Toutes les entrées de la liste actuelle sont effacées.                                                                             |
|         |                |        | Une sonnerie effacée est automatiquement remplacée.<br>Une sonnerie effacée correspondant à un appel VIP ou<br>à un anniversaire n'est pas remplacé automatiquement. |
|         |                | 0      | Appuyez sur la touche Coupure pour mettre fin à la pro-<br>cédure.                                                                                                   |
|         |                |        | Contrôler la mémoire                                                                                                    |
|         |                |        | Vous pouvez afficher la capacité mémoire restante ainsi<br>que le pourcentage de mémoire occupée par les écono-<br>miseurs d'écran, les portraits CLIP et les sons.  |
|         |                | È      | Ouvrez le menu principal du mobile.                                                                                                    |
| ĢĊ      | Album média    | OK     | Sélectionnez le symbole de menu et validez.                                                                                                    |
| ĢĊ      | Mémoire dispo. | ОК     | Sélectionnez l'option et validez. La capacité mémoire disponible/occupée s'affiche :                                                                                 |
|         |                |        | SIEMENS       1       13% de la capacité mémoire disponible sont libres.         1       Libre: 13%       2       25% de la capacité                                 |

Ecrans veille: 62%

Sons: 25%

ຽ

2

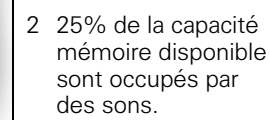

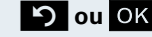

**Sou OK** Appuyez sur la touche écran. Fin de l'affichage.

ОK

# Activer ou désactiver la sonnerie

#### Désactiver la sonnerie

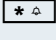

Appuyez sur la touche pendant plusieurs secondes. Un bip de confirmation retentit.

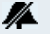

La sonnerie est désactivée.

#### Activer la sonnerie

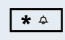

Appuyez sur la touche pendant plusieurs secondes. Un bip de confirmation retentit.

#### Désactiver la sonnerie pour l'appel actuel

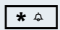

Appuyez sur la touche pendant plusieurs secondes. Un bip de confirmation retentit.

Vous devez ensuite activer de nouveau la sonnerie afin que le téléphone soit en mesure de signaler l'appel suivant à l'aide d'une sonnerie.

# Activer ou désactiver le bip sonore

Le fait d'activer le bip sonore désactive toutes les autres tonalités. Vous êtes averti de l'arrivée d'un appel par ce bip bref.

Si le mobile se trouve dans un groupe d'interception, un appel d'interception est également signalé par ce bip.

#### Activer le bip sonore

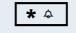

Bip

Appuyez sur la touche pendant plusieurs secondes. Un bip de confirmation retentit.

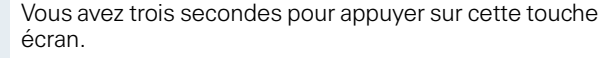

Le bip sonore est activé. Son volume correspond au volume de la sonnerie externe.

#### Désactiver le bip d'avertissement

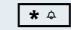

Appuyez sur la touche pendant plusieurs secondes. Un bip de confirmation retentit.

| Pas à pas                                                                                                    |                                                                                                    |
|----------------------------------------------------------------------------------------------------|----------------------------------------------------------------------------------------------------|
|                                                                                                    | Modifier le numéro d'urgence                                                                                                    |
| Ξ                                                                                                    | Ouvrez le menu principal du mobile.                                                                                                    |
| দে ি <mark>Réglages OK</mark>                                                                                                    | Sélectionnez le symbole de menu et validez.                                                                                                    |
| Combiné OK                                                                                                    | Sélectionnez l'option et validez.                                                                                                    |
|                                                                                                    | Sélectionnez l'option et validez. Lorsque la case à co-<br>cher est vide, cela signifie qu'aucun numéro d'urgence<br>n'a été réglé.                                                                                                    |
| <b>∢</b> C                                                                                                    | Effacez l'ancien numéro d'urgence.                                                                                                    |
| <b></b>                                                                                                    | Entrez le nouveau numéro d'urgence.                                                                                                    |
| Sauver                                                                                                    | Sauvegardez les réglages.                                                                                                    |
| 0                                                                                                    | Appuyez sur la touche Coupure pour mettre fin à la pro-<br>cédure.                                                                                                    |
|                                                                                                    |                                                                                                    |
|                                                                                                    | Activer/Désactiver le décroché auto-<br>matique                                                                                                    |
|                                                                                                    | Activer/Désactiver le décroché auto-<br>matique<br>Cette fonction permet de prendre des appels unique-<br>ment en ôtant le mobile du chargeur.                                                                                                    |
| 23                                                                                                    | Activer/Désactiver le décroché auto-<br>matique<br>Cette fonction permet de prendre des appels unique-<br>ment en ôtant le mobile du chargeur.<br>Ouvrez le menu principal du mobile.                                                                                                    |
| Z Réglages oK                                                                                                    | Activer/Désactiver le décroché auto-<br>matique<br>Cette fonction permet de prendre des appels unique-<br>ment en ôtant le mobile du chargeur.<br>Ouvrez le menu principal du mobile.<br>Sélectionnez le symbole de menu et validez.                                                                                                    |
| Réglages<br>comb.<br>Combiné OK                                                                                                    | Activer/Désactiver le décroché auto-<br>matique<br>Cette fonction permet de prendre des appels unique-<br>ment en ôtant le mobile du chargeur.<br>Ouvrez le menu principal du mobile.<br>Sélectionnez le symbole de menu et validez.<br>Sélectionnez l'option et validez.                                                                                                    |
| <ul> <li>≥Ξ</li> <li>Comb.</li> <li>Combiné</li> <li>OK</li> <li>Combiné</li> <li>OK</li> <li>Décroché auto.</li> </ul>                                                                   | Activer/Désactiver le décroché auto-<br>matique<br>Cette fonction permet de prendre des appels unique-<br>ment en ôtant le mobile du chargeur.<br>Ouvrez le menu principal du mobile.<br>Sélectionnez le symbole de menu et validez.<br>Sélectionnez l'option et validez.                                                                                                    |
| <ul> <li>➤ Réglages comb.</li> <li>○ M</li> <li>○ Combiné</li> <li>○ M</li> <li>○ M</li> <li>○ M</li> <li>○ M</li> <li>○ M</li> <li>○ M</li> <li>○ M</li> <li>○ M</li> <li>○ M</li> </ul> | Activer/Désactiver le décroché auto-<br>matique<br>Cette fonction permet de prendre des appels unique-<br>ment en ôtant le mobile du chargeur.<br>Ouvrez le menu principal du mobile.<br>Sélectionnez le symbole de menu et validez.<br>Sélectionnez l'option et validez.<br>Sélectionnez l'option et validez.<br>Le décroché automatique est activé.                                                                                                    |
| <ul> <li>➢ Réglages comb.</li> <li>OK</li> <li>Combiné</li> <li>OK</li> <li>Combiné</li> <li>OK</li> <li>OK</li> <li>✓</li> </ul>                                                         | Activer/Désactiver le décroché auto-<br>matique<br>Cette fonction permet de prendre des appels unique-<br>ment en ôtant le mobile du chargeur.<br>Ouvrez le menu principal du mobile.<br>Sélectionnez le symbole de menu et validez.<br>Sélectionnez l'option et validez.<br>Sélectionnez l'option et validez.<br>Le décroché automatique est activé.<br>Lorsqu'elle est activée, la fonction apparaît cochée ; il<br>suffit de la sélectionner à nouveau pour la désactiver. |

| Pas à pas     |                                                                                                    |
|---------------|----------------------------------------------------------------------------------------------------|
|               | Régler la date et l'heure                                                                                                    |
|               | La date et l'heure du mobile sont automatiquement ré-<br>glées lorsque vous appelez un usager. Si votre système<br>de communication ne supporte pas cette fonction, vous<br>pouvez effectuer le paramétrage manuellement. La<br>date et l'heure doivent nécessairement être paramé-<br>trées sur le mobile pour que l'horodatage des appels<br>soit correct. |
| Soit :        |                                                                                                    |
| È             | Ouvrez le menu principal du mobile.                                                                                                    |
| Réglages OK   | Sélectionnez le symbole de menu et validez.                                                                                                    |
| Date/Heure OK | Sélectionnez l'option et validez.                                                                                                    |
| Soit :        | Si la date et l'heure ne sont pas encore paramétrées :                                                                                                    |
| Dat./Hre      | Appuyez sur la touche écran.                                                                                                    |
| Ensuite :     |                                                                                                    |
|               | Entrez la date, parex. 22.09.2005 = 220905.                                                                                                    |
| Ţ             | Passez à la ligne du dessous.                                                                                                    |
| C II          | Entrez l'heure, parex. 19h05 = 1905.                                                                                                    |
| Sauver        | Sauvegardez les réglages.                                                                                                    |
| 6             | Appuyez sur la touche Coupure pour mettre fin à la pro-<br>cédure.                                                                                                    |
|               | Remarque :                                                                                                    |
|               | Si votre système de communication ne prend<br>pas en charge le paramétrage de la date et de<br>l'heure, il est nécessaire de contrôler le réglage<br>de temps en temps et éventuellement de le cor-<br>riger.                                                                                                    |
|               |                                                                                                    |
|               |                                                                                                    |
|               |                                                                                                    |
|               |                                                                                                    |

| Pas à pas            |                                                                                                    |
|----------------------|----------------------------------------------------------------------------------------------------|
|                      | Personnaliser l'écran                                                                                                    |
|                      | Il existe plusieurs possibilités de réglage pour l'écran.<br>L'écran de veille (fond d'écran, écran de veille), la confi-<br>guration des couleurs, le contraste et l'éclairage de<br>l'écran sont réglables. De la même manière, le nom de<br>la base affiché peut être modifié.                                |
|                      | Ecran veille                                                                                                    |
|                      | Vous pouvez choisir un écran veille qui apparaît lorsque<br>le mobile est à l'état inactif. Il remplace l'affichage à<br>l'état inactif et peut éventuellement recouvrir la date,<br>l'heure et le nom de la base. L'écran veille n'apparaît pas<br>en cours de communication et/ou si le mobile est cou-<br>pé. |
| È                    | Ouvrez le menu principal du mobile.                                                                                                    |
| Réglages OK          | Sélectionnez le symbole de menu et validez.                                                                                                    |
| Réglage écran OK     | Sélectionnez l'option et validez.                                                                                                    |
| Ecran de veille OK   | Sélectionnez l'option et validez. Le masque permettant<br>d'activer et paramétrer l'écran veille s'affiche.                                                                                                    |
| Activation: 🖸 Act. 🕞 | Activez ou désactivez le fond d'écran.                                                                                                    |
| Soit :               |                                                                                                    |
| Afficher             | L'écran veille est affiché.                                                                                                    |
| Soit :               | Pagaga è la ligno du doggous                                                                                                    |
| Sélection: 🗔 Beach 🗔 | Sálactionnar una imaga, par ox "Boach"                                                                                                    |
|                      | <b>Remarque importante :</b> lorsque l'écran de veille "Heu-<br>re" a été sélectionné, l'écran affiche l'heure en grands<br>chiffres.                                                                                                    |
| Modifier             | L'écran de veille sélectionné est activé.                                                                                                    |
| Ensuite :            |                                                                                                    |
| Sauver               | Sauvegardez les réglages.                                                                                                    |
| 3                    | Appuyez sur la touche Coupure pour mettre fin à la pro-<br>cédure.                                                                                                    |

| Pas à pas        |                                                                                                    |
|------------------|----------------------------------------------------------------------------------------------------|
|                  | Configuration des couleurs                                                                                                    |
|                  | Quatre configurations de couleurs sont enregistrées<br>sur votre mobile. Lorsque vous en sélectionnez une,<br>vous définissez quelle couleur doivent avoir les caractè-<br>res, les pictogrammes de menu et l'arrière-plan de<br>l'écran. |
|                  | Si, en cours de réglage, vous sélectionnez une autre<br>configuration de couleurs, celle-ci est aussitôt affichée<br>de la manière dont elle se présentera ensuite dans tous<br>les menus.                                                |
| È                | Ouvrez le menu principal du mobile.                                                                                                    |
| Réglages OK      | Sélectionnez le symbole de menu et validez.                                                                                                    |
| Réglage écran OK | Sélectionnez l'option et validez.                                                                                                    |
| Config. Couleurs | Sélectionnez l'option et validez. Les configurations de couleurs disponibles s'affichent.                                                                                                    |
| (T)              | Sélectionner une configuration de couleurs.                                                                                                    |
| ОК               | Validez la sélection.                                                                                                    |
| Sauver           | Sauvegardez les réglages.                                                                                                    |
| 6                | Appuyez sur la touche Coupure pour mettre fin à la pro-<br>cédure.                                                                                                    |
|                  | Contraste                                                                                                    |
|                  | Cette fonction vous permet de définir de quelle façon<br>les caractères et les pictogrammes de menu doivent se<br>distinguer de l'arrière-plan.                                                                                           |
| ≥≡               | Ouvrez le menu principal du mobile.                                                                                                    |
| CP C Réglages OK | Sélectionnez le symbole de menu et validez.                                                                                                    |
| Réglage écran OK | Sélectionnez l'option et validez.                                                                                                    |
| Contraste OK     | Sélectionnez l'option et validez. Le masque de sélection du contraste s'affiche.                                                                                                    |
|                  | Choisissez le contraste.                                                                                                    |
| Sauver           | Sauvegardez les réglages.                                                                                                    |
| 6                | Appuyez sur la touche Coupure pour mettre fin à la pro-<br>cédure.                                                                                                    |
|                  |                                                                                                    |

| Pas à pas                           |                                                                                                    |
|-------------------------------------|----------------------------------------------------------------------------------------------------|
|                                     | Eclairage                                                                                                    |
|                                     | Vous pouvez choisir si l'écran doit être éclairé ou non<br>lorsqu'il se trouve dans le chargeur et qu'il se trouve<br>hors du chargeur.           |
| È                                   | Ouvrez le menu principal du mobile.                                                                                                    |
| Réglages OK                         | Sélectionnez le symbole de menu et validez.                                                                                                    |
| Réglage écran OK                    | Sélectionnez l'option et validez.                                                                                                    |
| Eclairage OK                        | Sélectionnez l'option et validez. Le masque servant à régler l'éclairage s'affiche.                                                               |
| Dans le chargeur :<br>C Act. D      | Activez ou désactivez le fond d'écran.                                                                                                    |
|                                     | Passez à la ligne du dessous.                                                                                                    |
| En dehors du chargeur :<br>C Act. D | Activez ou désactivez le fond d'écran.                                                                                                    |
| Sauver                              | Sauvegardez les réglages.                                                                                                    |
| 6                                   | Appuyez sur la touche Coupure pour mettre fin à la pro-<br>cédure.                                                                                |
|                                     | Nom de la base                                                                                                    |
|                                     | Vous pouvez modifier le nom de la base qui est affiché<br>à l'état inactif. Pour cela, le mobile doit être déclaré sur<br>la base correspondante. |
| È                                   | Ouvrez le menu principal du mobile.                                                                                                    |
| CP C Réglages OK                    | Sélectionnez le symbole de menu et validez.                                                                                                    |
| Combiné OK                          | Sélectionnez l'option et validez.                                                                                                    |
| Sélect. base OK                     | Sélectionnez l'option et validez.                                                                                                    |
| General Sease OK                    | Sélectionnez l'option et validez.                                                                                                    |
| ✓                                   | La base sélectionnée est activée. La base activée appa-<br>raît cochée et, pour la désactiver, il suffit de sélectionner<br>une autre base.       |
| MODIF.                              | Modifiez les réglages.                                                                                                    |
| Modifier le nom : <                 | Effacez le texte.                                                                                                    |
| et éventuellement <b>KC</b>         | Entrez le nouveau texte et corrigez éventuellement cer-<br>tains caractères avec la touche écran «Effacer».                                       |

| Sauv | /er |
|------|-----|
|      | 1   |

0

Sauvegardez les réglages.

Appuyez sur la touche Coupure pour mettre fin à la procédure.

Appuyez deux fois longuement sur la touche Coupure pour couper et remettre en marche le mobile.

Le nouveau nom de la base apparaît maintenant sur l'écran à l'état inactif.

Dès que vous appelez un usager, ce nom est remplacé par le nom de l'usager ou par le numéro composé (en fonction de la version de logiciel). Le nom de la base ne réapparaît qu'après une nouvelle coupure et remise en marche du mobile.

# Paramétrer la liste de conversion pour le transfert vCard

Dans les logiciels e-mail comme Microsoft Outlook, les numéros sont la plupart du temps indiqués de la manière suivante : +49 (05251) 820776. Le mobile ne peut pas toutefois utiliser ce format pour sélectionner le numéro. Lorsque le numéro ci-dessus est un numéro fixe local, il est alors converti en 0820776 lors de la sélection. Les paires de conversion sont définies dans le tableau de conversion et peuvent être modifiées si elles diffèrent des valeurs par défaut.

Demandez à votre administrateur système quelles sont les règles de conversion applicables à votre mobile.

#### Définir les paires de conversion

Ouvrez le menu principal du mobile.

Sélectionnez le symbole de menu et validez.

Sélectionnez l'option et validez.

Sélectionnez l'option et validez. Le tableau de conversion s'affiche. Il est défini pour le pays concerné et se présente par ex. de la manière suivante :

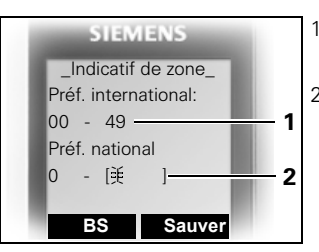

- 1 L'indicatif du pays "49" est remplacé par "00".
- 2 L'indicatif local, par ex. "05251" (vide ici) est remplacé par "0".

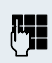

## Modifiez l'entrée.

A l'aide de la touche de navigation, haut/bas, vous pouvez passer dans un autre champ de saisie ; à l'aide de la touche de navigation gauche/droit, vous pouvez déplacer le curseur à l'intérieur d'un champ de saisie.

Sauver

0

Sauvegardez les réglages.

Appuyez sur la touche Coupure pour mettre fin à la procédure.

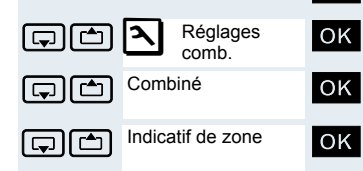

# Ramener à la configuration usine

Cette fonction permet de ramener le mobile à la configuration usine, parex. si vous le donnez ou souhaitez le reparamétrer.

Les fonctionnalités du mobile sont traitées comme suit

| Fonctionnalité                            | Traitement    |
|-------------------------------------------|---------------|
| Réglages audio                            | réinitialisés |
| Déclaration système                       | conservée     |
| Annuaire                                  | conservé      |
| Liste de répétition de la<br>numérotation | effacée       |

Si le mobile a été configuré comme PNG-S (équipement d'alarme personnel avec fonction Voix), le PIN de service PNG est nécessaire pour :

- Réinitialisation du combiné •
- Sélection base
- Déclaration du mobile •
- **Configuration PNG**

#### Réinitialisation

- OK Sélectionnez le symbole de menu et validez.
- OK Sélectionnez l'option et validez.

Sélectionnez l'option et validez. Une demande de confirmation apparaît.

Lorsque la fonction PNG est activée, cette fonction est protégée par le PIN de service PNG. Adressez-vous à l'administrateur de votre système !

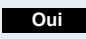

OK

Réglages

comb.

Réinit. combiné

Entrée du PIN de ser-

(S) (S)

(S) (S)

12

Combiné

vice PNG :

Validez la demande de confirmation. Le mobile est ramené à la configuration usine.

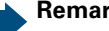

#### Remarque :

Si vous souhaitez aussi effacer le répertoire : → page 57.

| Réglage                                     | Explication/Remarques                                                                                                    | Ni-<br>veaux | Configu-<br>ration<br>usine |
|---------------------------------------------|----------------------------------------------------------------------------------------------------|--------------|-----------------------------|
| Sons/Audio                                  | Volume de la sonnerie                                                                                                    | 5            | 3                           |
|                                             | Mélodie de la sonnerie, externe                                                                                                    | 10 (+20)     | 1                           |
|                                             | Mélodie de la sonnerie, interne                                                                                                    | 10 (+20)     | 3                           |
|                                             | Bip sonore                                                                                                    | -            | Désactivé                   |
|                                             | Volume du combiné                                                                                                    | 5            | 3                           |
|                                             | Volume du mains-libres                                                                                                    | 5            | 3                           |
|                                             | Annonce du nom                                                                                                    | -            | Désacti-<br>vée             |
|                                             | Réveil/Rendez-vous                                                                                                    | -            | Désactivé                   |
|                                             | Nom de rendez-vous                                                                                                    | -            | effacé                      |
|                                             | Clic clavier à chaque pression sur une touche.                                                                                                | -            | Activé                      |
|                                             | Signal Batterie faible, environ<br>5 minutes avant épuisement de<br>la charge batterie.                                                       | -            | Activé                      |
|                                             | Bips confirmant ou infirmant la bonne exécution d'une action.                                                                                 | -            | Activé                      |
| Décroché Pren-<br>dre la commu-<br>nication | Le simple fait d'ôter le mobile du<br>chargeur suffit à prendre l'appel.                                                                      | -            | Activé                      |
| Sélection base                              | Sélection de la base                                                                                                    | 4            | conser-<br>vée              |
| Numéro d'ur-<br>gence                       | Numéro d'urgence, fonctionne avec clavier verrouillé.                                                                                         | -            | 112                         |
| Eclairage                                   | Obscurcit l'écran                                                                                                    | -            | activé*                     |
| Fond d'écran                                | Affichage écran à l'état inactif                                                                                                    | -            | désacti-<br>vé**            |
| Police caract.                              | Police disponible                                                                                                    | -            | Standard                    |
| Langue                                      | Choix entre différentes langues                                                                                                    | 19           | deutsch<br>ou<br>anglais    |
| Configuration<br>usine                      | Les numéros de la liste de répé-<br>tition de la numérotation sont ef-<br>facés et les paramétrages audio<br>réinitialisés. La déclaration du | -            | -                           |

## Paramétrages par défaut (configuration usine)

\*: L'éclairage de l'écran est désactivé en usine. Lorsque vous appuyez sur une touche ou à l'arrivée d'un appel, l'écran s'allume automatiquement.

mobile est conservée !

\*\*: L'écran de veille est activé en usine sur le Gigaset M2 Ex professional. Il affiche le symbole Ex.

# Fonctions téléphoniques – Fonctions de confort

# **Mains-libres**

#### Caractéristiques

Le mains-libres vous offre les avantages suivants :

- d'autres personnes peuvent écouter et participer à la conversation
- vous avez les mains libres
- pour la numérotation, vous entendez parex. la tonalité libre sans avoir à mettre le mobile à l'oreille

Le mains-libres est envisageable jusqu'à un niveau sonore ambiant de 50 dB (A).

#### Activer le mains-libres

Le mains-libres peut être activé en cours de communication ou de numérotation ou à la réception d'un appel :

Eloignez le mobile de l'oreille.

Appuyez sur la touche Mains-libres. La touche Mains-libres s'allume. Informez votre interlocuteur que la conversation est suivie par d'autres.

#### Remarque :

Vous devez impérativement repasser en mode combiné si vous souhaitez à nouveau porter le combiné à votre oreille. Vous éviterez ainsi des dommages auditifs !

#### Alterner entre le mode mains-libres et le combiné

Appuyez sur la touche Mains-libres. Le mobile passe du mode mains-libres au combiné ou inversement.

La touche Mains-libres s'allume lorsque le mains-libres est activé. Elle s'éteint dès que vous désactivez le mode mains-libres et activez le combiné.

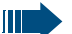

#### **Remarque :**

Lorsque vous souhaitez reposer le mobile dans le chargeur en cours de communication, parex. parce que la batterie est vide, maintenez la touche Mains-libres appuyée pour que la communication ne soit pas interrompue.

#### Régler le volume du mains-libres

Le volume peut être réglé en cours de communication ( $\rightarrow$  page 26).

# Téléphoner avec une oreillette

Gigaset M2 professional et Gigaset M2 *plus* professional sont utilisable avec une oreillette à fil comme avec une oreillette sans fil. **Le Gigaset M2 Ex professional ne peut être utilisé qu'avec une oreillette sans fil.** 

## **Oreillette avec fil**

Vous pouvez raccorder une oreillette avec fil à la prise placée sous le mobile (**Attention !** Cela vaut uniquement pour Gigaset M2 professional et Gigaset M2 *plus* professional). L'oreillette doit être équipée d'une fiche SLIM Lumberg.

Lorsque vous connectez l'oreillette, l'écouteur et le microphone sont connectés à cette oreillette.

## **Oreillette sans fil**

Avec votre mobile, vous pouvez utiliser une oreillette sans fil, compatible Bluetooth (oreillette BT). Vous avez alors les mains libres pour téléphoner et aucun câble ne vous gêne, parex. lorsque vous travaillez sur ordinateur ou que vous vous déplacez.

### Danger :

Dans une zone avec risque d'explosion, seules sont autorisées les oreillettes BT qui sont conformes à la classe de protection Ex correspondante.

Pour pouvoir utiliser votre oreillette BT, vous devez d'abord l'enregistrer sur le mobile. Vous pourrez ensuite vous en servir en permanence, tant que vous ne l'aurez pas désinscrite.

#### Remarque :

- En théorie, une liaison Bluetooth peut être écoutée.
- Afin d'assurer une meilleure protection contre les risques d'écoute, les équipements Bluetooth qui ne sont plus utilisés doivent donc être désinscrits.

A l'aide du répertoire vocal, vous pouvez établir une communication via l'oreillette BT.

En cours de communication, un second appelant n'est pas signalé sur l'oreillette BT.

#### Inscrire l'oreillette BT sur le mobile.

|          |                |                           | 9            |
|----------|----------------|---------------------------|--------------|
|          |                |                           | > <u>=</u> < |
| ĢĊ       | $\Rightarrow$  | Echange de<br>données     | OK           |
| ĢĊ       | Blueto         | ooth                      | ОК           |
| , Ċ      | Reche          | erch. oreillette          | OK           |
|          |                |                           |              |
| ĢĊ       | Appar<br>S55 H | reils détectés<br>leadset |              |
|          |                | 0                         | Options      |
| ĢĊ       | Appar          | . compatible              | ОК           |
| (, )     | PIN B          | luetooth:                 | OK           |
|          |                |                           |              |
| ()<br>() | Activa         | ation 🗌                   | ОК           |
|          |                |                           | V            |

Placez l'oreillette en mode inscription (voir Mode d'emploi de votre oreillette).

Ouvrez le menu principal du mobile.

Sélectionnez le symbole de menu et validez.

Sélectionnez l'option et validez. Le menu Bluetooth s'affiche.

Sélectionnez l'option et validez. Le mobile recherche une oreillette compatible Bluetooth et établit la liaison sans fil. Les noms des ordinateurs trouvés s'affichent. **Remarque :** en mode Surveillance, cette fonction n'est pas disponible !

Sélectionner l'oreillette souhaitée.

Ouvrir le menu du mobile

Sélectionnez l'option et validez.

Entrez le PIN Bluetooth de l'oreillette et validez (voir Mode d'emploi de votre oreillette). L'équipement est intégré dans la liste des équipements connus.

L'interface Bluetooth est automatiquement activée sur votre mobile.

Lorsque la fonction Bluetooth est activée, elle est cochée.

#### Téléphoner via une oreillette BT

#### Activer l'oreillette BT en cours de communication

Lorsque le mobile est à l'état sélection ou communication (établir une communication  $\rightarrow$  page 3), l'oreillette BT peut assurer les fonctions de capsule réceptrice et de micro.

P

Appuyez sur la touche "Décrocher" de l'oreillette BT (Voir Mode d'emploi de votre oreillette).

#### Accepter un appel sur l'oreillette BT

P

En cas d'appel, une sonnerie se fait entendre dans l'oreillette. Appuyez sur la touche "Décrocher" de l'oreillette BT (Voir Mode d'emploi de votre oreillette).

#### Désactiver l'oreillette BT en cours de communication

Vous êtes en communication via l'oreillette BT.

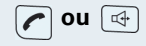

Appuyez sur la touche Décrocher ou Mains-libres du mobile. L'oreillette BT est désactivée. Vous pouvez poursuivre la communication directement sur le mobile.

### Désinscrire l'oreillette BT sur le mobile

Si vous ne souhaitez plus utiliser l'oreillette BT, il est recommandé de la désinscrire sur le mobile afin de garantir une meilleure sécurité contre les risques d'écoute.

Ouvrez le menu principal du mobile.

Sélectionnez le symbole de menu et validez.

Sélectionnez l'option et validez. Le menu Bluetooth s'affiche.

Sélectionnez l'option et validez. Le nom de l'oreillette inscrite ou connue s'affiche.

Ouvrir le menu du mobile

Sélectionnez l'option et validez. L'oreillette BT est désinscrite ou n'est plus connue du mobile.

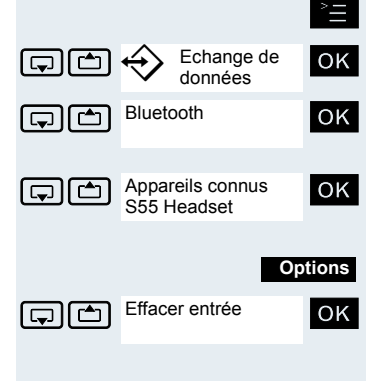

# **Répertoire vocal**

La fonction Répertoire vocal vous permet de composer un numéro, sans avoir à l'entrer manuellement, iuste en prononcant le nom de l'interlocuteur. Pour cela, il faut enregistrer un modèle, donc le nom prononcé est enreaistré dans le mobile.

Au total, 29 modèles vocaux peuvent être enregistrés pour les entrées du répertoire.

La fonction Numérotation vocale est également opérante avec une oreillette compatible Bluetooth.

#### Enregistrer un modèle pour une entrée de répertoire existante

Dans l'idéal, enregistrez votre modèle dans un environnement silencieux, à une distance d'environ 25 cm par rapport au mobile. La durée du modèle ne peut pas dépasser 1,5 s.

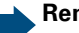

#### **Remarque**:

Si vous utilisez le répertoire vocal principalement avec une oreillette, il est judicieux d'enregistrer le modèle à partir de l'oreillette.

OK

(S) (S)

Options

Ouvrez le répertoire du mobile.

Sélectionnez l'entrée souhaitée.

Ouvrez le menu Répertoire du mobile.

(ج) (ج

Enrea, modèle

Sélectionnez l'option et validez.

Après y avoir été invité par le message sur écran, enregistrez le nom. Répétez le nom après y avoir été une nouvelle fois invité sur écran. Le modèle est automatiquement enregistré.

Les entrées pour lesquelles un modèle a été enregistré  $\bigcirc$ sont signalées dans l'annuaire du mobile de façon particulière.

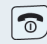

Appuyez sur la touche Coupure pour mettre fin à la procédure.

| Pas à pas         |                                                                                                    |
|-------------------|----------------------------------------------------------------------------------------------------|
|                   | Numéroter avec le répertoire vocal                                                                                                    |
|                   | Appuyez sur la touche de navigation de façon prolongée et, après le bip, dites le nom de l'interlocuteur souhaité.                            |
|                   | Si le nom que vous avez prononcé correspond au mo-<br>dèle vocal enregistré, il est répété par le mobile et com-<br>posé.                     |
|                   | Ecouter le modèle                                                                                                    |
| Ţ                 | Ouvrez le répertoire du mobile.                                                                                                    |
|                   | Sélectionnez l'entrée souhaitée dans le répertoire vo-<br>cal. Cette entrée doit être signalée comme faisant par-<br>tie du répertoire vocal. |
| Options           | Ouvrez le menu Répertoire du mobile.                                                                                                    |
| Ecouter modèle OK | Sélectionnez l'option et validez. Le modèle est diffusé en mode mains-libres.                                                                 |
| 6                 | Appuyez sur la touche Coupure pour mettre fin à la pro-<br>cédure.                                                                            |
|                   | Modifier ou effacer le modèle vocal                                                                                                    |
|                   | Après avoir effacé le modèle vocal, vous pouvez en en-<br>registrer un nouveau.                                                               |
| Ţ                 | Ouvrez le répertoire.                                                                                                    |
|                   | Sélectionnez l'entrée souhaitée dans le répertoire vo-<br>cal.                                                                                |
|                   | Ouvrez le menu.                                                                                                    |
| Effac. modèle OK  | Sélectionnez l'option et validez.                                                                                                    |
| 6                 | Appuyez sur la touche Coupure pour mettre fin à la pro-<br>cédure.                                                                            |
|                   | Remarque :                                                                                                    |
|                   | Après l'effacement d'un modèle vocal, l'entrée est conservée dans le répertoire.                                                              |
|                   |                                                                                                    |
|                   |                                                                                                    |
|                   |                                                                                                    |
|                   |                                                                                                    |
|                   |                                                                                                    |

# Répétition de la numérotation

Cette liste contient les dix derniers numéros composés. Un numéro composé plusieurs fois n'y apparaît qu'une seule fois.

Si vous avez essayé d'appeler un usager en utilisant l'annuaire du mobile, son nom s'affiche lors de la répétition de la numérotation. Répétition manuelle de la numérotation, voir ( $\rightarrow$  page 5).

# Répétition automatique de la numérotation

La composition du numéro est répétée automatiquement dix fois à intervalles de 20 secondes. Le mains-libres est automatiquement activé, la touche Mains-libres clignote. Après dix tentatives non abouties et si une communication est passée entre-temps, la fonction est désactivée.

Appuyez brièvement sur la touche Décrocher. La liste s'affiche.

**G ou Sélectionnez** le numéro souhaité.

Ouvrez le menu de répétition de la numérotation.

Sélectionnez l'option et validez. La répétition automatique de la numérotation est activée.

Soit :

OK

Options

Répét. Auto. No.

L'usager répond, vous êtes en communication.

Soit :

Dés.

Si vous souhaitez annuler la fonction : appuyez sur la touche écran ou sur n'importe quelle touche.

# Effacer une entrée ou la liste de répétition de la numérotation

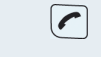

Options Soit :

ΟK

🖵 ou 🖆

Appuyez brièvement sur la touche Décrocher. La liste s'affiche.

Sélectionnez le numéro souhaité.

Ouvrez le menu de répétition de la numérotation.

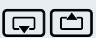

(T) (T)

Effacer entrée

Sélectionnez l'option et validez. Le numéro est effacé.

| Pas à p | as                                                      |                                                                                                 |                                                                               |
|---------|---------------------------------------------------------|-------------------------------------------------------------------------------------------------|-------------------------------------------------------------------------------|
|         | Soit :                                                  |                                                                                                 |                                                                               |
| ĢĊ      | Effacer liste OK                                        | Sélectionnez l'option et valid                                                                  | ez. La liste est effacée.                                                     |
|         | 6                                                       | Appuyez sur la touche Coupu<br>cédure.                                                          | ire pour mettre fin à la pro-                                                 |
|         |                                                         | Reprendre un numéro d                                                                           | ans le répertoire                                                             |
|         |                                                         | Durant la préparation de la nu<br>reprendre dans le répertoire<br>te de répétition de la numéro | umérotation, vous pouvez<br>un numéro affiché de la lis-<br>tation du mobile. |
|         |                                                         | Appuyez brièvement sur la to s'affiche.                                                         | ouche Décrocher. La liste                                                     |
|         | 🖵 ou 🖆                                                  | Sélectionnez le numéro souh                                                                     | naité.                                                                        |
|         | Options                                                 | Ouvrez le menu de répétition                                                                    | n de la numérotation.                                                         |
| ŢĊ      | No.vers répert. OK                                      | Sélectionnez l'option et valide<br>que s'affiche.                                               | ez. Le répertoire téléphoni-                                                  |
| ĢĊ      | Nouv. entrée OK                                         | Sélectionnez l'option et valid tion suivant s'affiche :                                         | ez. Le masque de sélec-                                                       |
|         |                                                         | SIEMENS                                                                                         | 1 Tél.                                                                        |
|         |                                                         | Insérer le numéro                                                                               | 2 Tél. (Bureau)                                                               |
|         |                                                         | 999<br>vers:                                                                                    | 3 Tél. (Mobile)                                                               |
|         |                                                         | 1@                                                                                              |                                                                               |
|         |                                                         | 2——[⊮<br>3——<br>У ОК                                                                            |                                                                               |
|         |                                                         | Sélectionner la ligne où le nu                                                                  | méro doit être ajouté.                                                        |
|         | ОК                                                      | Validez l'entrée.                                                                               | -                                                                             |
|         | Entrez les autres informations sur le contact, à savoir |                                                                                                 | s sur le contact, à savoir                                                    |

Entrez les autres informations sur le contact, à savoir Prénom, Nom ..., voir ensuite  $\rightarrow$  page 57 et  $\rightarrow$  page 58.

# Numérotation abrégée système, centralisée

Dans votre système de communication, l'administrateur peut enregistrer jusqu'à 1000 numéros externes fixes comme destinations de numérotation abrégée centralisée. Vous pouvez composer ces numéros de destination à l'aide d'un indicatif à trois chiffres (000 999)

#### Appeler un numéro abrégé centralisé

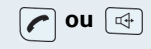

Appuyez de façon prolongée sur la touche Décrocher ou Mains-libres.

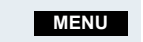

OK

OK

SERVICE?

ABREGE?

\*7=NUMERO

Activez le menu système.

Sélectionnez l'option et validez.

Sélectionnez l'option et validez. Il s'agit d'une fonction qui peut aussi être directement activée par l'entrée d'un indicatif ( $\rightarrow$  page 124).

Entrez l'indicatif souhaité (3 caractères, 000 - 999).

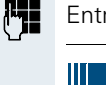

#### **Remargue :**

Les numéros abrégés enregistrés et les indicatifs correspondants peuvent être demandés à l'unité organisationnelle responsable de la gestion du système de communication.

#### Appeler un numéro abrégé centralisé en surnumérotation ou comme numéro SDA

Dans votre système de communication peuvent être enregistrés des numéros abrégés centralisés qui vous donnent la possibilité de surnumérotation ou SDA. Avec ces numéros abrégés, vous pouvez, dans les 5 secondes qui suivent la saisie de l'indicatif à trois chiffres, entrer un numéro supplémentaire (surnuméroté) ou un numéro SDA. En l'absence de saisie durant cet intervalle de temps, le numéro configuré par défaut, parex. "0" pour le standard, est composé.

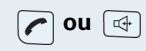

MENU

ΟK

Appuyez de façon prolongée sur la touche Décrocher ou Mains-libres.

Activez le menu système.

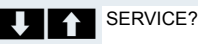

Sélectionnez l'option et validez.

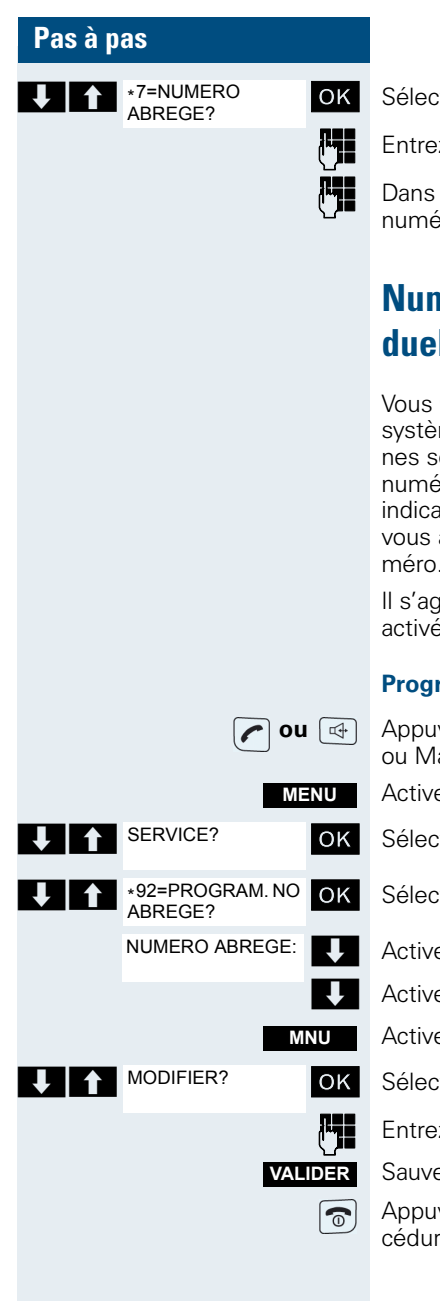

Sélectionnez l'option et validez.

Entrez l'indicatif souhaité (3 caractères, 000 - 999).

Dans les 5 secondes suivantes : entrez le numéro surnuméroté ou SDA.

# Numérotation abrégée système, individuelle

Vous pouvez enregistrer, pour votre mobile, dans votre système de communication, jusqu'à 10 numéros externes sous forme de numéros abrégés individuels. Ces numéros abrégés peuvent être composés à l'aide d'un indicatif à 2 chiffres (0 à \*9). Attention, il se peut que vous ayez à enregistrer un indicatif externe avant le numéro.

Il s'agit d'une fonction qui peut aussi être directement activée par l'entrée d'un indicatif (→ page 124).

### Programmer un numéro abrégé individuel

- Appuyez de façon prolongée sur la touche Décrocher ou Mains-libres.
- Activez le menu système.
- Sélectionnez l'option et validez.
- Sélectionnez l'option et validez.

Activez la première destination.

Activez la destination suivante.

Activez le menu supplémentaire.

Sélectionnez l'option et validez.

Entrez le numéro externe (avec indicatif externe).

Sauvegardez les réglages.

Appuyez sur la touche Coupure pour mettre fin à la procédure.

| Pas à pas                              |                                                                                                    |
|----------------------------------------|----------------------------------------------------------------------------------------------------|
|                                        | Composer le numéro abrégé individuel                                                                                                    |
| <b>O</b> on 🖽                          | Appuyez de façon prolongée sur la touche Décrocher ou Mains-libres.                                                                                                    |
| MENU                                   | Activez le menu système.                                                                                                    |
| SERVICE? OK                            | Sélectionnez l'option et validez.                                                                                                    |
| *7=NUMERO<br>ABREGE?<br>NUMERO ABREGE: | Sélectionnez l'option et validez.                                                                                                    |
|                                        | Entrez l'indicatif du numéro abrégé.                                                                                                    |
|                                        | Annuaire du système                                                                                                    |
|                                        | Si l'administrateur du système a entré un nom pour au<br>moins un usager interne ou pour un numéro abrégé<br>système, vous pouvez utiliser l'annuaire système pour<br>la numérotation.                         |
|                                        | Activer l'annuaire système                                                                                                    |
| <b>o</b> u 🕁                           | Appuyez de façon prolongée sur la touche Décrocher<br>ou Mains-libres.                                                                                                    |
| ANNUAIR                                | Activez l'annuaire système. La première entrée s'affi-<br>che.                                                                                                    |
| Eventuellement :                       |                                                                                                    |
| 1=INTERNE OK                           | Si plusieurs annuaires sont configurés : Sélectionnez<br>l'option et validez.                                                                                                    |
|                                        | Chercher une entrée                                                                                                    |
| <b>P</b> I                             | Entrez les premières lettres du nom souhaité. Le nom<br>est recherché.<br>Chaque nouvelle lettre entrée affine le résultat de la re-<br>cherche, c'est-à-dire que le nombre d'occurrences<br>trouvées diminue. |
| ↓ ↑                                    | Sélectionnez l'usager souhaité.                                                                                                    |
|                                        | Composer le numéro correspondant à une entrée                                                                                                    |
| ОК                                     | Validez la sélection. Le numéro sélectionné est appelé.                                                                                                    |
|                                        |                                                                                                    |

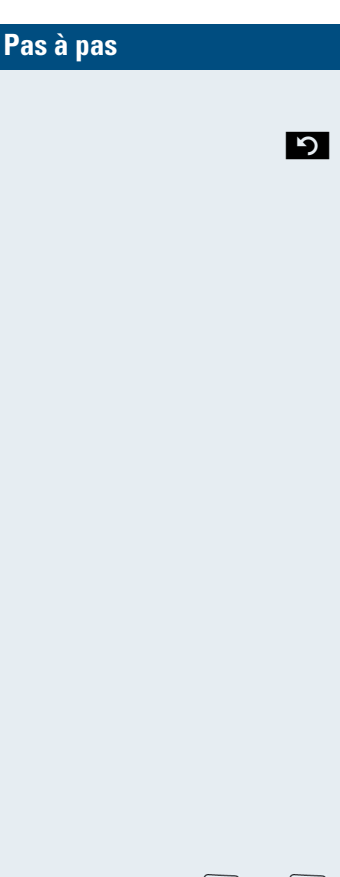

#### **Quitter l'annuaire**

Appuyez sur la touche écran.

### Remarque :

Les numéros qui ont été composés à partir de l'«annuaire système» ne sont pas enregistrés dans la répétition de la numérotation.

# Base de données téléphoniques (LDAP)

Si votre entreprise possède une base de données téléphoniques LDAP et si son utilisation a été autorisée dans votre système de communication, vous pouvez y accéder avec votre mobile. La base de données téléphoniques LDAP peut contenir un nombre d'entrées bien plus important que l'annuaire de votre système de communication ou le répertoire de votre mobile. Elle est installée sur un serveur LDAP. Pour y accéder, vous utilisez le protocole Internet LDAP (Lightweight Directory Access Protocol).

Il s'agit d'une fonction qui peut aussi être directement activée par l'entrée d'un indicatif (→ page 124).

#### Activer la base de données téléphoniques LDAP

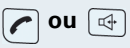

ANNUAIR

OK

Appuyez de façon prolongée sur la touche Décrocher ou Mains-libres.

Appuyez sur la touche écran.

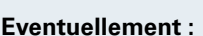

2=LDAP

AP

Si plusieurs annuaires sont configurés : Sélectionnez l'option et validez.

#### Entrer un nom et chercher une entrée

Vous pouvez maintenant entrer les noms en utilisant le clavier du mobile. A chaque touche sont affectées plusieurs lettres qui s'inscrivent selon que l'on appuie une ou plusieurs fois sur la touche. Si vous voulez parex. taper un «r», vous devez taper trois fois la touche «7».

| Pas à p    | as                        |             |                                                                                                    |
|------------|---------------------------|-------------|----------------------------------------------------------------------------------------------------|
|            |                           | <b>[</b> ]] | Entrez le nom recherché (16 caractères maxi.). Des en-<br>trées partielles sont possibles, parex. «mei» pour<br>Meier. Plus vous entrez de caractères, plus le résultat<br>de la recherche est précis.               |
|            |                           |             | Si la fonction est configurée, vous pouvez rechercher le<br>nom et le prénom. Ils doivent être séparés par un espa-<br>ce (touche «0»). Des entrées partielles sont possibles,<br>parex. «mei p» pour «Meier Peter». |
|            | Eventueller               | nent :      |                                                                                                    |
| 1          | SUPPRIMER CA-<br>RACTERE? | ОК          | Si vous souhaitez effacer une lettre mal saisie : Sélec-<br>tionnez l'option et validez.                                                                                                    |
|            | Ens                       | suite :     |                                                                                                    |
| ↓ ↑        | RECHERCHER?               | ОК          | Sélectionnez l'option et validez. L'entrée est recher-<br>chée. Cela peut prendre quelques secondes. Puis les<br>entrées trouvées s'affichent.                                                                       |
|            |                           |             | Sélectionner une entrée                                                                                                    |
|            |                           | Soit :      | Si une seule entrée a été trouvée, elle s'affiche.                                                                                                    |
|            | APPELER?                  | OK          | Sélectionnez l'option et validez. L'usager est appelé.                                                                                                    |
|            |                           | Soit :      | Si plusieurs entrées ont été trouvées, la première en-<br>trée s'affiche. 50 entrées maximum peuvent s'afficher.                                                                                                    |
| ↓ ↑        | CONSULTATION<br>AVANT?    | ОК          | Pour faire défiler les entrées vers l'avant : Sélectionnez l'option et validez.                                                                                                    |
| 1          | CONSULTATION<br>ARRIERE?  | ОК          | Pour faire défiler les entrées vers l'arrière : Sélectionnez l'option et validez.                                                                                                    |
| <b>↓</b> ↑ | APPELER?                  | OK          | Sélectionnez l'option et validez. L'usager est appelé.                                                                                                    |
|            |                           |             | Si aucune entrée n'a été trouvée                                                                                                    |
|            |                           |             | Si aucune entrée n'a été trouvée, vous pouvez étendre<br>le domaine de recherche en effaçant certains des carac-<br>tères entrés.                                                                                    |
| ↓ ↑        | AUTRE RECHER-<br>CHE?     | ОК          | Sélectionnez l'option et validez. Vous pouvez mainte-<br>nant modifier votre recherche.                                                                                                    |
|            |                           |             |                                                                                                    |

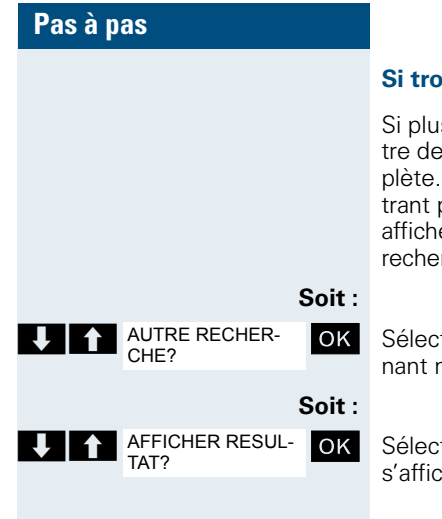

#### Si trop d'entrées ont été trouvées

Si plus de 50 entrées ont été trouvées à la suite de votre demande, la liste des résultats affichés est incomplète. Il est nécessaire de limiter la recherche en entrant plus de caractères. Mais vous pouvez aussi faire afficher toute la liste des résultats, sélectionner l'entrée recherchée et appeler l'usager souhaité.

Sélectionnez l'option et validez. Vous pouvez maintenant modifier votre recherche.

Sélectionnez l'option et validez. La liste des résultats s'affiche.

# Répertoire du mobile

Vous pouvez enregistrer dans le répertoire 250 entrées maximum.

Vous pouvez envoyez une entrée du répertoire à votre ordinateur, sous forme de vCard, via un câble de données Siemens. Ainsi, vous pouvez directement intégrer l'entrée du répertoire dans le carnet d'adresses de votre programme e-mail (Microsoft Outlook). La transmission d'entrées au format vCard, dans l'autre sens (de l'ordinateur au mobile), est également possible.

Pour les échanges de données, vous avez besoin du logiciel MPM – Mobile Phone Manager ( $\rightarrow$  page 115).

#### Répertoire téléphonique

Dans le répertoire, vous pouvez enregistrer les données de vos interlocuteurs les plus fréquents. Vous n'avez donc plus besoin d'entrer complètement un numéro lorsque vous souhaitez appeler quelqu'un. Il suffit de sélectionner l'entrée correspondante dans le répertoire.

Dans le répertoire, vous pouvez enregistrer les informations suivantes pour chaque entrée :

| Information                                                  | Explication                                                                                                    |  |  |
|--------------------------------------------------------------|----------------------------------------------------------------------------------------------------|--|--|
| Prénom*,<br>Nom                                              | Il faut entrer un nom dans l'un des champs au moins. 16 caractères maxi. dans chaque champ                                                                                                    |  |  |
| Téléph. (Maison),<br>Téléph. (Mobile)*,<br>Téléph. (Bureau)* | Il faut entrer un numéro dans l'un des champs au moins. 32 chiffres maxi. dans chaque champ.                                                                                                    |  |  |
| E-Mail (Mél)*                                                | Adresse e-mail avec 60 caractères maxi. Il est pos-<br>sible d'ajouter le caractère spécial "@" après avoir<br>appuyé sur la touche étoile.                                                                                                    |  |  |
| Annivers.                                                    | <ul> <li>Il est possible de sélectionner "Act." ou "Désact."<br/>Si "Act." :</li> <li>Anniversaire(Date) : Jour/Mois/Année 8 caractères*</li> <li>Anniversaire(Heure) : Heure/Minute 4 caractères, pour rappel</li> <li>Anniversaire(Mémo) : Type de signalisation, acoustique ou optique (indication de l'heure non nécessaire)</li> </ul> |  |  |
| Portrait CLIP*                                               | Affichage d'un portrait à la réception d'un appel,<br>lorsque la fonction CLIP est activée.                                                                                                    |  |  |
|                                                              | <b>Remarque :</b> cette fonction n'est pas supportée par le système et ne devrait donc pas être utilisée.                                                                                                    |  |  |
| Entrer comme VIP                                             | Désignation VIP et sonnerie VIP. Pour cela, sélec-<br>tionner <b>Options</b> .                                                                                                    |  |  |

\* = nouveau pour format vCard

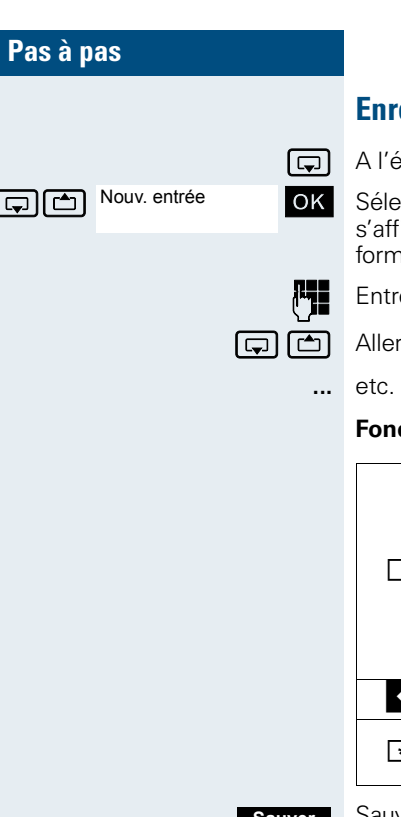

# **Enregistrer une entrée**

A l'état de veille du mobile : Ouvrez le répertoire.

Sélectionnez l'option et validez. La fenêtre de saisie s'affiche. La ligne dans laquelle doit être entrée une information est identifiée par [...] en tant que ligne active.

Entrer les informations, voir plus haut

Aller à la ligne suivante.

#### Fonctions pour la saisie de texte :

|            | fait passer du mode abc à Abc, d'Abc à 123<br>et d'123 à abc.                                     |
|------------|---------------------------------------------------------------------------------------------------|
| -0 #       | Lorsque l'aide à la saisie de texte est désac-<br>tivée : Appuyer brièvement sur la touche.       |
|            | Lorsque l'aide à la saisie de texte est<br>activée : appuyer de façon prolongée sur la<br>touche. |
| <b>∙</b> C | Efface la lettre à gauche du curseur.                                                             |
| * \$       | Sélectionne le tableau des caractères spé-<br>ciaux.                                              |

Sauver

0

Sauvegardez les réglages.

Appuyez sur la touche Coupure pour mettre fin à la procédure.

#### Modifier la séquence des entrées :

Les entrées du répertoire sont normalement triées par ordre alphabétique selon le nom. Les espaces et les chiffres apparaissent d'abord. Si seul le prénom a été entré dans le répertoire, il sert alors au classement dans l'ordre alphabétique.

L'ordre de tri est le suivant :

- 1. Espace
- 2. Chiffres (0 9)
- 3. Lettres (alphabétique)
- 4. Autres caractères

| Pag   |     | nae |
|-------|-----|-----|
| 1 0 0 | ) a | pas |
|       |     |     |

Si vous souhaitez ne pas situer une entrée dans l'ordre alphabétique, vous pouvez entrer un espace ou un chiffre avant la première ligne. Ces entrées viennent se placer au début du répertoire. Les noms précédés d'une étoile sont classés en fin de répertoire.

# Chercher une entrée et composer le numéro correspondant

A l'état de veille du mobile : Ouvrez le répertoire.

Faites défiler jusqu'à l'entrée souhaitée ou tapez sa première lettre.

Le cas échéant, appuyez plusieurs fois brièvement sur une touche pour pouvoir entrer la lettre souhaitée.

#### Soit :

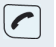

Appuyez sur la touche Décrocher. Le numéro correspondant est composé.

#### Soit :

OK

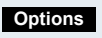

Ouvrez le menu.

Sélectionnez l'option et validez. Le numéro s'affiche.

Modifiez ou complétez le numéro, parex. par un numéro SDA.

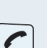

Appuyez de façon prolongée sur la touche Décrocher.

# Affichez l'entrée.

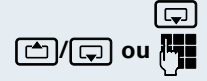

Utiliser le N°

A l'état de veille du mobile : Ouvrez le répertoire.

Faites défiler jusqu'à l'entrée souhaitée ou tapez sa première lettre.

Le cas échéant, appuyez plusieurs fois brièvement sur une touche pour pouvoir entrer la lettre souhaitée.

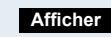

Appuyez sur la touche écran. Les données de l'entrée s'affichent.

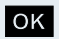

Validez pour revenir à la liste.

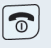

Appuyez sur la touche Coupure pour mettre fin à la procédure.

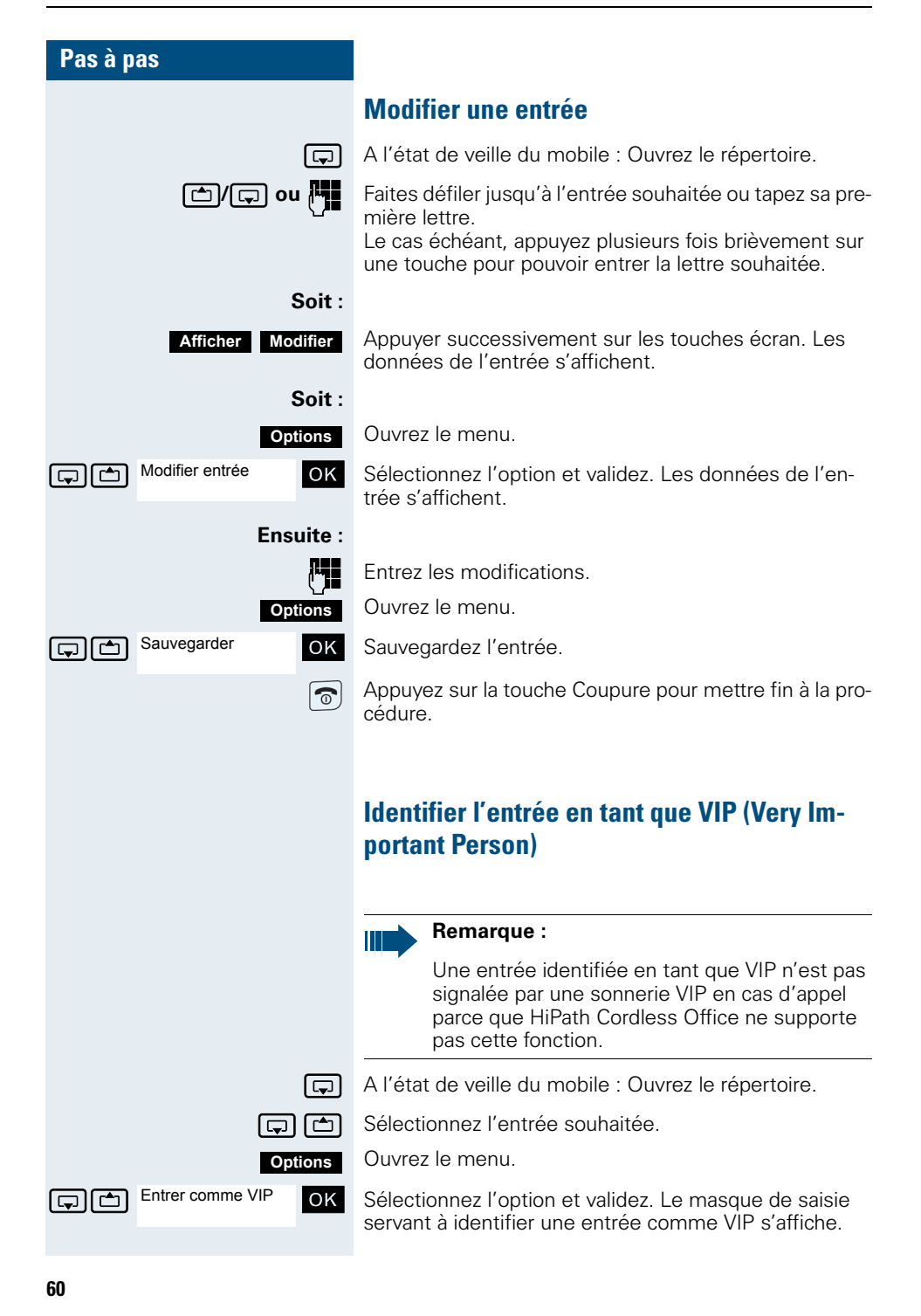
| Pas à pas             |                                                                                                    |
|-----------------------|----------------------------------------------------------------------------------------------------|
| VIP : 🖸 Act. 🕞        | Activer l'identification comme VIP.                                                                                             |
| Ţ                     | Passez à la ligne du dessous.                                                                                                   |
| Mélodie : 🖸 Circles 🕞 | Sélectionner la mélodie, parex. "Circles".                                                                                      |
| 6                     | Appuyez sur la touche Coupure pour mettre fin à la pro-<br>cédure.                                                              |
|                       | Effacer l'entrée ou le répertoire                                                                                               |
| Ţ                     | A l'état de veille du mobile : Ouvrez le répertoire.                                                                            |
|                       | Sélectionnez l'entrée souhaitée.                                                                                                |
| Options               | Ouvrez le menu.                                                                                                    |
| Soit :                |                                                                                                    |
| Effacer entrée OK     | Sélectionnez l'option et validez. Le numéro est effacé.                                                                         |
| Soit :                |                                                                                                    |
| Effacer liste OK      | Sélectionnez l'option et validez. Une demande de con-<br>firmation apparaît.                                                    |
| Oui                   | Validez la demande de confirmation. Le répertoire est effacé.                                                                   |
| 6                     | Appuyez sur la touche Coupure pour mettre fin à la pro-<br>cédure.                                                              |
|                       | Afficher les emplacements mémoire libres                                                                                        |
| Ģ                     | A l'état de veille du mobile : Ouvrez le répertoire.                                                                            |
|                       | Sélectionnez n'importe quelle entrée.                                                                                           |
| Options               | Ouvrez le menu.                                                                                                    |
| Mémoire dispo. OK     | Sélectionnez l'option et validez. La capacité mémoire occupée et la capacité mémoire encore disponibles doivent être affichées. |
| 6                     | Appuyez sur la touche Coupure pour mettre fin à la pro-<br>cédure.                                                              |
|                       |                                                                                                    |
|                       |                                                                                                    |
|                       |                                                                                                    |

# Copier le répertoire complet ou des entrées individuelles.

Lorsque votre mobile et le mobile du destinataire ont un numéro d'appel de 1 à 99, il est possible de copier et recevoir directement une liste ou une entrée. Si les mobiles ont des numéros supérieurs à 100, envoyez la liste ou l'entrée d'abord au système de communication. Le destinataire peut ensuite charger la liste ou l'entrée sur son mobile à partir du système de communication.

#### Restrictions lors de la copie via le système de communication

Les entrées du répertoire téléphonique eu mobile sont disponibles au format vCard (→ page 57). Toutefois, le système de communication utilise un autre format. Donc, certaines informations figurant dans les entrées du répertoire téléphonique sont perdues. Les nouveautés du format vCard figurent dans le tableau (→ page 57); elles sont identifiées par "nouveau pour le format vCard". Les numéros ne sont pas concernés.

#### Envoyer une liste/entrée

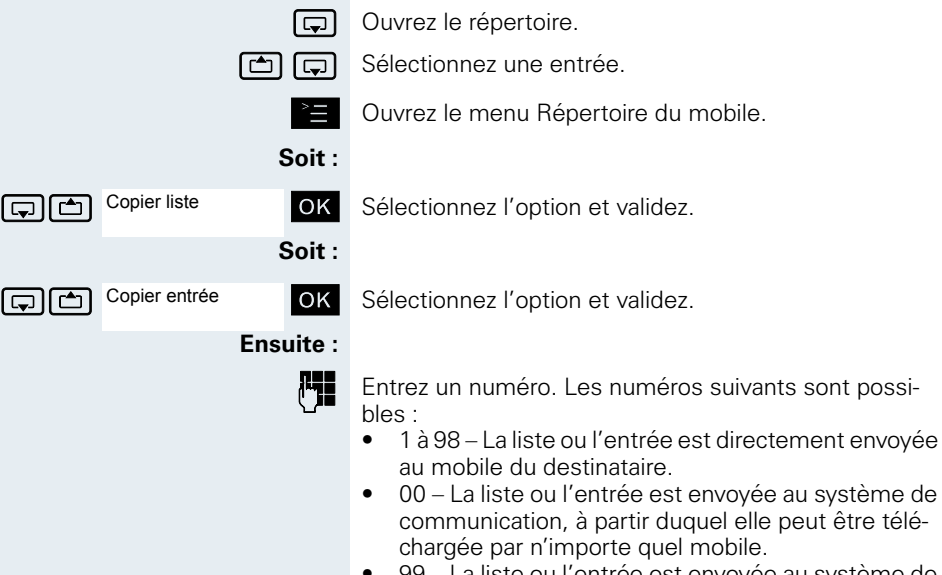

 99 – La liste ou l'entrée est envoyée au système de communication et ne peut être téléchargée qu'à partir de votre mobile.

| Pas à pas                                                                                         |                                                                                                    |
|---------------------------------------------------------------------------------------------------|----------------------------------------------------------------------------------------------------|
| ОК                                                                                                | Validez l'entrée. La liste ou l'entrée est envoyée.<br>Si le numéro composé est compris entre 1 et 98, la liste<br>ou l'entrée est automatiquement reçue par le mobile du<br>destinataire.                                                                                                    |
|                                                                                                   | Télécharger la liste ou l'entrée à partir du système de communication                                                                                                    |
|                                                                                                   | Condition : une entrée ou une liste a été envoyée au système de communication au numéro 00 ou 99.                                                                                                    |
| <b>o</b> u 🔄                                                                                      | Appuyez de façon prolongée sur la touche Décrocher ou Mains-libres.                                                                                                    |
| MENU                                                                                              | Activez le menu système.                                                                                                    |
| SERVICE? OK                                                                                       | Sélectionnez l'option et validez.                                                                                                    |
| CHARGER LISTE? OK                                                                                 | Sélectionnez l'option et validez. Le chargement de la lis-<br>te/l'entrée est activé.                                                                                                    |
|                                                                                                   | Appuyez sur la touche Coupure pour mettre fin à la pro-<br>cédure.                                                                                                    |
|                                                                                                   |                                                                                                    |
|                                                                                                   | Effacer une liste ou une entrée sur le système de<br>communication                                                                                                    |
|                                                                                                   | Effacer une liste ou une entrée sur le système de communication<br>Condition : une liste ou une entrée non utilisée est en-registrée dans le système de communication.                                                                                                    |
|                                                                                                   | Effacer une liste ou une entrée sur le système de communication<br>Condition : une liste ou une entrée non utilisée est en-<br>registrée dans le système de communication.<br>Si la liste ou l'entrée a été envoyée avec le numéro 00<br>au système de communication, n'importe quel mobile<br>peut l'effacer. Si l'envoi a été réalisé avec le numéro 99,<br>seul le mobile qui a envoyé l'entrée ou la liste peut éga-<br>lement l'effacer.                                                                                                    |
| <b>ou</b> 🕁                                                                                       | Effacer une liste ou une entrée sur le système de communication<br>Condition : une liste ou une entrée non utilisée est en-<br>registrée dans le système de communication.<br>Si la liste ou l'entrée a été envoyée avec le numéro 00<br>au système de communication, n'importe quel mobile<br>peut l'effacer. Si l'envoi a été réalisé avec le numéro 99,<br>seul le mobile qui a envoyé l'entrée ou la liste peut éga-<br>lement l'effacer.<br>Appuyez de façon prolongée sur la touche Décrocher<br>ou Mains-libres.                                                                                                    |
| C ou 🚭<br>Menu                                                                                    | Effacer une liste ou une entrée sur le système de communication<br>Condition : une liste ou une entrée non utilisée est en-<br>registrée dans le système de communication.<br>Si la liste ou l'entrée a été envoyée avec le numéro 00<br>au système de communication, n'importe quel mobile<br>peut l'effacer. Si l'envoi a été réalisé avec le numéro 99,<br>seul le mobile qui a envoyé l'entrée ou la liste peut éga-<br>lement l'effacer.<br>Appuyez de façon prolongée sur la touche Décrocher<br>ou Mains-libres.<br>Activez le menu système.                                                                                                    |
| OU<br>Menu<br>Service?                                                                            | Effacer une liste ou une entrée sur le système de<br>communication<br>Condition : une liste ou une entrée non utilisée est en-<br>registrée dans le système de communication.<br>Si la liste ou l'entrée a été envoyée avec le numéro 00<br>au système de communication, n'importe quel mobile<br>peut l'effacer. Si l'envoi a été réalisé avec le numéro 99,<br>seul le mobile qui a envoyé l'entrée ou la liste peut éga-<br>lement l'effacer.<br>Appuyez de façon prolongée sur la touche Décrocher<br>ou Mains-libres.<br>Activez le menu système.<br>Sélectionnez l'option et validez.                                                                                                    |
| ✓ OU       ✓         ✓ MENU       ✓         ✓ SERVICE?       ØK         ✓ FFFACER LISTE?       ØK | Effacer une liste ou une entrée sur le système de communication<br>Condition : une liste ou une entrée non utilisée est en-<br>registrée dans le système de communication.<br>Si la liste ou l'entrée a été envoyée avec le numéro 00<br>au système de communication, n'importe quel mobile<br>peut l'effacer. Si l'envoi a été réalisé avec le numéro 99,<br>seul le mobile qui a envoyé l'entrée ou la liste peut éga-<br>lement l'effacer.<br>Appuyez de façon prolongée sur la touche Décrocher<br>ou Mains-libres.<br>Activez le menu système.<br>Sélectionnez l'option et validez.<br>Sélectionnez l'option et validez.                                                                                                    |
| ✓ OU      ✓                                                                                       | <ul> <li>Effacer une liste ou une entrée sur le système de communication</li> <li>Condition : une liste ou une entrée non utilisée est enregistrée dans le système de communication.</li> <li>Si la liste ou l'entrée a été envoyée avec le numéro 00 au système de communication, n'importe quel mobile peut l'effacer. Si l'envoi a été réalisé avec le numéro 99, seul le mobile qui a envoyé l'entrée ou la liste peut également l'effacer.</li> <li>Appuyez de façon prolongée sur la touche Décrocher ou Mains-libres.</li> <li>Activez le menu système.</li> <li>Sélectionnez l'option et validez.</li> <li>Sélectionnez l'option et validez.</li> <li>Appuyez sur la touche Coupure pour mettre fin à la procédure.</li> </ul> |

# Prise ciblée d'un MSN (numéro d'appel multiple)

Les numéros d'appel multiples sont les numéros d'un raccordement multiposte RNIS. Ils servent à atteindre les terminaux de façon ciblée, par exemple le numéro propre à un télécopieur. Avant l'établissement d'une liaison externe, vous pouvez prendre de façon ciblée un numéro d'appel multiple configuré. Celui-ci apparaît alors sur l'écran de l'appelé.

Il s'agit d'une fonction qui peut aussi être directement activée par l'entrée d'un indicatif (→ page 124).

Appuyez sur la touche Décrocher ou Mains-libres.

Activez le menu système.

Sélectionnez l'option et validez.

Sélectionnez l'option et validez.

Entrez le numéro d'appel multiple souhaité.

Entrez le numéro externe souhaité. Le numéro est composé.

# Etablir des communications avec un code d'identification

Pour les communications avec des interlocuteurs externes, vous pouvez saisir et facturer les coûts des communications effectuées pour une personne, un client, un projet ou à titre privé, parex. grâce aux codes affaire. Le code affaire (CA) se compose de 11 chiffres maximum et est édité avec les données de taxation. Le CA n'est transféré que si la communication a abouti. L'entrée du CA est possible avant et pendant la communication externe.

Il s'agit d'une fonction qui peut aussi être directement activée par l'entrée d'un indicatif (→ page 124).

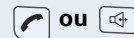

Appuyez sur la touche Décrocher ou Mains-libres.

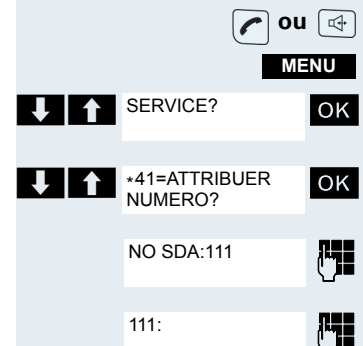

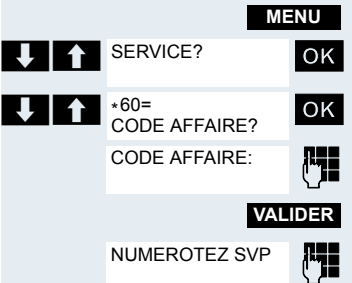

Activez le menu système.

Sélectionnez l'option et validez.

Sélectionnez l'option et validez.

Entrez le code affaire souhaité (option).

Sauvegardez les réglages.

Entrez un numéro externe. Le numéro est composé.

### Remarque :

En cas de transfert de communication, les coûts continuent à être affectés au CA entré.

# Utiliser le mobile pour un autre raccordement

Vous pouvez provisoirement, pour une communication sortante, utiliser votre mobile comme s'il s'agissait d'un autre raccordement (Flex Call).

Il s'agit d'une fonction qui peut aussi être directement activée par l'entrée d'un indicatif (→ page 124).

Appuyez de façon prolongée sur la touche Décrocher ou Mains-libres.

Activez le menu système.

Sélectionnez l'option et validez.

Sélectionnez l'option et validez.

Entrez le numéro interne du raccordement concerné.

Entrez le code (code de verrouillage) du raccordement concerné ( $\rightarrow$  page 121).

S'il n'a encore été attribué au raccordement concerné aucun code personnel, vous êtes invité par le système à entrer le code.

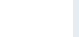

ou 🖙

Entrez le numéro souhaité. Le numéro est composé.

A la fin de la communication, la fonction «Flex Call» est désactivée.

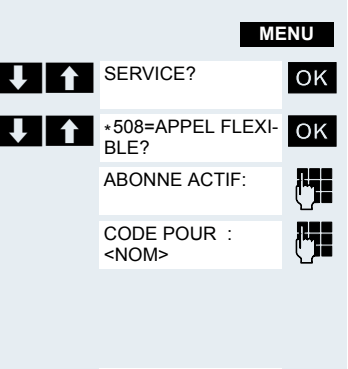

<NOM>: ...

| Pas à pas               |                                                                                                    |
|-------------------------|----------------------------------------------------------------------------------------------------|
|                         | Désactiver l'affichage du numéro                                                                                                    |
|                         | Votre responsable technique peut désactiver l'afficha-<br>ge de votre numéro ou de votre nom sur l'écran de l'ap-<br>pelé pour vos communications externes sortantes.<br>Vous-même, vous pouvez également activer et désac-<br>tiver l'affichage du numéro pour votre téléphone. |
|                         | Désactiver l'affichage du numéro                                                                                                    |
| <b>ou</b> 🖽             | Appuyez de façon prolongée sur la touche Décrocher ou Mains-libres.                                                                                                    |
| MENU                    | Activez le menu système.                                                                                                    |
| MASQUER NO OK           | Sélectionnez l'option et validez.                                                                                                    |
| MASQUAGE ACTI-<br>VE    | Appuyez sur la touche Coupure pour mettre fin à la pro-<br>cédure.                                                                                                    |
|                         | Activer l'affichage du numéro                                                                                                    |
| <b>ou</b> 🖾             | Appuyez de façon prolongée sur la touche Décrocher ou Mains-libres.                                                                                                    |
| MENU                    | Activez le menu système.                                                                                                    |
| ANN. MASQUAGE OK        | Sélectionnez l'option et validez.                                                                                                    |
| MASQUAGE DE-<br>SACTIVE | Appuyez sur la touche Coupure pour mettre fin à la pro-<br>cédure.                                                                                                    |
|                         | Intercepter un appel de façon ciblée                                                                                                    |
|                         | Vous pouvez intercepter sur votre mobile des appels<br>destinés à d'autres téléphones. C'est également possi-<br>ble lorsque vous êtes en communication.                                                                                                    |
|                         | Il s'agit d'une fonction qui peut aussi être directement activée par l'entrée d'un indicatif ( $\rightarrow$ page 124).                                                                                                    |
|                         | Un autre téléphone sonne.                                                                                                    |
| <b>on</b> 🖾             | Appuyez de façon prolongée sur la touche Décrocher ou Mains-libres.                                                                                                    |
| MENU                    | Activez le menu système.                                                                                                    |
| SERVICE? OK             | Sélectionnez l'option et validez.                                                                                                    |

| Pas à p | as                      |                                                                                                    |
|---------|-------------------------|----------------------------------------------------------------------------------------------------|
| ↓ ↑     | *59=INTERCEPTIO<br>N?   | Sélectionnez l'option et validez. L'abonné appelé s'affi-<br>che.                                                                                                    |
|         | MNU<br>Soit :           | Activez le menu supplémentaire.                                                                                                    |
| ↓ ↑     | INTERCEPTER<br>L'APPEL? | Sélectionnez l'option et validez.                                                                                                    |
|         |                         | Remarque :                                                                                                    |
|         |                         | Lorsque plusieurs usagers sont appelés simulta-<br>nément, seul le premier usager appelé s'affiche.<br>Vous pouvez toutefois effectuer l'interception<br>pour n'importe lequel des usagers appelés en<br>entrant son numéro.                                                                                                    |
| ↓ ↑     | ENTRER NUMERO? OK       | Sélectionnez l'option et validez.                                                                                                    |
|         | Ensuite :               | Vous êtes en communication.                                                                                                    |
|         |                         | Activer/Désactiver Ne pas déranger                                                                                                    |
|         |                         | Vous pouvez temporairement interdire les appels sur<br>votre mobile tout en continuant à établir des communi-<br>cations. Les appelants internes entendent la tonalité<br>Occupé, les appelants externes sont mis en liaison<br>avec un autre téléphone défini par le responsable tech-<br>nique (poste de renvoi). Les appelants internes autori-<br>sés forcent automatiquement la fonction Ne pas déran-<br>ger au bout de cinq secondes. |
|         |                         | Activer Ne pas déranger                                                                                                    |
|         | <b>ou</b> 🔄             | Appuyez de façon prolongée sur la touche Décrocher ou Mains-libres.                                                                                                    |
|         | MENU                    | Activez le menu système.                                                                                                    |
| ↓ ↑     | NE PAS DERANGER OK      | Sélectionnez l'option et validez.                                                                                                    |
|         | <b>a</b>                | Appuyez sur la touche Coupure pour mettre fin à la pro-<br>cédure.                                                                                                    |
|         |                         | Désactiver Ne pas déranger                                                                                                    |
|         | C ou 🖽                  | Appuyez de façon prolongée sur la touche Décrocher ou Mains-libres.                                                                                                    |

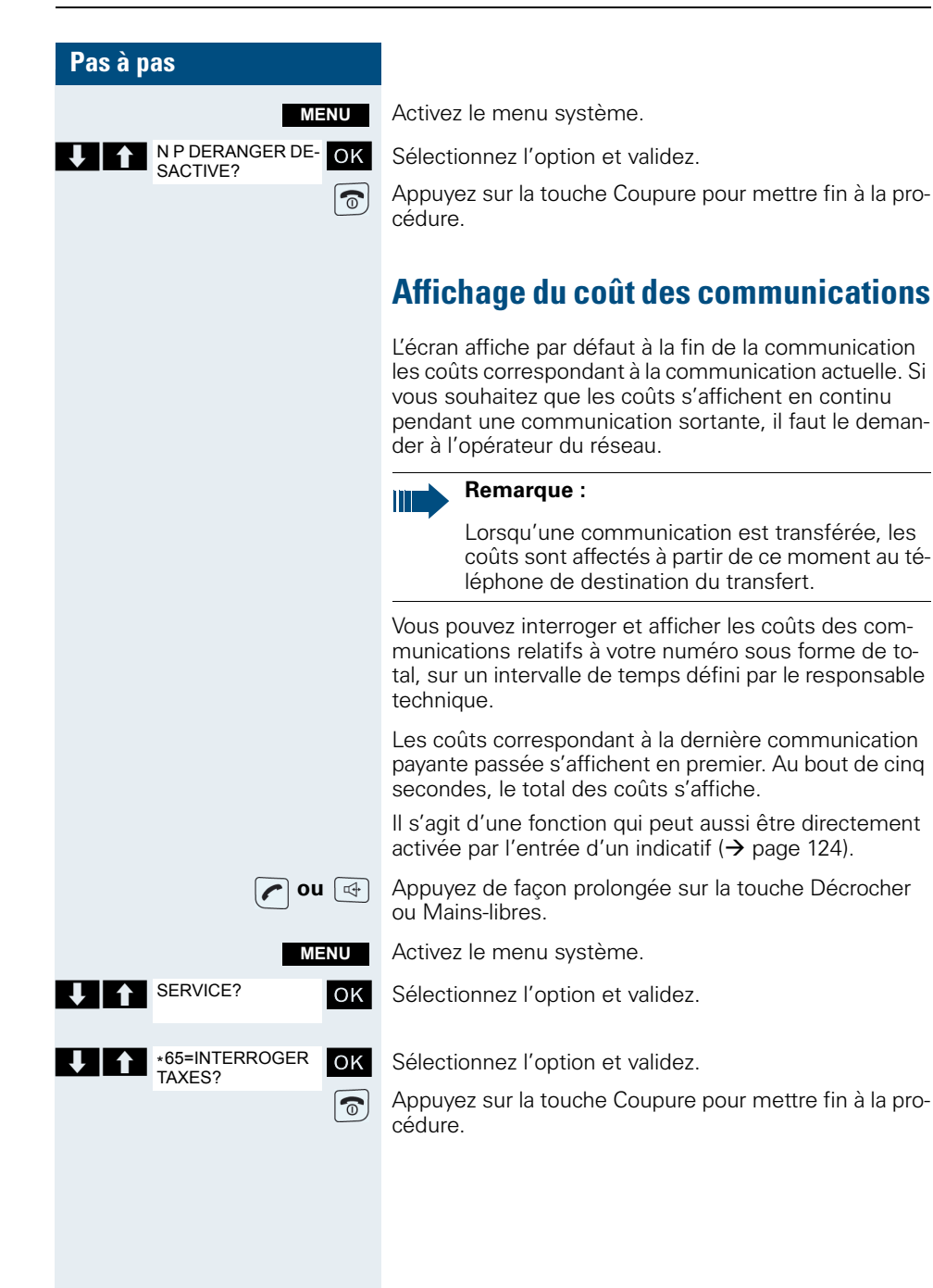

| Pas à pas                   |                                                                                                    |
|-----------------------------|----------------------------------------------------------------------------------------------------|
|                             | Appels malveillants                                                                                                    |
|                             | Vous pouvez demander «l'interception des appels mal-<br>veillants» à votre opérateur réseau. Le poste autorisé a<br>alors la possibilité de demander une identification du<br>numéro. |
|                             | Cela fonctionne encore pendant les 30 secondes après<br>que l'appelant inopportun a raccroché. Mais pour cela,<br>vous ne devez pas raccrocher.                                       |
|                             | Il s'agit d'une fonction qui peut aussi être directement activée par l'entrée d'un indicatif (→ page 124).                                                                            |
| C                           | Vous recevez un appel malveillant.<br>Ne raccrochez pas !                                                                                                    |
| MENU                        | Activez le menu système.                                                                                                    |
| SERVICE?                    | Sélectionnez l'option et validez.                                                                                                    |
| *84=APPEL MAL-<br>VEILLANT? | Sélectionnez l'option et validez. L'appelant est identifié au niveau du P.O.                                                                                                    |
| 6                           | Appuyez sur la touche Coupure pour mettre fin à la pro-<br>cédure.                                                                                                    |
|                             |                                                                                                    |

# **Equipement de portier**

Si le responsable technique a configuré un équipement de portier, vous pouvez converser avec le poste de portier à partir de votre téléphone et ouvrir la porte.

Si vous en avez le droit, vous pouvez permettre à un utilisateur d'ouvrir lui-même la porte en entrant un code à 5 chiffres (parex. sur un émetteur MF ou un pavé de touches).

Certaines des fonctions décrites ci-dessous peuvent aussi être activées directement par l'entrée des indicatifs correspondants ( $\rightarrow$  page 124).

# Converser avec un visiteur par l'intermédiaire de l'équipement de portier

Votre mobile sonne.

#### Soit :

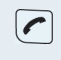

Vous avez 30 secondes pour appuyer sur la touche Décrocher. Vous êtes aussitôt relié au poste de portier.

| Pas à pas                       |                                                                                                    |
|---------------------------------|----------------------------------------------------------------------------------------------------|
| Soit :                          |                                                                                                    |
|                                 | Si plus de 30 secondes se sont écoulées : Appuyez de façon prolongée sur la touche Décrocher.                                                                                                    |
| (H                              | Entrez le numéro interne du poste de portier. Vous êtes relié au poste de portier.                                                                                                    |
|                                 | Ouvrir la porte à partir du téléphone pendant la<br>communication avec l'équipement de portier                                                                                                    |
| OUVERTURE POR-<br>TE?           | Sélectionnez l'option et validez.                                                                                                    |
|                                 | Ouvrir la porte à partir du téléphone sans commu-<br>nication avec l'équipement de portier                                                                                                    |
| <b>o</b> u 🔄                    | Appuyez de façon prolongée sur la touche Décrocher ou Mains-libres.                                                                                                    |
| MENU                            | Activez le menu système.                                                                                                    |
| SERVICE? OK                     | Sélectionnez l'option et validez.                                                                                                    |
| *61=OUVERTURE OK<br>PORTE?      | Sélectionnez l'option et validez.                                                                                                    |
| H                               | Entrez le numéro interne du poste de portier. La porte s'ouvre.                                                                                                    |
| 6                               | Appuyez sur la touche Coupure pour mettre fin à la pro-<br>cédure.                                                                                                    |
|                                 | Activer l'ouverture de la porte                                                                                                    |
|                                 | Cette fonction n'est opérante que si elle a été configu-<br>rée par le responsable technique.                                                                                                    |
| ou 🖾                            | Appuyez de façon prolongée sur la touche Décrocher ou Mains-libres.                                                                                                    |
| MENU                            | Activez le menu système.                                                                                                    |
| SERVICE? OK                     | Sélectionnez l'option et validez.                                                                                                    |
| *89=OUVERTURE<br>PORTE ACTIVEE? | Sélectionnez l'option et validez.                                                                                                    |
|                                 | <ul> <li>Suivez le guidage interactif ! Entrez le numéro interne<br/>du poste de portier, le code et le type d'ouverture :</li> <li>1=AUTORISE AVEC APPEL,</li> <li>2=AUTORISE SANS APPEL,</li> <li>3=CHANGER MOT DE PASSE.</li> </ul> |
| ОК                              | Validez les entrées.                                                                                                    |

| Pas à pas |  |  |  |
|-----------|--|--|--|
|           |  |  |  |
|           |  |  |  |
|           |  |  |  |
|           |  |  |  |
|           |  |  |  |
|           |  |  |  |

SERVICE?

\*89=OUVERTURE

PORTE ACT?

SERVICE?

+42=TELEPH.-SER-VICE-DONNEES?

INDICATIF TSD:

Appuyez sur la touche Coupure pour mettre fin à la procédure.

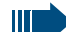

6

ou 🗔

MENU

OK

OK

0

#### Remarque :

Code standard 00000. Pour modifier le code, validez l'option «3=CHANGER MOT DE PAS-SE». Suivez le guidage interactif.

#### Désactiver l'ouverture de la porte

Appuyez de façon prolongée sur la touche Décrocher ou Mains-libres.

Activez le menu système.

Sélectionnez l'option et validez.

Sélectionnez l'option et validez.

Appuyez sur la touche Coupure pour mettre fin à la procédure.

# Service Données du téléphone TDS

Avec votre mobile, vous pouvez gérer des ordinateurs raccordés ou leurs programmes, parex. des services hôteliers ou des systèmes de renseignements.

Il s'agit d'une fonction qui peut aussi être directement activée par l'entrée d'un indicatif (→ page 124).

Appuyez de façon prolongée sur la touche Décrocher ou Mains-libres.

MENU Activez le menu système.

Sélectionnez l'option et validez.

Sélectionnez l'option et validez.

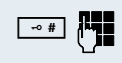

ou 🖾

OK

OK

Appuyez sur la touche «#» et entrez l'indicatif souhaité (0...9).

L'ordinateur raccordé accuse réception et vous guide pour l'entrée de vos données qu'il traite directement.

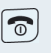

Appuyez sur la touche Coupure pour mettre fin à la procédure.

| Pas à pas                 |                                                                                                    |
|---------------------------|----------------------------------------------------------------------------------------------------|
|                           | Relais                                                                                                    |
|                           | Le responsable technique peut configurer jusqu'à 4 re-<br>lais, qui permettent d'activer et de désactiver différents<br>équipements (parex. gâche électrique).                                                                                                    |
|                           | <ul> <li>Il est possible de solliciter les relais de façon ciblée. Selon la configuration, les relais peuvent être</li> <li>activés et désactivés manuellement, ou</li> <li>activés automatiquement et désactivés automatiquement après temporisation.</li> </ul> |
|                           | Condition : le responsable technique a configuré au moins un relais.                                                                                                    |
|                           | Il s'agit d'une fonction qui peut aussi être directement<br>activée par l'entrée d'un indicatif (→ page 124).                                                                                                    |
|                           | Activer un relais                                                                                                    |
| <b>ou</b> 🖽               | Appuyez de façon prolongée sur la touche Décrocher ou Mains-libres.                                                                                                    |
| MENU                      | Activez le menu système.                                                                                                    |
| SERVICE? OK               | Sélectionnez l'option et validez.                                                                                                    |
| *90=ACTIVER RE-<br>LAIS?  | Sélectionnez l'option et validez.                                                                                                    |
|                           | Suivez le guidage interactif ! Entrez l'indicatif de relais souhaité (1 4).                                                                                                    |
| 6                         | Appuyez sur la touche Coupure pour mettre fin à la pro-<br>cédure.                                                                                                    |
|                           | Désactiver un relais                                                                                                    |
| <b>ou</b> 🖽               | Appuyez de façon prolongée sur la touche Décrocher ou Mains-libres.                                                                                                    |
| MENU                      | Activez le menu système.                                                                                                    |
| SERVICE?                  | Sélectionnez l'option et validez.                                                                                                    |
| #90=DESACTIVER<br>RELAIS? | Sélectionnez l'option et validez.                                                                                                    |
| C.                        | Suivez le guidage interactif ! Entrez l'indicatif de relais souhaité (1 4).                                                                                                    |
| 6                         | Appuyez sur la touche Coupure pour mettre fin à la pro-<br>cédure.                                                                                                    |

| Pas à p | as                               |              |
|---------|----------------------------------|--------------|
|         | М                                | ENU          |
| ↓ ↑     | SERVICE?                         | ОК           |
| ↓ ↑     | *51=FLASHING RE-<br>SEAU ENVOYE? | ОК           |
|         |                                  | (° <b>ji</b> |

# Flashing réseau

Pour pouvoir activer des services/fonctionnalités type RNIS sur les lignes analogiques (parex. Avertissement sur poste occupé, Conférence à trois), vous devez envoyer un flashing réseau avant de composer l'indicatif de service et/ou le numéro.

Il s'agit d'une fonction qui peut aussi être directement activée par l'entrée d'un indicatif (→ page 124).

Vous êtes en communication externe.

Activez le menu système.

Sélectionnez l'option et validez.

Sélectionnez l'option et validez.

Entrez l'indicatif de service et/ou le numéro.

# Renvoi temporisé d'un numéro d'appel multiple

Si votre système de communication est connecté sur un raccordement multiposte RNIS, vous pouvez renvoyer directement tous les appels arrivant du réseau public par votre numéro d'appel multiple (MSN) à une destination externe du réseau public.

Il existe trois types de renvoi :

- les appels sont renvoyés immédiatement (1=renvoi immédiat)
- les appels sont renvoyés uniquement après un certain délai (2=appels sans réponse)
- les appels sont renvoyés uniquement si le poste est occupé (3=sur occupation)

#### Activer le renvoi «réseau»

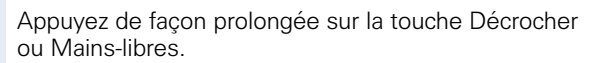

Activez le menu système.

Sélectionnez l'option et validez.

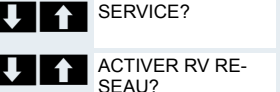

ou 🖙

MENU

OK

OK Sélectionnez l'option et validez.

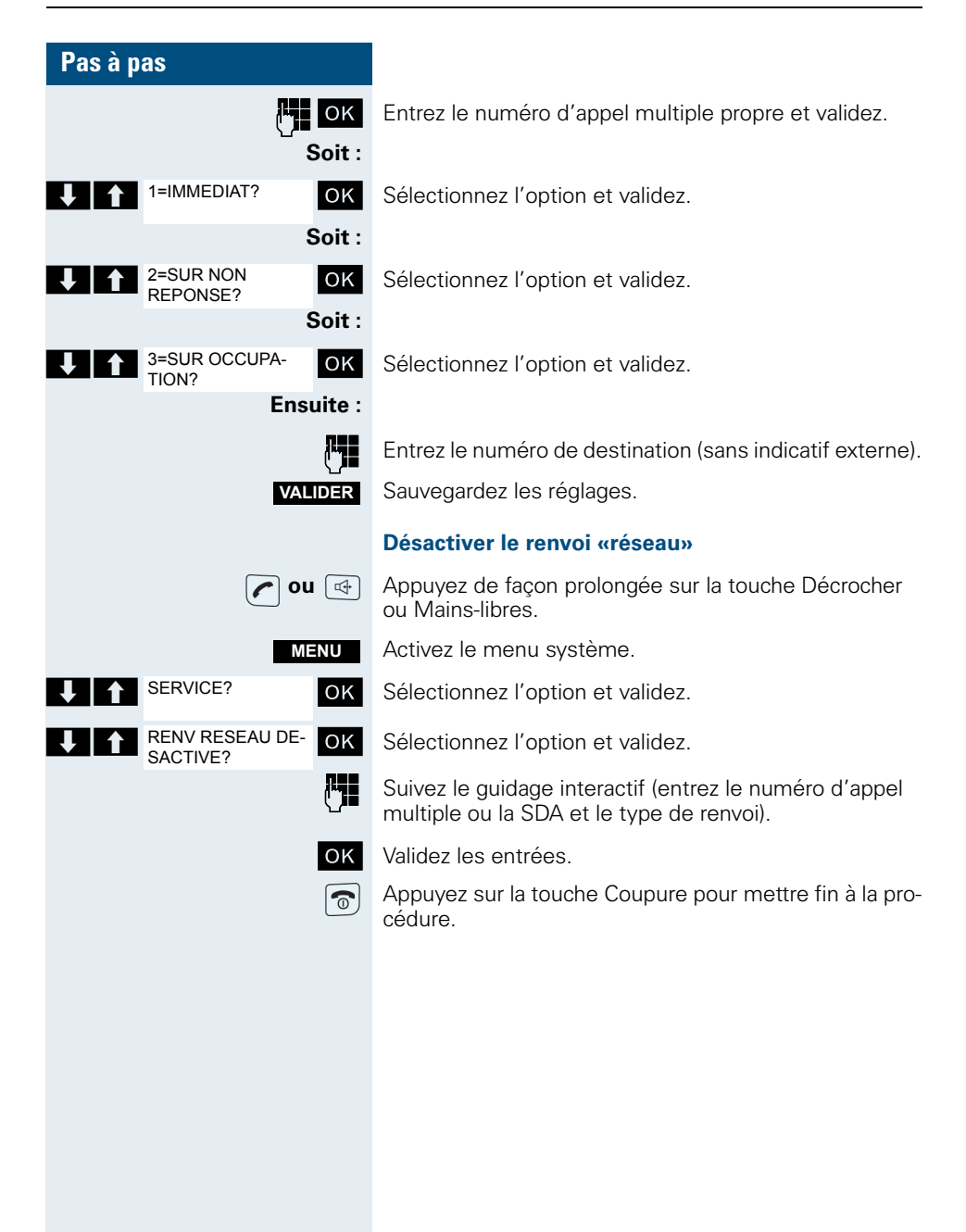

| Pas à pas                            |                                                                                                    |
|--------------------------------------|----------------------------------------------------------------------------------------------------|
|                                      | Utiliser le renvoi de nuit                                                                                                    |
|                                      | En renvoi de nuit, parex. pendant la pause de midi ou<br>après la fermeture, tous les appels sont immédiate-<br>ment renvoyés vers un téléphone interne défini (poste<br>de nuit). Le poste de nuit peut être défini par le respon-<br>sable technique (= renvoi de nuit standard) ou par vous-<br>même (= renvoi de nuit temporaire). Lorsque le renvoi<br>de nuit est activé, le poste de nuit prend en charge la<br>fonction de poste de renvoi. |
|                                      | Activer le renvoi de nuit                                                                                                    |
| ou 🖽                                 | Appuyez de façon prolongée sur la touche Décrocher ou Mains-libres.                                                                                                    |
| MENU                                 | Activez le menu système.                                                                                                    |
| RENVOI DE NUIT? OK                   | Sélectionnez l'option et validez.                                                                                                    |
| Soit :<br>*=R DE NUIT STAN-<br>DARD? | Sélectionnez l'option et validez.<br>Le «renvoi de nuit standard» est configuré.                                                                                                    |
| Soit :                               |                                                                                                    |
| C.                                   | Entrez un numéro interne.                                                                                                    |
| VALIDER                              | Sauvegardez les réglages.<br>Le «renvoi de nuit temporaire» est configuré.                                                                                                    |
| 6                                    | Appuyez sur la touche Coupure pour mettre fin à la pro-<br>cédure.                                                                                                    |
|                                      | Désactiver le renvoi de nuit                                                                                                    |
| <b>(</b> ou 🖽                        | Appuyez de façon prolongée sur la touche Décrocher ou Mains-libres.                                                                                                    |
| MENU                                 | Activez le menu système.                                                                                                    |
| RENVOI DE NUIT<br>DESACTIVE?         | Sélectionnez l'option et validez.                                                                                                    |
| 6                                    | Appuyez sur la touche Coupure pour mettre fin à la pro-<br>cédure.                                                                                                    |
|                                      |                                                                                                    |
|                                      |                                                                                                    |
|                                      |                                                                                                    |

## **Utiliser la numérotation MF**

Votre téléphone fonctionne sur la base d'une transmission numérique des informations. Toutefois, certaines applications, parex. les répondeurs, ne peuvent être commandés qu'en analogique. Vous devez donc pouvoir envoyer des signaux en numérotation multifréquences (MF).

Selon la configuration de votre système (numérotation MF automatique active ou non, définie par le responsable technique) il faut pour cela d'abord passer en numérotation MF. Vous avez ainsi parex. la possibilité de communiquer avec différents systèmes de mémoire vocale.

Vous trouverez à ce sujet des descriptions plus précises dans les modes d'emploi des applications correspondantes.

#### La numérotation MF automatique n'est pas active

Vous devez d'abord passer en cours de communication sur Numérotation MF.

Vous êtes en communication.

Activez le menu système.

Sélectionnez l'option et validez.

Sélectionnez l'option et validez.

Entrez les chiffres. Toutes les entrées sont envoyées sous forme de signaux MF.

#### La numérotation MF automatique est active

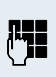

Entrez les chiffres. Toutes les entrées sont envoyées sous forme de signaux MF.

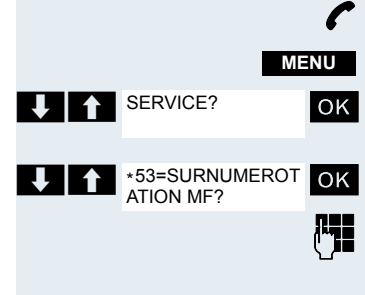

| Pas à pas               |                                                                                                    |
|-------------------------|----------------------------------------------------------------------------------------------------|
|                         | Parquer/Reprendre des communica-<br>tions                                                                                                    |
|                         | Vous pouvez parquer (mettre en garde) jusqu'à dix<br>communications pour les reprendre sur d'autres télé-<br>phones de votre système de communication.                                                                         |
|                         | Parquer une communication                                                                                                    |
| ſ                       | Vous êtes en communication ; vous souhaitez effectuer<br>un parcage.                                                                                                    |
| MENU                    | Activez le menu système.                                                                                                    |
| SERVICE?                | Sélectionnez l'option et validez.                                                                                                    |
| *56=PARQUER? OK         | Sélectionnez l'option et validez.                                                                                                    |
| 61                      | Entrez le numéro de la position de parcage (0 9) et no-<br>tez-le.<br>Si le numéro de position de parcage entré est occupé,<br>vous devez en entrer un autre.                                                                  |
|                         | Reprendre la communication parquée                                                                                                    |
|                         | <b>Condition :</b><br>une ou plusieurs communications ont été parquées. Vo-<br>tre mobile est à l'état inactif.                                                                                                    |
| <b>on</b> (4)           | Appuyez de façon prolongée sur la touche Décrocher ou Mains-libres.                                                                                                    |
| MENU                    | Activez le menu système.                                                                                                    |
| SERVICE?                | Sélectionnez l'option et validez.                                                                                                    |
| #56=REPRISE<br>PARCAGE? | Sélectionnez l'option et validez.                                                                                                    |
| ₽ <b>₽</b> ∎            | Entrez le numéro de position de parcage noté.                                                                                                    |
|                         | Remarque :                                                                                                    |
|                         | Si une communication parquée n'est pas repri-<br>se, elle revient au bout d'un certain temps là où<br>elle a été parquée (= retour d'appel). L'écran in-<br>dique «RAPPEL: (numéro ou nom)" ou "retour de<br>(numéro ou nom)". |

# Fonctions téléphoniques – Plusieurs usagers

## **Avertissement**

Vous souhaitez converser de façon urgente avec un usager de votre système de communication dont le poste est occupé. Pour attirer son attention sur votre souhait, vous pouvez diffuser un bip d'avertissement dans la communication en cours. Soit l'usager répond immédiatement, soit vous êtes automatiquement mis en relation avec lui à la fin de la communication.

Cette fonction n'est possible que si elle a été configurée par le responsable technique.

L'usager est occupé. Vous souhaitez effectuer un avertissement.

Attendez que l'écran affiche «AVERTISSEMENT» (tonalité libre).

#### Vous recevez un avertissement (deuxième appel)

Lorsque vous êtes en communication, vous restez joignable pour un appelant. Le bip d'avertissement vous informe en cours de communication d'un deuxième appel. Vous pouvez prendre cet appel durant votre communication.

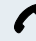

Vous êtes en communication et entendez un bip d'avertissement.

Si vous voulez prendre la deuxième communication, vous pouvez soit mettre en garde la première communication (le premier interlocuteur est en attente), soit commencer par y mettre fin.

#### Mettre en garde la première communication, prendre la deuxième

#### REPOND.

Répondez à la deuxième communication.

Vous conversez avec le deuxième interlocuteur. Le premier interlocuteur attend, sa communication est mise en garde. Vous pouvez à présent

- converser alternativement avec les deux interlocuteurs (→ page 83) ou
- établir une conférence (→ page 84)

| Pas à pas         |                                                                                                    |
|-------------------|----------------------------------------------------------------------------------------------------|
|                   | Mettre fin à la deuxième communication                                                               |
| Soit :            |                                                                                                    |
| MENU              | Activez le menu système.                                                                             |
| COUPER/REPRISE OK | Sélectionnez l'option et validez.                                                                    |
| Soit :            |                                                                                                    |
| 6                 | Appuyez sur la touche Coupure. L'écran indique «RE-<br>TOUR D'APPEL». Votre téléphone sonne.         |
|                   | Appuyez sur la touche Décrocher, vous êtes à nouveau en liaison avec le premier interlocuteur.       |
|                   | Mettre fin à la première communication.                                                              |
| 6                 | Appuyez sur la touche Coupure, cela met fin à la pre-<br>mière communication. Votre téléphone sonne. |
|                   | Appuyez sur la touche Décrocher et répondez à la deuxième communication.                             |
|                   | Activer/Désactiver le bip d'avertisse-                                                               |
|                   | ment                                                                                                 |
|                   | Vous pouvez supprimer le bip pour les appels externes.                                               |
|                   | Désactiver le bip d'avertissement                                                                    |
| ✓ ou              | Appuyez de façon prolongée sur la touche Décrocher ou Mains-libres.                                  |
| MENU              | Activez le menu système.                                                                             |
| AVERTIS. SANS OK  | Sélectionnez l'option et validez.                                                                    |
| 5                 | Appuyez sur la touche Coupure pour mettre fin à la pro-<br>cédure.                                   |
|                   | Activer le bip d'avertissement                                                                       |
| ou 🖽              | Appuyez de façon prolongée sur la touche Décrocher ou Mains-libres.                                  |
| MENU              | Activez le menu système.                                                                             |
| AVERTIS. AVEC OK  | Sélectionnez l'option et validez.                                                                    |
| 6                 | Appuyez sur la touche Coupure pour mettre fin à la pro-<br>cédure.                                   |

| Pas à pas    |                                                                                                    |
|--------------|----------------------------------------------------------------------------------------------------|
|              | Empêcher/Autoriser l'avertissement                                                                                                    |
|              | automatique                                                                                                    |
|              | Vous pouvez empêcher/autoriser qu'en cours de com-<br>munication, un deuxième appel soit signalé par avertis-<br>sement automatique.                                                                                     |
|              | Empêcher le bip d'avertissement                                                                                                    |
| <b>on</b> 付  | Appuyez de façon prolongée sur la touche Décrocher ou Mains-libres.                                                                                                    |
| MENU         | Activez le menu système.                                                                                                    |
| SERVICE? OK  | Sélectionnez l'option et validez.                                                                                                    |
|              | Célestiennes Vention et volides                                                                                                    |
| DES?         | Appuvoz sur la toucho Coupuro pour mottro fin à la pro                                                                                                    |
|              | cédure.                                                                                                    |
|              | Autoriser le bip d'avertissement                                                                                                    |
| <b>o</b> u 🖽 | Appuyez de façon prolongée sur la touche Décrocher<br>ou Mains-libres.                                                                                                    |
| MENU         | Activez le menu système.                                                                                                    |
| SERVICE?     | Sélectionnez l'option et validez.                                                                                                    |
|              | Sélectionnez l'option et validez.                                                                                                    |
|              | Appuyez sur la touche Coupure pour mettre fin à la pro-<br>cédure.                                                                                                    |
|              | Entrée en tiers                                                                                                    |
|              | Vous souhaitez converser de façon urgente avec un<br>usager interne dont le poste est occupé. La fonction<br>«Entrée en tiers» vous permet d'entrer en tiers dans la<br>communication en cours pour diffuser un message. |
|              | Cette fonction ne peut être activée que par la saisie de l'indicatif et si le responsable technique l'a configuré pour vous.                                                                                             |
| C            | L'usager est occupé.                                                                                                    |
| <b>★</b>     | Activez la fonction.                                                                                                    |

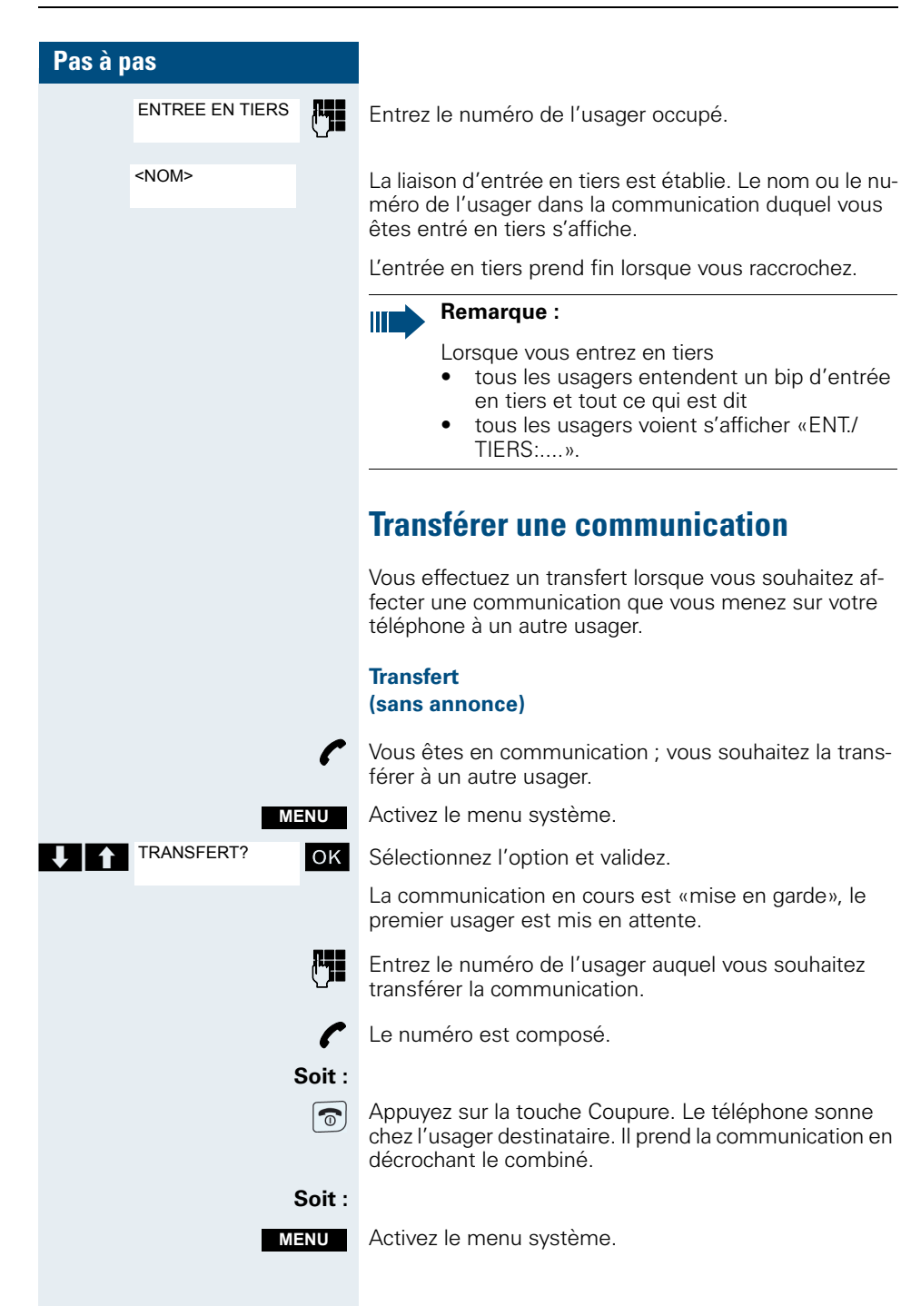

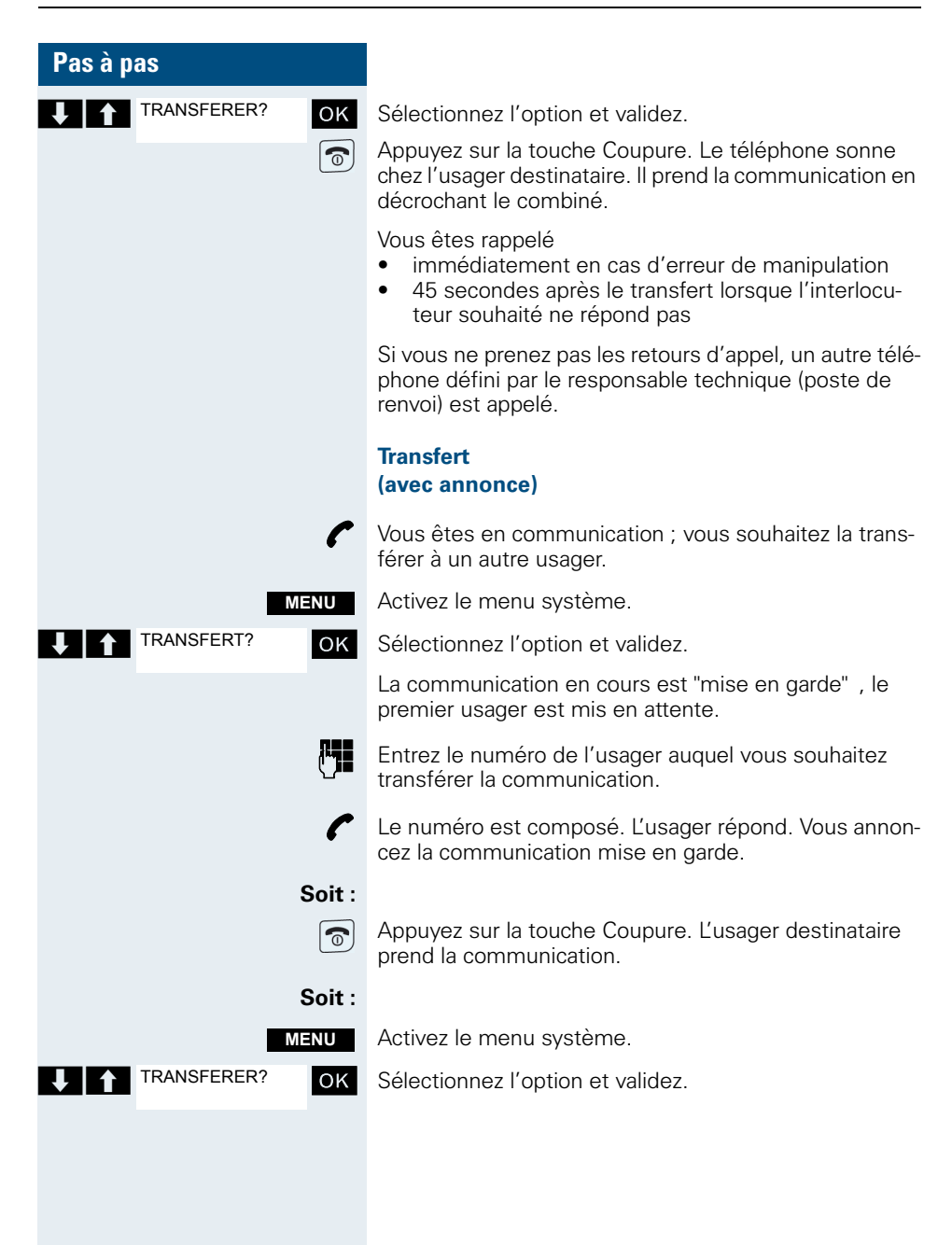

## Mise en garde

Vous pouvez interrompre momentanément une communication, parex. pour discuter avec des collègues de bureau. La communication est "mise en garde".

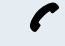

DBL APP

MENU

OK

REPRISE COM EN

GARDE?

Vous êtes en communication.

Appuyez sur la touche flashing (R) ou la touche écran. La communication actuelle est «mise en garde», l'usager attend.

#### Reprendre la communication avec l'usager en attente

Activez le menu système.

Sélectionnez l'option et validez. Vous êtes à nouveau en liaison avec l'interlocuteur.

# Va-et-vient (entre communications)

La fonction Va-et-vient vous permet d'alterner entre deux interlocuteurs sans que ceux-ci ne conversent directement entre eux. Il peut s'agir d'usagers externes ou internes. Vous pouvez aussi quitter la communication pour mettre en relation les deux interlocuteurs l'un avec l'autre. Vous pouvez enfin activer une conférence.

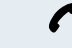

Vous êtes en communication.

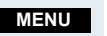

Activez le menu système.

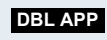

Appuyez sur la touche écran. La communication actuelle est "mise en garde", l'usager attend.

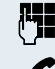

Entrez le numéro du deuxième usager.

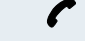

Le deuxième usager répond.

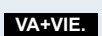

Appuyez sur la touche écran pour alterner entre les deux communications.

Si vous mettez fin à la communication, les deux usagers sont mis en relation l'un avec l'autre (impossible pour 2 usagers externes).

| Pas à pas      |                                                                                                    |
|----------------|----------------------------------------------------------------------------------------------------|
|                | Réaliser une conférence                                                                                                    |
|                | Vous pouvez réunir jusqu'à 5 correspondants internes<br>ou externes en conférence téléphonique, avec un maxi-<br>mum de 4 usagers externes.                                                                                                    |
|                | Pendant la conférence, vous entendez toutes les 30 se-<br>condes un bip sonore en rappel (désactivable, deman-<br>der au responsable technique).                                                                                                    |
|                | Etablir une conférence                                                                                                    |
|                | Vous décidez d'établir une conférence lors d'une conversation avec un usager.                                                                                                    |
| ſ              | Vous êtes en communication et souhaitez établir une conférence.                                                                                                    |
| MENU           | Activez le menu système.                                                                                                    |
| CONFERENCE? OK | Sélectionnez l'option et validez.                                                                                                    |
| [ <b>*]</b>    | Entrez le numéro du nouvel usager.                                                                                                    |
| ſ              | L'abonné est libre et répond. Vous annoncez la confé-<br>rence.                                                                                                    |
| MENU           | Activez le menu système.                                                                                                    |
| CONFERENCE? OK | Sélectionnez l'option et validez.                                                                                                    |
|                | Vous êtes réunis avec vos deux interlocuteurs en con-<br>férence.                                                                                                    |
|                | Regroupement en conférence                                                                                                    |
|                | Aucune conférence n'est actuellementétablie. Vous<br>êtes cependant déjà en communication avec deux in-<br>terlocuteurs et vous conversez alternativement avec<br>eux (va-et-vient). Vous voulez maintenant regrouper<br>tous les participants en conférence. |
| C              | Vous conversez avec un usager.                                                                                                    |
| MENU           | Activez le menu système.                                                                                                    |
| CONFERENCE? OK | Sélectionnez l'option et validez.                                                                                                    |
|                | Vous êtes réunis avec vos deux interlocuteurs en con-<br>férence.                                                                                                    |

| Pas à pas               |                                                                                                    |
|-------------------------|----------------------------------------------------------------------------------------------------|
|                         | Etendre une conférence                                                                              |
|                         | Vous pouvez étendre une conférence existante à 5 usa-<br>gers maximum.                              |
| ſ                       | Vous êtes réunis en conférence avec deux ou plusieurs interlocuteurs.                               |
| MENU                    | Activez le menu système.                                                                            |
| ELARGIR CONF.? OK       | Sélectionnez l'option et validez. La conférence est «mi-<br>se en garde», les usagers attendent.    |
| (° <b>7</b> 1           | Entrez le numéro du nouvel usager.                                                                  |
| ſ                       | L'abonné est libre et répond. Vous annoncez la confé-<br>rence.                                     |
| MENU                    | Activez le menu système.                                                                            |
| CONFERENCE?             | Sélectionnez l'option et validez. Le nouvel usager est in-<br>tégré à la conférence.                |
|                         | Libérer la conférence                                                                               |
| ſ                       | Vous êtes réunis en conférence avec deux ou plusieurs interlocuteurs.                               |
| MENU                    | Activez le menu système.                                                                            |
| FIN DE CONFEREN-<br>CE? | Sélectionnez l'option et validez. La conférence est ter-<br>minée.                                  |
|                         | Quitter la conférence                                                                               |
| 6                       | Appuyez sur la touche Coupure. Vous quittez la confé-<br>rence.                                     |
|                         | Lorsqu'un usager quitte la conférence, les deux autres sont mis en communication l'un avec l'autre. |
|                         | Afficher les usagers de la conférence                                                               |
|                         | En tant qu'initiateur de la conférence, vous pouvez affi-<br>cher les participants.                 |
| ſ                       | Vous êtes réunis en conférence avec deux ou plusieurs interlocuteurs.                               |
|                         | Afficher la liste des participants                                                                  |
| MNU                     | Activez le menu supplémentaire.                                                                     |
| LISTE ABO EN<br>CONF?   | Sélectionnez l'option et validez. Le premier usager s'af-<br>fiche.                                 |

| Pas à pas             |                                                                                                    |
|-----------------------|----------------------------------------------------------------------------------------------------|
|                       | Affichez les autres usagers.                                                                                                    |
|                       | Fermer la liste des participants                                                                                                    |
| MNU                   | Activez le menu supplémentaire.                                                                                                    |
| FERMER LISTE?         | Sélectionnez l'option et validez. La liste des participants est refermée.                                                                                                    |
|                       | Exclure des usagers de la conférence                                                                                                    |
|                       | En tant qu'initiateur de la conférence, vous pouvez ex-<br>clure des usagers de la conférence.                                                                                                    |
| ſ                     | Vous êtes réunis en conférence avec deux ou plusieurs interlocuteurs.                                                                                                    |
| MENU                  | Activez le menu système.                                                                                                    |
| LISTE ABO EN OK CONF? | Sélectionnez l'option et validez. Le premier usager s'af-<br>fiche.                                                                                                    |
| Ţ                     | Affichez l'usager souhaité.                                                                                                    |
| MNU                   | Sélectionnez l'option et validez.                                                                                                    |
| RETIRER ABONNE? OK    | Sélectionnez l'option et validez. L'usager correspon-<br>dant est exclu de la conférence.                                                                                                    |
|                       | Mettre ses partenaires en liaison                                                                                                    |
|                       | En tant qu'initiateur de la conférence, vous pouvez la<br>quitter en mettant les autres participants en liaison. Si<br>vous étiez auparavant en conversation avec plus de<br>deux usagers, les autres restent en conférence. Sinon,<br>les deux usagers restants passent en conversation sim-<br>ple. |
| ſ                     | Vous êtes réunis en conférence avec deux ou plusieurs interlocuteurs.                                                                                                    |
| MENU                  | Activez le menu système.                                                                                                    |
| CONNECTER?            | Sélectionnez l'option et validez. Le premier usager s'affiche.                                                                                                    |
| 5                     | Appuyez sur la touche Coupure. Vous quittez la confé-<br>rence, les autres usagers restent en communication.                                                                                                    |
|                       |                                                                                                    |

# Utiliser le deuxième appel

Le deuxième appel est une communication entrante, signalée sur votre téléphone lorsque vous êtes déjà en liaison et à laquelle vous pouvez répondre (parex. → page 78).

Le deuxième appel peut être accepté dans les situations suivantes :

- vous êtes en conversation simple
- vous êtes en double appel
- vous êtes en conférence
- vous êtes en communication pour élargir une conférence
- vous conversez alternativement avec deux interlocuteurs (va-et-vient).

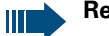

#### Remarque :

Le Deuxième appel n'est pas signalé sur une oreillette Bluetooth.

| Pas à pas                           |                                                                                                    |
|-------------------------------------|----------------------------------------------------------------------------------------------------|
|                                     | Fonctions d'équipe                                                                                                    |
|                                     | Activer/Désactiver un appel collectif                                                                                                    |
|                                     | Si la fonction a été configurée par le responsable tech-<br>nique, il se peut que vous fassiez partie d'un ou plu-<br>sieurs groupes d'usagers internes pouvant être joints<br>par un numéro de groupement ou d'appel collectif. Les<br>appels sont signalés successivement (=groupement)<br>ou simultanément (=appel collectif) à tous les télépho<br>nes du groupe jusqu'à ce qu'un des membres réponde<br>Chaque usager du groupe peut également rester joigna<br>ble par son propre numéro. |
|                                     | Vous pouvez vous retirer d'un groupe précis ou y revenir ou quitter tous les groupes et les réintégrer.                                                                                                    |
|                                     | Ces fonctions peuvent aussi être activées directement<br>par l'entrée des indicatifs correspondants<br>( <del>&gt;</del> page 124).                                                                                                    |
|                                     | Vous faites partie d'un groupement ou d'un appel collectif                                                                                                    |
|                                     | Cette fonction vous permet de quitter le groupement<br>ou le groupe et d'y revenir.                                                                                                    |
| ou 🖽                                | Appuyez de façon prolongée sur la touche Décrocher ou Mains-libres.                                                                                                    |
| MENU<br>Soit :                      | Activez le menu système.                                                                                                    |
| RETRAIT GROUPE-<br>MENT?            | Sélectionnez l'option et validez. Vous quittez le groupe<br>ment ou le groupe.                                                                                                    |
| Soit :<br>INTEGRER GROU-<br>PEMENT? | Sélectionnez l'option et validez. Vous revenez dans le groupement ou le groupe.                                                                                                    |
| Ensuite :                           | Appuyez sur la touche Coupure pour mettre fin à la pro<br>cédure.                                                                                                    |
|                                     |                                                                                                    |

| Pas à pas                   |                                                                               |
|-----------------------------|-------------------------------------------------------------------------------|
|                             | Vous faites partie de plusieurs groupes                                       |
|                             | Quitter et réintégrer certains groupes                                        |
| ou 🖽                        | Appuyez de façon prolongée sur la touche Décrocher ou Mains-libres.           |
| MENU<br>Soit :              | Activez le menu système.                                                      |
| RETRAIT GROUPE-<br>MENT?    | Sélectionnez l'option et validez.                                             |
| Soit :                      |                                                                               |
| PEMENT?                     | Sélectionnez l'option et validez.                                             |
| Ensuite :                   |                                                                               |
| GROUPE 1<br>GROUPE 2        | Sélectionnez le groupe souhaité et activez le menu sup-<br>plémentaire.       |
| Soit :                      |                                                                               |
| RETRAIT GROUPE- OK<br>MENT? | Sélectionnez l'option et validez. Vous quittez le groupe sélectionné.         |
| Soit :                      |                                                                               |
| INTEGRER GROU-<br>PEMENT?   | Sélectionnez l'option et validez. Vous réintégrez le grou-<br>pe sélectionné. |
| Ensuite :                   |                                                                               |
| 6                           | Appuyez sur la touche Coupure pour mettre fin à la pro-<br>cédure.            |
|                             |                                                                               |
|                             | Quitter et reintegrer tous les groupes                                        |
| ou 🖽                        | Appuyez de façon prolongée sur la touche Décrocher<br>ou Mains-libres.        |
| MENU                        | Activez le menu système.                                                      |
| RETRAIT GROUPE- OK          | Sélectionnez l'option et validez.                                             |
| MENT?                       |                                                                               |
| INTEGRER GROU-<br>DEMENT2   | Sélectionnez l'option et validez.                                             |
| Ensuite :                   |                                                                               |

| Pas à pas            |                                                                    |
|----------------------|--------------------------------------------------------------------|
| GROUPE 1<br>GROUPE 2 | La liste des groupes s'affiche.                                    |
| -0 #                 | Appuyez sur la touche Dièse. Vous avez quitté tous les groupes.    |
| Soit :               |                                                                    |
| * 4                  | Appuyez sur la touche Etoile. Vous réintégrez tous les groupes.    |
| Ensuite :            |                                                                    |
| 6                    | Appuyez sur la touche Coupure pour mettre fin à la pro-<br>cédure. |
|                      |                                                                    |
|                      |                                                                    |

| Pas à pas         |              |                                                                                                    |
|-------------------|--------------|----------------------------------------------------------------------------------------------------|
|                   |              | Pilotage                                                                                                    |
|                   |              | Vous pouvez faire signaler acoustiquement les appels<br>destinés à votre mobile sur cinq autres téléphones. Le<br>premier qui prend l'appel obtient la communication. |
|                   |              | Ajouter des usagers                                                                                                    |
|                   |              | Premier usager :                                                                                                    |
|                   | ou 🖾         | Appuyez de façon prolongée sur la touche Décrocher ou Mains-libres.                                                                                                   |
|                   | MENU         | Activez le menu système.                                                                                                    |
| SERVICE?          | ОК           | Sélectionnez l'option et validez.                                                                                                    |
| *81=<br>PILOTAGE? | ОК           | Sélectionnez l'option et validez.                                                                                                    |
|                   | MNU          | Activez le menu supplémentaire.                                                                                                    |
| VALIDER PILO      | TA- OK       | Validez.                                                                                                    |
|                   | <b>P</b>     | Entrez le numéro interne souhaité.                                                                                                    |
|                   | VALIDER      | Sauvegardez les réglages.                                                                                                    |
|                   |              | Autres usagers :                                                                                                    |
|                   | MNU          | Activez le menu supplémentaire.                                                                                                    |
|                   | IE? OK       | Sélectionnez l'option et validez.                                                                                                    |
|                   | ( <b>* 1</b> | Entrez le numéro interne souhaité.                                                                                                    |
|                   | VALIDER      | Sauvegardez les réglages.                                                                                                    |
|                   | 6            | Appuyez sur la touche Coupure pour mettre fin à la pro-<br>cédure.                                                                                                    |
|                   |              | Supprimer des usagers                                                                                                    |
|                   | ) ou 🔄       | Appuyez de façon prolongée sur la touche Décrocher<br>ou Mains-libres.                                                                                                |
|                   | MENU         | Activez le menu système.                                                                                                    |
| SERVICE?          | ОК           | Sélectionnez l'option et validez.                                                                                                    |
| *81=<br>PILOTAGE? | ОК           | Sélectionnez l'option et validez.                                                                                                    |

| Pas à p | as                       |     |
|---------|--------------------------|-----|
|         | <x> EN PILOTAGE</x>      |     |
|         | N                        | INU |
| 1       | AFFICHER / EFFA-<br>CER? | ОК  |
|         |                          | Ţ   |
|         | Ν                        | INU |
| ↓ ↑     | EFFACER?                 | OK  |
|         |                          | 6   |

Le nombre d'abonnés inclus s'affiche.

Activez le menu supplémentaire.

Sélectionnez l'option et validez. Le premier usager piloté s'affiche.

Faites défiler jusqu'à l'usager souhaité.

Activez le menu supplémentaire.

Sélectionnez l'option et validez. Le pilotage du premier usager est effacé.

Appuyez sur la touche Coupure pour mettre fin à la procédure.

# Distribution des appels UCD (Universal Call Distribution)

Cette fonction vous permet de répartir les appels au sein d'une équipe. Un appel entrant est toujours remis au membre de l'équipe dont le temps d'attente a été le plus long. Les membres peuvent aussi travailler en étant séparés géographiquement, parex. dans une société et sur des postes de télétravail. Les équipes (groupes de distribution des appels) et les membres sont configurés par le responsable technique.

### Intégration/Retrait

Au début du service, vous devez vous intégrer au système, à la fin vous retirer.

#### Intégration

ou 🖾

Appuyez de façon prolongée sur la touche Décrocher ou Mains-libres.

Activez le menu système.

Sélectionnez l'option et validez.

Sélectionnez l'option et validez.

Sélectionnez l'option et validez.

Entrez le numéro d'identification (opérateur) (défini par le responsable technique).

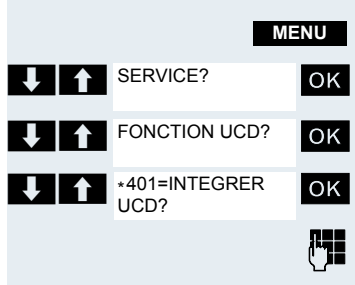

| Pas à pas                |                                                                                                    |
|--------------------------|----------------------------------------------------------------------------------------------------|
| 6                        | Appuyez sur la touche Coupure pour mettre fin à la pro-<br>cédure.                                     |
|                          | Retrait                                                                                                |
| C on 🖽                   | Appuyez de façon prolongée sur la touche Décrocher ou Mains-libres.                                    |
| MENU                     | Activez le menu système.                                                                               |
| SERVICE?                 | Sélectionnez l'option et validez.                                                                      |
| FONCTION UCD? OK         | Sélectionnez l'option et validez.                                                                      |
| ↓ ↑ #401=RETRAIT OK      | Sélectionnez l'option et validez.                                                                      |
| <b>T</b>                 | Appuyez sur la touche Coupure pour mettre fin à la pro-<br>cédure.                                     |
|                          | Intégration/Retrait temporaire                                                                         |
|                          | Pendant la session de travail, vous pouvez intégrer/quit-<br>ter le système, parex. durant les pauses. |
|                          | Intégration                                                                                            |
| C on 🖽                   | Appuyez de façon prolongée sur la touche Décrocher ou Mains-libres.                                    |
| MENU                     | Activez le menu système.                                                                               |
| SERVICE? OK              | Sélectionnez l'option et validez.                                                                      |
| FONCTION UCD? OK         | Sélectionnez l'option et validez.                                                                      |
| ↓ ↑ *402=INTEGRER OK     | Sélectionnez l'option et validez.                                                                      |
| <b>I</b>                 | Appuyez sur la touche Coupure pour mettre fin à la pro-<br>cédure.                                     |
|                          | Retrait                                                                                                |
| C on 🖾                   | Appuyez de façon prolongée sur la touche Décrocher ou Mains-libres.                                    |
| MENU                     | Activez le menu système.                                                                               |
| SERVICE? OK              | Sélectionnez l'option et validez.                                                                      |
| FONCTION UCD? OK         | Sélectionnez l'option et validez.                                                                      |
| #402=INDISPONI-<br>BL F2 | Sélectionnez l'option et validez.                                                                      |
| 6                        | Appuyez sur la touche Coupure pour mettre fin à la pro-<br>cédure.                                     |
|                          |                                                                                                    |

| Pas à pas                  |                                                                                                    |
|----------------------------|----------------------------------------------------------------------------------------------------|
|                            | Temps de post-traitement                                                                                                    |
|                            | Si vous avez besoin de plus de temps que ne dure l'ap-<br>pel proprement dit, vous pouvez demander/activer pour<br>la dernière communication un délai de post-traitement.<br>Soit il s'agit d'un intervalle de temps fixe, soit vous de-<br>vez désactiver vous-même le délai de post-traitement<br>(ré-intégration). |
|                            | Demander un délai                                                                                                    |
| ou 🖾                       | Appuyez de façon prolongée sur la touche Décrocher ou Mains-libres.                                                                                                    |
| MENU                       | Activez le menu système.                                                                                                    |
| SERVICE? OK                | Sélectionnez l'option et validez.                                                                                                    |
| FONCTION UCD? OK           | Sélectionnez l'option et validez.                                                                                                    |
| *403=POST-TRAI-<br>TEMENT? | Sélectionnez l'option et validez.                                                                                                    |
|                            | Appuyez sur la touche Coupure pour mettre fin à la pro-<br>cédure.                                                                                                    |
|                            | Retour                                                                                                    |
| C ou 🖾                     | Appuyez de façon prolongée sur la touche Décrocher ou Mains-libres.                                                                                                    |
| MENU                       | Activez le menu système.                                                                                                    |
| SERVICE?                   | Sélectionnez l'option et validez.                                                                                                    |
| FONCTION UCD? OK           | Sélectionnez l'option et validez.                                                                                                    |
| #403=<br>DES_POSTRAIT?     | Sélectionnez l'option et validez.                                                                                                    |
| <b>a</b>                   | Appuyez sur la touche Coupure pour mettre fin à la pro-<br>cédure.                                                                                                    |
|                            | Renvoi de nuit UCD                                                                                                    |
|                            | Le renvoi de nuit UCD est un renvoi de nuit propre à la distribution des appels. Il n'est pas soumis au renvoi de nuit du système.                                                                                                    |

Tous les appels entrants sont renvoyés vers une distribution spécifique de la distribution des appels.

| Pas à pas           |                                                                     |
|---------------------|---------------------------------------------------------------------|
|                     | Activer la destination de nuit                                      |
| <b>o</b> u 🔄        | Appuyez de façon prolongée sur la touche Décrocher ou Mains-libres. |
| MENU                | Activez le menu système.                                            |
| SERVICE?            | Sélectionnez l'option et validez.                                   |
| FONCTION UCD?       | Sélectionnez l'option et validez.                                   |
| *404=ACT. SERVI- OK | Sélectionnez l'option et validez.                                   |
|                     | Appuyez sur la touche Coupure pour mettre fin à la pro-<br>cédure.  |
|                     | Désactiver la destination de nuit                                   |
| ou 🖾                | Appuyez de façon prolongée sur la touche Décrocher ou Mains-libres. |
| MENU                | Activez le menu système.                                            |
| SERVICE? OK         | Sélectionnez l'option et validez.                                   |
| FONCTION UCD? OK    | Sélectionnez l'option et validez.                                   |
| #404=DES. SERVI- OK | Sélectionnez l'option et validez.                                   |
|                     | Appuyez sur la touche Coupure pour mettre fin à la pro-<br>cédure.  |
|                     | Interroger le nombre d'appels en attente                            |
|                     | Vous consultez le nombre d'appels pour le groupe.                   |
| ou 🖾                | Appuyez de façon prolongée sur la touche Décrocher ou Mains-libres. |
| MENU                | Activez le menu système.                                            |
| SERVICE? OK         | Sélectionnez l'option et validez.                                   |
| FONCTION UCD? OK    | Sélectionnez l'option et validez.                                   |
|                     | Sélectionnez l'option et validez.                                   |
|                     | Appuyez sur la touche Coupure pour mettre fin à la pro-<br>cédure.  |

| Pas à pas                                   |                                                                                                    |
|---------------------------------------------|----------------------------------------------------------------------------------------------------|
|                                             | Groupe Mulap (Multiple Line Applica-<br>tion)                                                                                                    |
|                                             | <ul> <li>Si le raccordement de votre mobile fait partie d'un groupe Mulap (Multiple Line Application), vous pouvez</li> <li>prendre les appels destinés au groupe (en cas d'appel collectif, appuyez sur la touche Décrocher)</li> <li>téléphoner en externe sous le numéro du groupe (le numéro de groupe est parex. enregistré dans la liste des appelants de l'appelé)</li> <li>activer et désactiver l'appel collectif pour le raccordement correspondant à votre mobile</li> <li>renvoyer les lignes du groupe Mulap à des destinations internes ou externes</li> </ul> |
|                                             | Activer/Désactiver un appel collectif                                                                                                    |
| ou 🖾                                        | Appuyez de façon prolongée sur la touche Décrocher ou Mains-libres.                                                                                                    |
| MENU                                        | Activez le menu système.                                                                                                    |
| SERVICE? OK                                 | Sélectionnez l'option et validez.                                                                                                    |
| AUTRES SERVI-<br>CES? OK<br>Soit :          | Sélectionnez l'option et validez.                                                                                                    |
| #85=RETRAIT<br>GROUPEMENT? OK<br>Soit :     | Sélectionnez l'option et validez.                                                                                                    |
| *85=INTEGRER<br>GROUPEMENT? OK<br>Ensuite : | Sélectionnez l'option et validez.                                                                                                    |
|                                             | Appuyez sur la touche Coupure pour mettre fin à la pro-<br>cédure.                                                                                                    |
|                                             | Renvoyer une ligne Mulap                                                                                                    |
|                                             | Vous pouvez renvoyer immédiatement des appels in-<br>ternes et/ou externes arrivant sur vos lignes à différents<br>téléphones internes ou externes (destinations) (desti-<br>nation externe possible si la configuration du système<br>l'autorise).                                                                                                    |
|                                             | Lorsque vous activez un renvoi d'appel pour une ligne,<br>il est opérant pour cette ligne sur toutes les touches de<br>ligne de votre groupe.                                                                                                    |
| Pas à pas           |                              |        |                                                                     |
|---------------------|------------------------------|--------|---------------------------------------------------------------------|
|                     |                              |        | Activer un renvoi                                                   |
|                     | 🖉 ou                         | 4      | Appuyez de façon prolongée sur la touche Décrocher ou Mains-libres. |
|                     | ME                           | NU     | Activez le menu système.                                            |
| <b>↓</b>   <b>↑</b> | SERVICE?                     | ОК     | Sélectionnez l'option et validez.                                   |
| ↓ ↑                 | AUTRES SERVI-<br>CES:        | ОК     | Sélectionnez l'option et validez.                                   |
| ↓ ↑                 | *501=RENVOI MU-<br>LAP ACT.? | ОК     | Sélectionnez l'option et validez.                                   |
|                     |                              |        | Entrez le numéro de la ligne.                                       |
|                     | S                            | Soit : |                                                                     |
| <b>↓</b>   ↑        | 1=TOUS LES AP-<br>PELS?      | OK     | Sélectionnez l'option et validez.                                   |
|                     | 2=APPELS EXTER-<br>NES?      | OK     | Sélectionnez l'option et validez.                                   |
|                     | 3=APPELS INTER-              |        | Sélectionnez l'antion et velidez                                    |
|                     | NES?                         |        |                                                                     |
|                     |                              |        | Entrez le numéro de destination                                     |
|                     | VAL                          | DER    | Sauvegardez les réglages.                                           |
|                     |                              | 1      | Appuyez sur la touche Coupure pour mettre fin à la pro-<br>cédure.  |
|                     |                              |        | Désactiver le renvoi                                                |
|                     | 🖉 ou                         | 4      | Appuyez de façon prolongée sur la touche Décrocher ou Mains-libres. |
|                     | ME                           | NU     | Activez le menu système.                                            |
| ↓ ↑                 | SERVICE?                     | ОК     | Sélectionnez l'option et validez.                                   |
| 1                   | AUTRES SERVI-<br>CES:        | ОК     | Sélectionnez l'option et validez.                                   |
| ↓ ↑                 | #501=RENVOI MU-<br>LAP DES.? | ОК     | Sélectionnez l'option et validez.                                   |
|                     |                              | 2      | Entrez le numéro de la ligne.                                       |
|                     |                              |        | Appuyez sur la touche Coupure pour mettre fin à la pro-<br>cédure.  |

# **Fonctions Messages**

Les fonctions Messages vous permettent de réagir aux services de mémoire vocale/rappel du système de communication ou d'autres usagers ou d'activer vousmême des informations.

# Laisser un message/Texte d'absence

Dans votre système de communication sont enregistrés des textes d'absence qui peuvent être automatiquement envoyés à l'appelant en cas de non-réponse à un appel interne (sur les mobiles et téléphones à écran). Ces textes d'absence peuvent être sélectionnés et complétés en partie :

- 0 = RETOUR:
- 1 = EN VACANCES:
- 2 = FN VOYAGE
- 3 = ABSENT CE JOUR
- 4 = ABSENT APRES-MIDI
- 5 = INJOIGNABLE
- 6 = NO PRIVF
- 7 = REMPLACANT
- 8 = TFI
- 9 = AU BUREAU:

Ces textes d'absence sont des textes standard qui peuvent toutefois être modifiés dans votre système de communication

#### Activer un texte d'absence

Appuyez de façon prolongée sur la touche Décrocher ou Mains-libres.

Activez le menu système.

Sélectionnez l'option et validez.

Sélectionnez le texte d'absence souhaité.

Le cas échéant, complétez le texte.

Sauvegardez les réglages.

Sélectionnez l'option et validez.

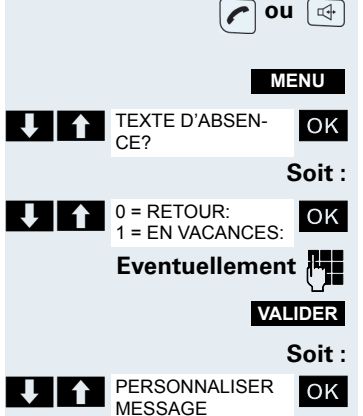

| Pas à pas         |          |
|-------------------|----------|
| Į.                | <b>]</b> |
| _                 |          |
|                   |          |
|                   |          |
|                   |          |
|                   |          |
| VALIDE            | R        |
| Ensuite           | e :      |
|                   | D        |
|                   |          |
| C ou 🛾            | 4        |
| MENU              |          |
| TEXTE D'ABSENCE O | K        |

**F** 

Entrez le texte d'absence souhaité.

Possibilité de correction pour les erreurs de frappe : appuyez deux fois sur la touche Dièse pour activer le mode Effacement : ensuite, chaque fois que vous appuyez sur la touche Dièse, vous effacez un caractère.

| <br> | D <sub>c</sub> |
|------|----------------|
|      | 110            |
|      |                |

#### emarque :

Si vous souhaitez parex. entrer la troisième lettre d'une touche : appuvez successivement trois courtes fois sur la touche concernée.

IDER Sauvegardez le texte.

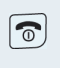

OK

 $\bigcirc$ 

Appuyez sur la touche Coupure pour mettre fin à la procédure

# Désactiver le texte d'absence

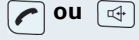

Appuyez de facon prolongée sur la touche Décrocher ou Mains-libres

Activez le menu système.

Sélectionnez l'option et validez.

Appuyez sur la touche Coupure pour mettre fin à la procédure.

# **Envoyer/Activer un message**

Vous pouvez envoyer des minimessages à certains usaaers ou groupes d'usagers internes. Les destinataires doivent posséder un mobile ou téléphone avec écran.

Vous pouvez sélectionner et compléter en partie ces minimessages :

- 0 = RFUNION
- 1 = PREND. MESSAGE
- 2 = AGENDA RD-VOUS
- 3 = APPFI URGENT
- 4 = ATTENDRE
- 5 = CHERCHER TELEX
- 6 = STENO SVP
- 7 = VENIR SVP.
- 8 = CAFE SVP.
- 9 = BIFN COMPRIS

Ces messages sont des textes standard qui peuvent avoir été modifiés dans votre système téléphonique.

| Pas à pas                            |                                                                                                    |
|--------------------------------------|----------------------------------------------------------------------------------------------------|
|                                      | Envoyer un message                                                                                                    |
| <b>o</b> u 🖽                         | Appuyez de façon prolongée sur la touche Décrocher ou Mains-libres.                                                                                                    |
| MENU                                 | Activez le menu système.                                                                                                    |
| ENVOYER MESSA-<br>GE?                | Sélectionnez l'option et validez.                                                                                                    |
| MESS. POUR:                          | Entrez le numéro de l'usager interne ou du groupe.                                                                                                    |
| 0 = REUNION<br>1 = PREND. MESSAGE OK | Sélectionnez le texte d'absence souhaité.                                                                                                    |
| PERSONNALISER<br>MESSAGE             | Sélectionnez l'option et validez.                                                                                                    |
| ( <sup>R</sup> .                     | Entrez le message souhaité.                                                                                                    |
|                                      | Possibilité de correction pour les erreurs de frappe : ap-<br>puyez deux fois sur la touche Dièse pour activer le<br>mode Effacement ; ensuite, chaque fois que vous ap-<br>puyez sur la touche Dièse, vous effacez un caractère. |
|                                      | Remarque :<br>Si vous souhaitez parex. entrer la troisième lettre<br>d'une touche : appuyez successivement trois<br>courtes fois sur la touche concernée.                                                                         |
| Ensuite :                            |                                                                                                    |
| ENVOYER                              | Appuyez sur la touche écran.                                                                                                    |
| 6                                    | Appuyez sur la touche Coupure pour mettre fin à la pro-<br>cédure.                                                                                                    |
|                                      | Prendre connaissance d'un message reçu                                                                                                    |
|                                      | Si un ou plusieurs messages vous ont été envoyés, un<br>signal acoustique retentit et la touche Messages cligno-<br>te. La date et l'heure des messages reçus se basent sur<br>l'horloge de votre système de communication.       |
|                                      | Appuyez sur la touche «Liste des messages».                                                                                                    |
| MESSAGEDE                            | Activez le menu supplémentaire.                                                                                                    |
|                                      | Sélectionnez l'option et validez. Le message s'affiche.                                                                                                    |
| 6                                    | Appuyez sur la touche Coupure pour mettre fin à la pro-<br>cédure.                                                                                                    |
|                                      |                                                                                                    |

| Pas à pas                |                                                                                                    |
|--------------------------|----------------------------------------------------------------------------------------------------|
|                          | Consulter une messagerie vocale                                                                                                    |
|                          | Lorsque vous avez reçu un ou plusieurs messages d'un<br>système de messagerie vocal, un signal acoustique re-<br>tentit et la touche Messages clignote. |
|                          | Consulter un nouveau message                                                                                                    |
| Soit :                   |                                                                                                    |
|                          | Appuyez sur la touche Messages.                                                                                                    |
| Soit :                   | Annual de ferre avelantés que la touche Déserchen                                                                                                    |
| ou 🖽                     | ou Mains-libres.                                                                                                    |
| MENU                     | Activez le menu système.                                                                                                    |
| LIRE LES MESSA-<br>GES?  | Sélectionnez l'option et validez.                                                                                                    |
| ♦ ОК                     | Sélectionnez le message souhaité et validez la sélec-<br>tion.                                                                                          |
| Ensuite :                |                                                                                                    |
| MESSAGEDE MNU            | Activez le menu supplémentaire.                                                                                                    |
| TEXTE?                   | Sélectionnez l'option et validez.                                                                                                    |
| MNU                      | Activez le menu supplémentaire.                                                                                                    |
| MESSAGE EN-<br>VOYE LE?  | Sélectionnez l'option et validez. L'heure d'arrivée du message s'affiche.                                                                               |
| Soit :                   |                                                                                                    |
| MNU                      | Activez le menu supplémentaire.                                                                                                    |
| APPELER EXPEDI-<br>TEUR? | Sélectionnez l'option et validez. Vous rappelez l'expédi-<br>teur.                                                                                      |
| Soit :                   |                                                                                                    |
| ↓ ↑ EFFACER? OK          | Sélectionnez l'option et validez. L'entrée est effacée.                                                                                                 |
| Ensuite :                |                                                                                                    |
| 6                        | Appuyez sur la touche Coupure pour mettre fin à la pro-<br>cédure.                                                                                      |
|                          |                                                                                                    |

| Pas à pas                |                                                                                                    |
|--------------------------|----------------------------------------------------------------------------------------------------|
|                          | Consulter un nouveau message du système vocal                                                                                                    |
| Soit :                   |                                                                                                    |
| $\square$                | Appuyez sur la touche Messages.                                                                                                    |
| Soit :                   |                                                                                                    |
| <b>on</b> (4)            | Appuyez de façon prolongée sur la touche Décrocher<br>ou Mains-libres.                                                                            |
| MENU                     | Activez le menu système.                                                                                                    |
| LIRE LES MESSA-<br>GES?  | Sélectionnez l'option et validez.                                                                                                    |
|                          | Suivez le guidage interactif !                                                                                                    |
|                          | Appuyez sur la touche Coupure pour mettre fin à la pro-<br>cédure.                                                                                |
|                          | Consulter un ancien message texte                                                                                                    |
|                          | Les anciens messages non effacés ne peuvent pas être<br>consultés par la touche Messages 🖾. Pour consulter<br>ces messages, procédez comme suit : |
| C on 🔄                   | Appuyez de façon prolongée sur la touche Décrocher ou Mains-libres.                                                                               |
| MENU                     | Activez le menu système.                                                                                                    |
| LIRE LES MESSA-<br>GES?  | Sélectionnez l'option et validez.                                                                                                    |
| MESSAGEDE<br>            | Sélectionnez le message souhaité et activez le menu supplémentaire.                                                                               |
| TEXTE? OK                | Sélectionnez l'option et validez.                                                                                                    |
| <pre>TEXTE&gt; MN</pre>  | Activez le menu supplémentaire.                                                                                                    |
| MESSAGE EN-<br>VOYE LE?  | Sélectionnez l'option et validez. L'heure d'arrivée du message s'affiche.                                                                         |
| ↓ ↑ A: MN                | Activez le menu supplémentaire.                                                                                                    |
| Soit :                   |                                                                                                    |
| APPELER EXPEDI-<br>TEUR? | Sélectionnez l'option et validez. Vous rappelez l'expédi-<br>teur.                                                                                |

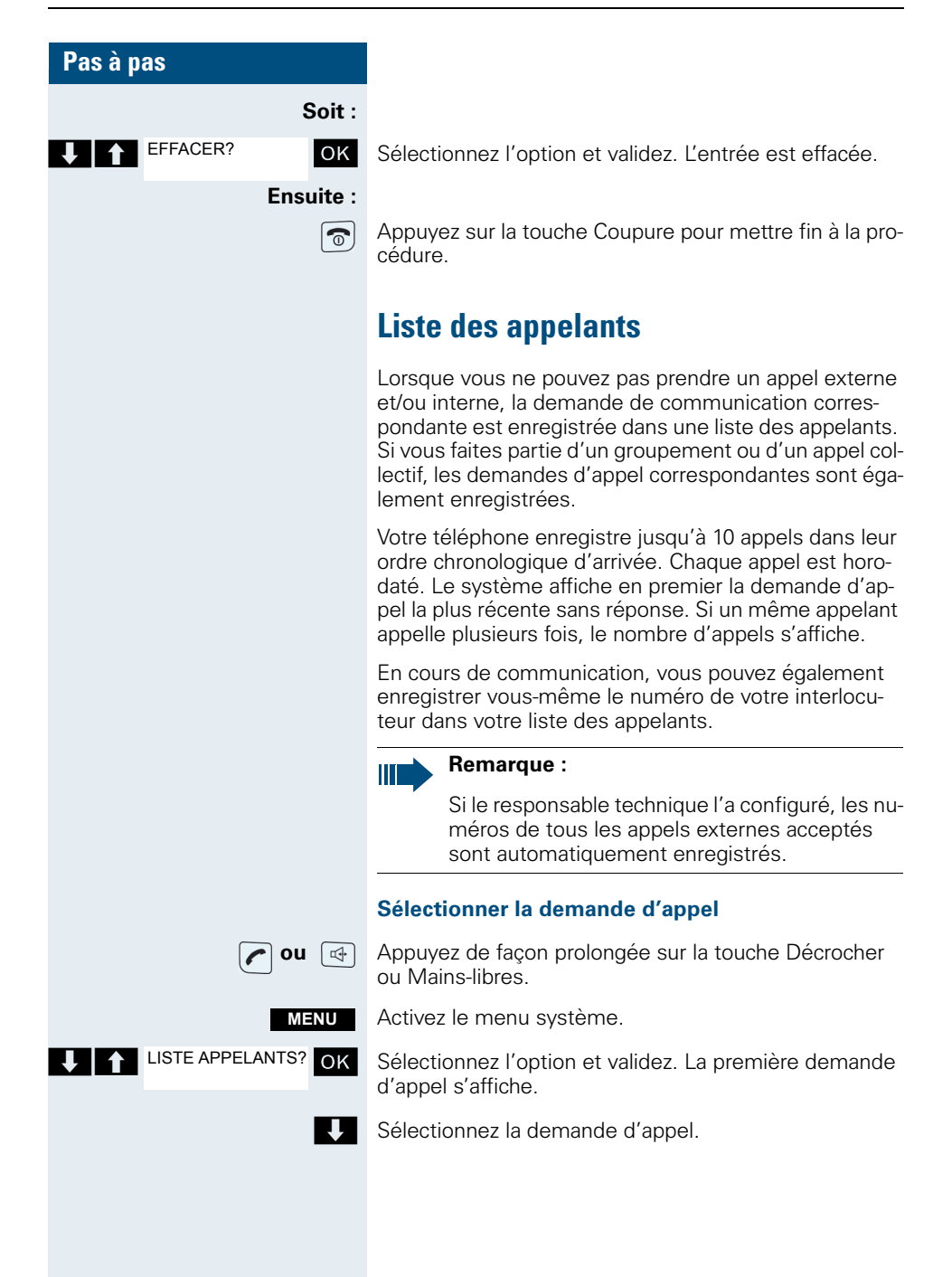

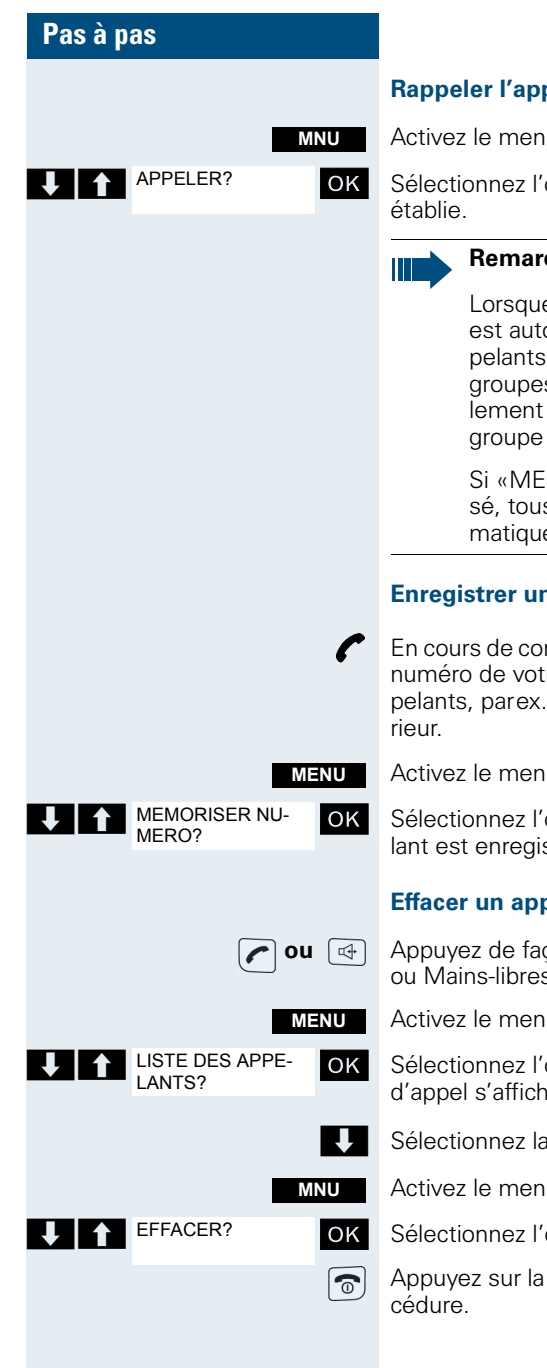

# **Rappeler** l'appelant

Activez le menu.

Sélectionnez l'option et validez. La communication est

# **Remargue :**

Lorsque la communication est établie, l'usager est automatiquement effacé de la liste des appelants. Les demandes d'appel destinées à des aroupes (aroupement/appel collectif) sont également effacées lorsqu'un des membres du groupe a établi la communication.

Si «MEMORISER NUMERO?» n'est pas proposé, tous les appels externes entrants sont automatiquement enregistrés.

# Enregistrer un appelant dans la liste des appelants

En cours de communication, vous pouvez enregistrer le numéro de votre interlocuteur dans votre liste des appelants, parex. pour vous en servir pour un appel ulté-

Activez le menu système.

Sélectionnez l'option et validez. Le numéro de l'appelant est enregistré.

# Effacer un appelant de la liste des appelants

Appuvez de facon prolongée sur la touche Décrocher ou Mains-libres

Activez le menu système.

Sélectionnez l'option et validez. La première demande d'appel s'affiche.

Sélectionnez la demande d'appel.

Activez le menu.

Sélectionnez l'option et validez. L'appel est effacé.

Appuyez sur la touche Coupure pour mettre fin à la pro-

# Fonctions supplémentaires

# Fonction Réveil/Alarme du mobile

Lorsque le réveil est activé, il sonne chaque jour ou chaque jour du lundi au vendredi, à l'heure entrée. Pour le réveil/l'alarme, l'appareil utiliser la mélodie paramétrée pour les appels entrants. Pendant la répétition automatique de la numérotation, le réveil est désactivé.

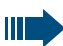

#### Remarque :

L'appel de réveil/d'alarme n'est possible que si le mobile se trouve à l'état inactif. En communication ou durant la répétition automatique de la numérotation le réveil/l'alarme est uniquement signalé par un bref bip.

Régler le volume et la mélodie : → page 27.

#### Activer le réveil

Le mobile se trouve à l'état inactif.

Ouvrez le menu principal du mobile.

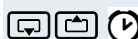

Réveil/Alarme OK

Sélectionnez le symbole de menu et validez. Le masque de saisie de réglage du réveil/de l'alarme s'affiche.

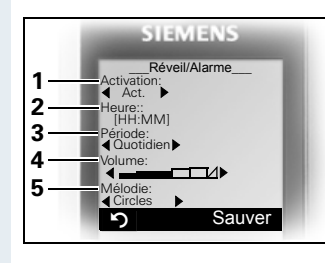

- 1 Activation du réveil/de l'alarme : ActivéDésactivé
- 2 Heure au format [HH:MM], parex. 19:05 h = 1905
- Le réveil sonne tous les jours ou uniquement du lundi au vendredi.
- 4 Volume réglable sur 5 niveaux + sonnerie crescendo
- 5 Mélodies, gérées à partir de Médias

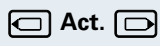

Choisissez le réglage.

Passez à la ligne du dessous.

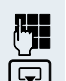

Indiquer l'heure.

Passez à la ligne du dessous.

| Pas à pas             |                                                                                                    |
|-----------------------|----------------------------------------------------------------------------------------------------|
|                       | etc.                                                                                                    |
| Sauver                | Sauvegardez les réglages.                                                                                                    |
| Ø                     | La fonction Réveil/Alarme est activée.                                                                                                    |
| 5                     | Appuyez sur la touche Coupure pour mettre fin à la pro-<br>cédure.                                                                                                    |
|                       | Désactiver le réveil/Répéter après une pause                                                                                                    |
|                       | La sonnerie du réveil se fait entendre durant 60 s.<br>L'écran affiche (). Si l'utilisateur n'appuie sur aucune<br>touche, la sonnerie du réveil est répétée deux fois à in-<br>tervalle de 5 min puis désactivée. |
|                       | Durant la sonnerie du réveil :                                                                                                    |
| Soit :                |                                                                                                    |
| Dés.                  | Appuyez sur la touche écran. Le réveil est désactivé.                                                                                                    |
| Soit :                |                                                                                                    |
| Pause                 | Appuyez sur la touche écran ou sur n'importe quelle<br>touche. La sonnerie du réveil est coupée, puis répétée<br>au bout de 5 minutes. Après la seconde répétition, le ré-<br>veil est entièrement désactivé.      |
|                       | Désactiver la fonction Réveil/Alarme                                                                                                    |
|                       | Le mobile se trouve à l'état inactif.                                                                                                    |
| È                     | Ouvrez le menu principal du mobile.                                                                                                    |
| Réveil/Alarme OK      | Sélectionnez le symbole de menu et validez. Le mas-<br>que de saisie de réglage du réveil/de l'alarme s'affiche.                                                                                                   |
| Activation : 🖸 Dés. 🕞 | Choisissez le réglage.                                                                                                    |
| Sauver                | Sauvegardez les réglages.                                                                                                    |
| 6                     | Appuyez sur la touche Coupure pour mettre fin à la pro-<br>cédure.                                                                                                    |
|                       |                                                                                                    |
|                       |                                                                                                    |
|                       |                                                                                                    |
|                       |                                                                                                    |
|                       |                                                                                                    |
|                       |                                                                                                    |

| Pas à p | as                   |                                                                                                    |
|---------|----------------------|----------------------------------------------------------------------------------------------------|
|         |                      | Fonction Rendez-vous du mobile                                                                                                    |
|         |                      | Votre mobile peut vous rappeler jusqu'à cinq rendez-<br>vous. Le mobile doit se trouver à l'état inactif au mo-<br>ment de l'appel de rendez-vous. Pendant la répétition<br>automatique de la numérotation, la fonction Rendez-<br>vous est désactivée. |
|         |                      | Enregistrer un rendez-vous                                                                                                    |
|         |                      | Le mobile se trouve à l'état inactif.                                                                                                    |
|         | ≥≡                   | Ouvrez le menu principal du mobile.                                                                                                    |
| ĢĊ      | RDV/Heure OK         | Sélectionnez le symbole de menu et validez. Le calen-<br>drier du mois en cours s'affiche, le jour courant est sé-<br>lectionné.                                                                                                    |
|         | ОС                   | Sélectionnez le jour souhaité pour le nouveau RDV et validez. Le masque de saisie servant à entrer un nouveau RDV s'affiche.                                                                                                    |
| ĢĊ      | Nouv. entrée OK      | Sélectionnez l'option et validez.                                                                                                    |
|         | Activation: < Act. > | Choisissez le réglage.                                                                                                    |
|         | Ģ                    | Passez à la ligne du dessous.                                                                                                    |
|         | Date:                | Entrez la date, parex. 11 novembre = 1111.                                                                                                    |
|         |                      | Passez à la ligne du dessous.                                                                                                    |
|         | Heure:               | Entrez l'heure, parex. 19h05 = 1905.                                                                                                    |
|         |                      | Passez à la ligne du dessous.                                                                                                    |
|         | Texte:               | Entrer le nom pour le RDV.                                                                                                    |
|         | ∎<br>∢C              | Eventuellement, effacer l'ancien texte.                                                                                                    |
|         | Sauver               | Sauvegardez les réglages.                                                                                                    |
|         | Ø                    | La fonction Rendez-vous est activée.                                                                                                    |
|         | 0                    | Appuyez sur la touche Coupure pour mettre fin à la pro-<br>cédure.                                                                                                    |
|         |                      |                                                                                                    |
|         |                      |                                                                                                    |

| Pas à pas                                    |                                                                                                    |
|----------------------------------------------|----------------------------------------------------------------------------------------------------|
|                                              | Validez l'appel de rendez-vous                                                                                                   |
|                                              | Un appel de rendez-vous est signalé comme un appel entrant.                                                                      |
| Dés.                                         | Appuyez sur la touche écran pendant l'appel de rendez-<br>vous.                                                                  |
|                                              | Si vous ne validez pas l'appel de rendez-vous, il est en-<br>registré dans une liste des événements.                             |
|                                              | Désactiver un RDV.                                                                                                    |
|                                              | Le mobile se trouve à l'état inactif.                                                                                            |
| È                                            | Ouvrez le menu principal du mobile.                                                                                              |
| GC I RDV/Heure OK                            | Sélectionnez le symbole de menu et validez. Le calen-<br>drier du mois en cours s'affiche, le jour courant est sé-<br>lectionné. |
| ОК                                           | Confirmez le jour courant. La liste des groupes s'affi-<br>che.                                                                  |
| Nouv. entrée<br>11.11, 22:22<br>11.11, 23:23 | Sélectionnez le rendez-vous qui doit être désactivé et validez.                                                                  |
| Options                                      | Activez le menu supplémentaire.                                                                                                  |
| C Désactiver OK                              | Sélectionnez l'option et validez. Le RDV sélectionné est désactivé.                                                              |
| Sauver                                       | Sauvegardez les réglages.                                                                                                    |
| 5                                            | Appuyez sur la touche Coupure pour mettre fin à la pro-<br>cédure.                                                               |
|                                              | Effacer un rendez-vous ou toute la liste de rendez-<br>vous                                                                      |
|                                              | Le mobile se trouve à l'état inactif.                                                                                            |
| È                                            | Ouvrez le menu principal du mobile.                                                                                              |
| RDV/Heure OK                                 | Sélectionnez le symbole de menu et validez. Le calen-<br>drier du mois en cours s'affiche, le jour courant est sé-<br>lectionné. |
| ОК                                           | Confirmez le jour courant. La liste des groupes s'affi-<br>che.                                                                  |
| Nouv. entrée<br>11.11, 22:22<br>11.11, 23:23 | Sélectionnez le rendez-vous qui doit être désactivé et validez.                                                                  |

| Pas à pas |                          |                                                                                                    |
|-----------|--------------------------|----------------------------------------------------------------------------------------------------|
|           | Options<br>Soit :        | Activez le menu supplémentaire.                                                                                                    |
| ĢĊ        | Effacer entrée OK        | Sélectionnez l'option et validez. Le rendez-vous est effacé.                                                                                                    |
|           | Soit :                   |                                                                                                    |
| ĢĊ        | Effacer liste OK         | Sélectionnez l'option et validez. Une demande de con-<br>firmation apparaît.                                                                                                    |
|           | Oui                      | Validez la demande de confirmation. La liste de rendez-<br>vous est effacée.                                                                                                    |
|           | Ensuite :                |                                                                                                    |
|           | Sauver                   | Sauvegardez les réglages.                                                                                                    |
|           | 6                        | Appuyez sur la touche Coupure pour mettre fin à la pro-<br>cédure.                                                                                                    |
|           |                          | Afficher un rendez-vous non validé                                                                                                    |
|           |                          | Si vous n'avez pas validé un appel de rendez-vous, une<br>touche écran affiche la fonction «Rendez-vous». En<br>outre, ce rendez-vous non validé est enregistré dans<br>une liste des événements. |
|           | Dates !                  | Affichez le rendez-vous. La date et l'heure du rendez-<br>vous non validé s'affichent.                                                                                                    |
|           |                          | Afficher un rendez-vous non validé et des dates An-<br>niversaire non validées                                                                                                    |
|           |                          | L'appel de rendez-vous que vous n'avez pas validé et<br>les dates Anniversaire que vous n'avez pas validées<br>sont enregistrés dans une liste des événements.                                    |
|           | > <u>=</u>               | Ouvrez le menu principal du mobile.                                                                                                    |
| ŢĊ        | Autres fonc-<br>tions OK | Sélectionnez le symbole de menu et validez.                                                                                                    |
| ĢĊ        | Dates échues OK          | Sélectionnez l'option et validez. Les dates échues/non<br>confirmées sont affichées dans une liste. Les dates<br>échues les plus récentes figurent en haut, les plus an-<br>ciennes en bas.       |
|           | Ср 🖆 ОК                  | Sélectionnez le rendez-vous non validé ou une date An-<br>niversaire non validée. Les informations correspondan-<br>tes s'affichent.                                                              |
|           | Effacer                  | Effacer éventuellement le RDV sélectionné.                                                                                                    |
|           | 6                        | Appuyez sur la touche Coupure pour mettre fin à la pro-<br>cédure.                                                                                                    |

| Pas à pas           |                                                                                                    |
|---------------------|----------------------------------------------------------------------------------------------------|
|                     | Fonction Rendez-vous du système                                                                                                    |
|                     | Vous pouvez entrer sur votre téléphone un rendez-vous<br>unique pour les prochaines 24 heures ou un rendez-<br>vous qui se répète tous les jours.                                                                                                    |
|                     | Lorsque le rendez-vous arrive à échéance, votre télé-<br>phone sonne pendant environ 20 secondes pour vous y<br>faire penser. L'écran affiche le rendez-vous entré. Cet<br>appel est effacé lorsque vous le validez ou automati-<br>quement, lorsqu'il aura été répété 5 fois, avec une pau-<br>se d'une minute entre chaque appel. |
|                     | Il s'agit d'une fonction qui peut aussi être directement<br>activée par l'entrée d'un indicatif (→ page 124).                                                                                                    |
|                     | Enregistrer un rendez-vous                                                                                                    |
| <b>Ou</b> 🖽         | Appuyez de façon prolongée sur la touche Décrocher ou Mains-libres.                                                                                                    |
| MENU                | Activez le menu système.                                                                                                    |
| SERVICE?            | Sélectionnez l'option et validez.                                                                                                    |
| *46=ACTIVER RDV? OK | Sélectionnez l'option et validez.                                                                                                    |
| RDV POUR<br>(HHMM): | Entrez l'heure souhaitée.<br>Pour ce faire, respectez le format de données deman-<br>dé : RDV POUR (HHMM) ; HH = heure, deux caractères<br>; MM = minutes, deux caractères. Exemple : 0905 pour<br>9h05 (= 9.05 a.m.) ou 1430 pour 14h30 (= 2.30 p.m.).                                                                             |
| Soit :              |                                                                                                    |
|                     | Selectionnez l'option.                                                                                                    |
| JOURNALIER?         | Sélectionnez l'option et validez.                                                                                                    |
| Ensuite :           |                                                                                                    |
| VALIDER             | Sauvegardez les réglages.                                                                                                    |
| •                   | Appuyez sur la touche Coupure pour mettre fin à la pro-<br>cédure.                                                                                                    |
|                     |                                                                                                    |

| Pas à pas                 |                                                                     |
|---------------------------|---------------------------------------------------------------------|
|                           | Effacer/Interroger un rendez-vous entré                             |
| <b>o</b> u 🔄              | Appuyez de façon prolongée sur la touche Décrocher ou Mains-libres. |
| MENU                      | Activez le menu système.                                            |
| SERVICE? OK               | Sélectionnez l'option et validez.                                   |
| #46=DESACTIVER OK<br>RDV? | Sélectionnez l'option et validez.                                   |
| RDV POUR Mnü              | Activez le menu supplémentaire.                                     |
| Soit :                    |                                                                     |
| EFFACER? OK               | Sélectionnez l'option et validez.                                   |
| Soit :                    |                                                                     |
| TERMINER? OK              | Sélectionnez l'option et validez.                                   |
| 6                         | Appuyez sur la touche Coupure pour mettre fin à la pro-<br>cédure.  |
|                           | Valider le rendez-vous                                              |
|                           | Le mobile sonne, le rendez-vous s'affiche.                          |
|                           | Appuyez sur la touche Décrocher.                                    |
| 6                         | Appuyez sur la touche Coupure. Le rendez-vous est va-<br>lidé.      |

| Pas à pas                             |                                                                                                    |
|---------------------------------------|----------------------------------------------------------------------------------------------------|
|                                       | Base, sélection                                                                                                    |
|                                       | Si votre mobile est déclaré sur plusieurs bases, vous<br>pouvez le paramétrer sur une base précise ou sur la<br>base la meilleure pour la réception. Le passage sur cet-<br>te base est alors automatique.                                                                                                    |
|                                       | Vous pouvez aussi modifier à tout moment le nom de la base qui s'affiche sur le mobile ( $\rightarrow$ page 38).                                                                                                    |
| ≥=                                    | Ouvrez le menu principal du mobile.                                                                                                    |
| Réglages OK                           | Sélectionnez le symbole de menu et validez.                                                                                                    |
| Combiné OK                            | Sélectionnez l'option et validez.                                                                                                    |
| Sélect. base OK                       | Sélectionnez l'option et validez.                                                                                                    |
| Entrée du PIN de ser-<br>vice PNG :   | Lorsque la fonction PNG est activée, cette fonction est<br>protégée par le PIN de service PNG. Adressez-vous à<br>l'administrateur de votre système !                                                                                                    |
| Bitte Eingabe der<br>PNG Service-PIN: | Wenn die PNG-Funktion aktiviert ist, ist diese Funktion<br>über die PNG Service-PIN geschützt. Wenn Sie sich an<br>Ihren Systembetreuer!                                                                                                    |
| Base 1<br>Weilleure base              | <ul> <li>Sélectionnez et validez la base souhaitée. La base sélectionnée apparaît cochée.</li> <li>Base 1 - 4 : La sélection d'une base n définit précisément un système HiPath Cordless sur lequel le mobile est inscrit.</li> <li>Meilleure base: Lorsque le mobile est inscrit sur plusieurs système Cordless, il change automatiquement de système dès qu'il pénètre dans la zone de couverture correspondante.<br/>Exemple : Le mobile est inscrit à la fois sur la base Gigaset au domicile et sur le système sans fil de l'entreprise.</li> <li>Appuyez sur la touche Coupure pour mettre fin à la procédure.</li> </ul> |

# Accès rapide aux fonctions et numéros

Vous pouvez programmer sur la touche écran gauche et sur les touches chiffrées 0, 2 à 9 un numéro ou une fonction. Pour composer le numéro ou activer la fonction, il suffit alors d'appuyer sur la touche.

Si la fonction PNG n'est pas disponible ou n'est pas validée, un numéro ou une fonction peuvent être programmés sur la touche Alarme (rouge). En mode PNG, la touche Alarme sert à déclencher une alarme volontaire, voir mode d'emploi séparé pour la fonction PNG.

#### Configurer l'accès rapide

#### Soit :

0/2...9 Appuyez brièvement sur la touche chiffrée souhaitée.

Si la touche souhaitée a déjà une fonction, cette dernière s'affiche au-dessus de la touche écran gauche. Il est possible de programmer une nouvelle fonction sur cette touche chiffrée.

Progr.-> Appuyez sur la touche écran.

#### Soit :

OK

OK

0/2...9/ ?

Raccourcis Tches

Appuyez de façon prolongée sur la touche chiffrée souhaitée ou sur la touche écran gauche.

**Ensuite :** La liste des fonctions que vous pouvez programmer sur la touche s'affiche. Les fonctions suivantes sont disponibles :

- Numérotation abrégée
- Réveil ( $\rightarrow$  page 105)
- RDV/Heure
- Bluetooth

Sélectionnez la fonction et validez.

#### Si la fonction "Numérotation abrégée" a été sélectionnée :

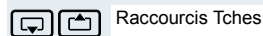

()

Sélectionnez et validez le numéro souhaité.

| Pas à pas       |                                                                                                    |
|-----------------|----------------------------------------------------------------------------------------------------|
|                 | Activer la fonction, composer le numéro                                                                                                    |
| Soit :          |                                                                                                    |
| 0 / 2 9         | Appuyez de façon prolongée sur la touche chiffrée sur<br>laquelle la fonction souhaitée est programmée. Ou ap-<br>puyez brièvement sur la touche écran gauche.                                        |
| Soit :          |                                                                                                    |
| 0 / 2 9         | Appuyez brièvement sur la touche chiffrée sur laquelle<br>la fonction souhaitée est programmée. La fonction s'af-<br>fiche au-dessus de la touche écran gauche.                                       |
| parex. : Réveil | Appuyez brièvement sur la touche écran gauche.                                                                                                    |
| Ensuite :       | <ul> <li>Selon la fonction de la touche, les actions suivantes sont réalisées :</li> <li>Un numéro du répertoire du mobile est composé.</li> <li>Le menu de la fonction souhaitée s'ouvre.</li> </ul> |

# Echange de données PC <-> mobile ou mobile <-> mobile

Vous pouvez échanger des données entre un PC et votre mobile ou entre deux mobiles.

# Présentation des interfaces

Le mobile supporte les interfaces suivantes pour l'échange de données :

| Interface            | Connexion via        | Echange de don-<br>nées entre         |
|----------------------|----------------------|---------------------------------------|
| Interface série V.24 | Câble (SLIM-Lumberg) | PC <-> Mobile                         |
| Port USB             | Câble (SLIM-Lumberg) | PC <-> Mobile                         |
| Interface Bluetooth  | Radio, sans fil      | PC <-> mobile et<br>Mobile <-> Mobile |

# Mobile Phone Manager (application MPM)

Le logiciel MPM permet, par ex., d'accéder en lecture et écriture à l'annuaire de votre mobile ainsi que de charger des sons (.mid), des images (.bmp) pour l'écran de veille, de l'ordinateur vers le mobile. Pour cela, vous devez avoir installé l'application MPM sur votre PC. Elle est disponible comme Freeware sur Internet.

# Remarque :

L'interface Bluetooth permet uniquement d'accéder aux données du répertoire en lecture et en écriture.

Durant l'échange de données entre mobile et PC, l'écran affiche "Echange de données". Dans ce mode, aucune entrée sur le clavier n'est possible et les appels sont ignorés.

L'application MPM supporte différents mobiles DECT et GSM. Les fonctions non supportées pour un terminal sont grisées et ne peuvent pas être sélectionnées.

Pour des informations plus précises, vous trouverez la fonction d'aide de Mobile Phone Manager.

# Interface PC (V.24, USB)

L'interface PC (via câble, SLIM-Lumberg) permet par ex. de lire et modifier les entrées du répertoire téléphonique, les images et les sons.

#### Paramétrer l'interface PC

Pour configurer l'interface PC, vous devez réaliser les opérations suivantes

- 1. Désactiver l'interface Bluetooth du mobile (→ page 119).
- Reliez par un câble de données Siemens (→ page 130) la prise pour oreillette et interface PC du mobile à l'ordinateur.
- 3. Installer l'application MPM.

Renseignez-vous auprès de l'administrateur du système.

#### Remarque :

Si l'interface PC ne fonctionne pas, désactivez tout d'abord l'interface Bluetooth ( $\rightarrow$  page 119), puis coupez et remettez en marche le mobile.

#### Mode de transfert de données

Pour certaines fonctions, des quantités importantes de données sont transférées entre le mobile et l'ordinateur. Dans ce cas, le mobile passe en mode Transfert de données, signalé sur l'écran par «Echange données». Dans ce mode, aucune entrée sur le clavier n'est possible et les appels sont ignorés.

Dans les cas suivants, le mobile se met en mode Transfert de données :

- Accès en lecture/écriture au répertoire
- Chargement d'économiseurs d'écran
- Chargement de mélodies

# Remarque :

Si une erreur survient lors du transfert, le mobile passe automatiquement à l'état inactif.

# **Interface Bluetooth**

Si vous avez installé une interface Bluetooth sur votre PC, vous pouvez communiquer avec l'application MPM via l'interface Bluetooth de votre mobile.

|  | Remarque | : |
|--|----------|---|
|--|----------|---|

En théorie, une liaison Bluetooth peut être écoutée.

Via l'interface Bluetooth, vous pouvez uniquement accéder aux données du répertoire téléphonique en lecture et écriture.

# Transfert de répertoire via Bluetooth, de mobile à mobile.

**Condition :** L'interface Bluetooth de l'autre mobile (→ page 119) doit être activée.

S'il n'y a pas encore de liaison Bluetooth entre les mobiles, vous devez procéder de la manière suivante :

#### Sur votre mobile

- ≥ Ouvrez le menu principal du mobile.
  - Sélectionnez le symbole de menu et validez.
  - Sélectionnez l'option et validez. Le menu Bluetooth s'affiche.

Sélectionnez l'option et validez. Le mobile recherche un ordinateur compatible Bluetooth et établit la liaison sans fil. Les noms des ordinateurs trouvés s'affichent.

Sélectionne l'équipement souhaité, par ex. l'autre mobile.

Ouvrir le menu du mobile

Sélectionnez l'option et validez.

Entrez le PIN Bluetooth et validez (par défaut : 0000). L'équipement est intégré dans la liste des équipements connus.

Echange de OK données Bluetooth OK G) (C) Recherche ordinat. OK (G) (B) Appareils détectés SL2 professional Options Appar. compatible OK PIN Bluetooth: OK (G) (C)

| Pas à pas               |                                                                                                    |
|-------------------------|----------------------------------------------------------------------------------------------------|
|                         | Sur un autre mobile                                                                                                    |
| PIN Bluetooth: OK       | Entrez immédiatement le PIN Bluetooth et validez (par<br>défaut : 0000). Si vous n'avez pas été assez rapide, ré-<br>pétez les opérations précédentes. |
| Ajouter à OK            | Validez l'interrogation.                                                                                                    |
| appareils reconnus?     | La liaison Bluetooth est établie. Les deux mobiles peu-<br>vent maintenant échanger des données au format<br>vCard.                                    |
|                         | Transmettre les données                                                                                                    |
|                         | Ouvrez le répertoire.                                                                                                    |
|                         | Sélectionnez une entrée.                                                                                                    |
| Ě                       | Ouvrez le menu Répertoire du mobile.                                                                                                    |
| Soit :                  |                                                                                                    |
| Copier liste OK         | Sélectionnez l'option et validez.                                                                                                    |
| Soit :                  |                                                                                                    |
| Copier entrée OK        | Sélectionnez l'option et validez.                                                                                                    |
| Ensuite :               |                                                                                                    |
| vCard via Bluetooth: OK | Sélectionnez l'option et validez.                                                                                                    |
| Appareils reconnus OK   | Sélectionnez l'appareil de destination ou l'autre mobile<br>et validez. Les données vCard sont envoyées à l'appa-<br>reil de destination.              |
|                         |                                                                                                    |

Suivez les indications fournies à l'écran de votre mobile.

| Pas à pas            |                                                                                                    |
|----------------------|----------------------------------------------------------------------------------------------------|
|                      | Désactiver/Activer l'interface Bluetooth                                                                                                    |
|                      | Si vous ne souhaitez pas utiliser l'interface Bluetooth<br>pendant une période prolongée, vous pouvez la désac-<br>tiver. Cela vous permet d'augmenter la durée d'autono-<br>mie de votre mobile. |
|                      | Désactiver                                                                                                    |
| >=<br>=              | Ouvrez le menu principal du mobile.                                                                                                    |
| CR Change de OK      | Sélectionnez le symbole de menu et validez.                                                                                                    |
| General Bluetooth OK | Sélectionnez l'option et validez. Le menu Bluetooth s'affiche.                                                                                                    |
| Activation OK        | Sélectionnez l'option et validez. L'interface Bluetooth est désactivée.                                                                                                    |
|                      | Lorsque la fonction Bluetooth est désactivée, la case à cocher est vide.                                                                                                    |
|                      | Activer                                                                                                    |
|                      | Pour activer l'interface Bluetooth, procédez comme in-<br>diqué plus haut.                                                                                                    |
|                      | Lorsque la fonction Bluetooth est activée, elle est co-<br>chée.                                                                                                    |
|                      |                                                                                                    |
|                      |                                                                                                    |
|                      |                                                                                                    |
|                      |                                                                                                    |
|                      |                                                                                                    |
|                      |                                                                                                    |
|                      |                                                                                                    |

| Pas à pas         |                                             |                                                                                                    |
|-------------------|---------------------------------------------|----------------------------------------------------------------------------------------------------|
|                   |                                             | Verrouillage du téléphone                                                                                                    |
|                   |                                             | Verrouillage du mobile                                                                                                    |
|                   |                                             | Vous pouvez verrouiller le mobile par un PIN à 4 chiffres<br>(numérique) et le protéger ainsi contre un accès non<br>autorisé.                                                                                              |
|                   |                                             | Par défaut, le PIN a la valeur «0000» (état à la livraison).<br>Dans ce cas, le PIN n'est pas demandé pour la mise en<br>marche du mobile. Dès que vous l'avez modifié, vous<br>devez entrer le PIN pour activer le mobile. |
|                   |                                             | Si vous souhaitez désactiver le PIN, vous devez à nouveau entrer la valeur «0000».                                                                                                    |
|                   |                                             | Attention :                                                                                                    |
|                   |                                             | Si vous oubliez votre PIN, mettez-vous en rap-<br>port avec le service technique Siemens. Il le réi-<br>nitialisera (service payant).                                                                                       |
|                   |                                             | Entrer un nouveau PIN                                                                                                    |
|                   | $\exists \overset{\scriptscriptstyle <}{=}$ | Ouvrez le menu principal du mobile.                                                                                                    |
| Réglages comb.    | ОК                                          | Sélectionnez le symbole de menu et validez.                                                                                                    |
| Combiné           | ОК                                          | Sélectionnez l'option et validez.                                                                                                    |
| Modif. PIN combi. | OK                                          | Sélectionnez l'option et validez.                                                                                                    |
|                   |                                             | Entrez l'ancien PIN. Si vous n'avez encore défini aucun code, entrez «0000».                                                                                                    |
|                   |                                             | Entrez le nouveau PIN.                                                                                                    |
|                   | Ģ                                           | Passez à la ligne du dessous.                                                                                                    |
|                   |                                             | Entrez une nouvelle fois le nouveau PIN.                                                                                                    |
|                   | OK                                          | Validez les entrées.                                                                                                    |
|                   | 1                                           | Appuyez sur la touche Coupure pour mettre fin à la pro-<br>cédure.                                                                                                    |
|                   |                                             |                                                                                                    |
|                   |                                             |                                                                                                    |

| Pas à pas        |                                                                                                    |
|------------------|----------------------------------------------------------------------------------------------------|
|                  | Chargement de la batterie lorsque le verrouillage<br>par PIN est actif                                                                                                    |
|                  | Lorsque le mobile se coupe parce que sa batterie est<br>déchargée, il se remet en marche automatiquement<br>une fois replacé dans le chargeur. La charge commen-<br>ce. Si un code a été défini, vous devez l'entrer pour que<br>le mobile puisse recevoir des appels. |
|                  | Programmation du code de verrouilla-                                                                                                    |
|                  | ge du téléphone                                                                                                    |
|                  | Vous pouvez verrouiller ou déverrouiller votre mobile<br>pour le protéger contre tout accès non autorisé (protec-<br>tion des données personnelles) en entrant un code à 5<br>chiffres.                                                                                |
|                  | Pour modifier un code, vous devez d'abord entrer l'an-<br>cien code, puis deux fois le nouveau.                                                                                                    |
| C ou 🖽           | Appuyez de façon prolongée sur la touche Décrocher ou Mains-libres.                                                                                                    |
| MENU             | Activez le menu système.                                                                                                    |
| SERVICE?         | Sélectionnez l'option et validez.                                                                                                    |
| *93=MODIFIER OK  | Sélectionnez l'option et validez.                                                                                                    |
|                  | Entrez l'ancien code (5 chiffres, configuration usine «00000»).                                                                                                    |
| <b>~;;</b>       | Entrez le nouveau code, parex. 11111 (5 chiffres).                                                                                                    |
| [ <sup>1</sup> ] | Répétez le nouveau code.                                                                                                    |
| <b>B</b>         | Appuyez sur la touche Coupure pour mettre fin à la pro-<br>cédure.                                                                                                    |
|                  | Bemarque :                                                                                                    |
|                  | Si vous avez aublió votre code vetre responsa                                                                                                    |
|                  | ble technique peut vous aider. Il peut redonner à<br>votre code la valeur «00000».<br>Votre mobile peut aussi être à nouveau déver-                                                                                                    |
|                  | rouillé par un poste central, parex. par le termi-<br>nal de desserte des appels.                                                                                                    |

| Pas à pas               |                                                                                                    |
|-------------------------|----------------------------------------------------------------------------------------------------|
|                         | Verrouiller/Déverrouiller le téléphone                                                                                                    |
|                         | Vous pouvez verrouiller temporairement votre mobile<br>pour la numérotation externe et les programmations et,<br>interdire ainsi parex. une utilisation non autorisée du-<br>rant votre absence.                                  |
|                         | Condition : vous avez défini un code personnel ou vous utilisez le code préprogrammé «00000».                                                                                                    |
|                         | Verrouiller le mobile                                                                                                    |
| C ou 🔄                  | Appuyez de façon prolongée sur la touche Décrocher<br>ou Mains-libres.                                                                                                    |
| MENU                    | Activez le menu système.                                                                                                    |
| VERROUILLER OK POSTE?   | Sélectionnez l'option et validez.                                                                                                    |
| <b>₽;</b> ;             | Entrez le code (5 chiffres, configuration usine «00000»).                                                                                                    |
| <u></u>                 | Appuyez sur la touche Coupure pour mettre fin à la pro-<br>cédure.                                                                                                    |
|                         | Remarque :                                                                                                    |
|                         | Lorsque votre mobile est verrouillé, vous pouvez<br>toujours recevoir les appels externes et établir<br>des communications internes. Lorsque vous<br>établissez une communication externe, l'écran<br>affiche «POSTE VERROUILLE». |
|                         | Votre téléphone peut aussi être déverrouillé par<br>un poste central ( <del>&gt;</del> page 121).                                                                                                    |
|                         | Déverrouiller le téléphone                                                                                                    |
| C ou 🖽                  | Appuyez de façon prolongée sur la touche Décrocher ou Mains-libres.                                                                                                    |
| MENU                    | Activez le menu système.                                                                                                    |
| DEVERROUILLER OK<br>PS? | Sélectionnez l'option et validez.                                                                                                    |
| ( <sup>r</sup> 71       | Entrez le code (5 chiffres, configuration usine «00000»).                                                                                                    |
| <b>.</b>                | Appuyez sur la touche Coupure pour mettre fin à la pro-<br>cédure.                                                                                                    |
|                         |                                                                                                    |
|                         |                                                                                                    |

| Pas à p             | as                      |                                                                                                    |
|---------------------|-------------------------|----------------------------------------------------------------------------------------------------|
|                     |                         | Code de verrouillage central/<br>Verrouiller/Déverrouiller d'autres<br>mobiles                                                                                   |
|                     |                         | Si vous y être autorisé, vous pouvez verrouiller d'autres mobiles pour les protéger et les déverrouiller.                                                        |
|                     |                         | Lorsqu'un usager a verrouillé son mobile et a oublié le<br>mot de passe individuel qu'il a défini lui-même, vous<br>pouvez le déverrouiller avec cette fonction. |
|                     | <b>ou</b>               | Appuyez de façon prolongée sur la touche Décrocher ou Mains-libres.                                                                                              |
|                     | MENU                    | Activez le menu système.                                                                                                    |
| <b>↓ ↑</b>          | SERVICE? OK             | Sélectionnez l'option et validez.                                                                                                    |
| 11                  | AUTRES SERVI-<br>CES?   | Sélectionnez l'option et validez.                                                                                                    |
| <b>↓</b>   <b>↑</b> | *943=VERROU<br>CENTRAL? | Sélectionnez l'option et validez.                                                                                                    |
|                     |                         | Entrez un numéro d'usager.                                                                                                    |
|                     | Soit :<br>*             | Verrouillez le mobile. L'écran indique «POSTE VER-<br>ROUILLE».                                                                                                  |
|                     | Soit :                  |                                                                                                    |
|                     | -0 #                    | Déverrouillez le mobile. L'écran indique «POSTE DE-<br>VERROUILLE».                                                                                              |
|                     |                         |                                                                                                    |
|                     |                         |                                                                                                    |
|                     |                         |                                                                                                    |
|                     |                         |                                                                                                    |
|                     |                         |                                                                                                    |
|                     |                         |                                                                                                    |

| Ра | as à pas                    |                                                                                                    |
|----|-----------------------------|----------------------------------------------------------------------------------------------------|
|    |                             | Fonctions système                                                                                                  |
|    |                             | Vous pouvez activer les fonctions système soit par le menu, soit par l'entrée directe des indicatifs.              |
|    |                             | Demandez au gestionnaire de votre système une vue<br>d'ensemble des indicatifs configurés dans votre systè-<br>me. |
|    |                             | Activation par le menu                                                                                             |
|    | 🗸 ou 🖾                      | Appuyez de façon prolongée sur la touche Décrocher ou Mains-libres.                                                |
|    | MENU                        | Activez le menu système.                                                                                           |
| Ť  | MASQUER NO OK<br>SDA?       | Sélectionnez la fonction et validez.                                                                               |
| Ţ  | SERVICE? OK                 | Sélectionnez l'option et validez.                                                                                  |
| Ų  | *41=ATTRIBUER OK<br>NUMERO? | Sélectionnez la fonction et validez.                                                                               |
| Ţ  | SERVICE? OK                 | Sélectionnez l'option et validez.                                                                                  |
| Ţ  | AUTRES SERVI-<br>CES?       | Sélectionnez l'option et validez.                                                                                  |
| Ŧ  | #58=LISTE DES<br>RAPPELS?   | Sélectionnez la fonction et validez.                                                                               |
|    | Ensuite :                   | Appuyez sur la touche Coupure pour mettre fin à la pro-<br>cédure.                                                 |
|    |                             | Activation par indicatif                                                                                           |
|    | ou 🗗                        | Appuyez de façon prolongée sur la touche Décrocher<br>ou Mains-libres.                                             |
|    | Soit :                      | Entrez l'indicatif.                                                                                                |
|    | Soit :                      | Entrez l'indicatif.                                                                                                |
|    | Ensuite :                   | Appuyez sur la touche Coupure pour mettre fin à la pro-<br>cédure.                                                 |

# Annexe

# Défaillances, suppression

Vous pouvez éliminer vous-même certaines défaillances. Vous les trouvez dans le tableau suivant. Pour tout autre dysfonctionnement, vous devez avertir le personnel technique.

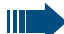

# **Risque d'explosion :**

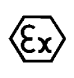

Dans une zone Ex, il peut se produire une atmosphère explosive en raison des conditions locales et de service. Par conséquent, ne jamais ouvrir le logement de la batterie lorsque vous vous trouvez dans une zone Ex.

| Erreur                                                            | Cause possible                                                                                     | Remède                                                                                                    |
|-------------------------------------------------------------------|----------------------------------------------------------------------------------------------------|----------------------------------------------------------------------------------------------------|
| Aucun affichage.                                                  | Le mobile n'est pas<br>activé.                                                                     | Appuyez sur la touche<br>Coupure jusqu'à valida-<br>tion.                                                      |
|                                                                   | Batterie vide.                                                                                     | Chargez ou remplacez la batterie.                                                                              |
| Impossible de compo-<br>ser un numéro.                            | Le mobile est verrouillé.                                                                          | Déverrouillez le mobile.                                                                                       |
| Pas de réaction aux<br>pressions sur une tou-<br>che.             | Le verrouillage du cla-<br>vier est activé.                                                        | Appuyez sur la touche<br>Dièse jusqu'à validation.                                                             |
|                                                                   | La touche est coincée.                                                                             | Débloquez la touche.                                                                                           |
| Série de tonalités<br>decrescendo à l'occa-<br>sion d'une saisie. | Une erreur de saisie a<br>été faite.                                                               | Répétez la séquence de<br>touches, observez<br>l'écran et reportez-vous<br>éventuellement au mode<br>d'emploi. |
| La ligne «Base n» cli-<br>gnote (n= 1 - 4).                       | Le mobile est en<br>dehors de la zone radio<br>des bases ; les signaux<br>radio sont trop faibles. | Rapprochez-vous de la zone radio, modifiez le site.                                                            |
|                                                                   | Le mobile n'est pas<br>déclaré.                                                                    | Déclarez le mobile.                                                                                            |
|                                                                   | Les intervalles sépa-<br>rant les tentatives de<br>synchronisation sont<br>trop longs.             | Désactivez le mobile et<br>activez-le à nouveau.                                                               |

| Erreur                                                                                                    | Cause possible                                                                                                    | Remède                                                                                                    |
|----------------------------------------------------------------------------------------------------|----------------------------------------------------------------------------------------------------|----------------------------------------------------------------------------------------------------|
| Pas de sonnerie sur le<br>mobile.                                                                                                    | La sonnerie est désacti-<br>vée.                                                                                                    | Activez la sonnerie.                                                                                                    |
|                                                                                                    | Ne pas déranger est<br>activé.                                                                                                    | Désactivez Ne pas<br>déranger.                                                                                                    |
| Immédiatement après<br>appui sur la touche<br>Décrocher, affichage<br>de :<br><b>Coupure communi.</b><br>Pas de tonalité d'invita-<br>tion à numéroter ; ap-<br>pel impossible. | Le système de commu-<br>nication est entière-<br>ment occupé par<br>d'autres usagers.                                                                                                    | Répétez l'appel ultérieu-<br>rement.                                                                                                 |
| Affichage de, parex. :<br><b>Base 1</b><br>Les appels entrants et<br>sortants sont impossi-<br>bles, ainsi que l'activa-<br>tion/la désactivation.                              | Le mobile est bloqué.                                                                                                    | Retirez la batterie du<br>mobile et remettez-la en<br>place. Procédez ensuite<br>comme pour une pre-<br>mière charge<br>(→ page 21). |
| Affichage de :<br>DEPASSEMENT DU<br>TEMPS                                                                                                    | Délai de saisie maxi-<br>mum dépassé.                                                                                                    | Evitez les trop longues<br>pauses entre chaque<br>appui sur les touches.                                                             |
|                                                                                                    | La touche Coupure n'a<br>pas été pressée.                                                                                                    | Appuyez sur la touche<br>Coupure.                                                                                                    |
| Affichage de :<br>REPETEZ S.V.P.:                                                                                                    | Le système de commu-<br>nication est surchargé.                                                                                                    | Patientez et réessayez<br>plus tard.                                                                                                 |
| Affichage de :<br>NON ACCESSIBLE                                                                                                    | Fonction momentané-<br>ment indisponible.                                                                                                    | Patientez et réessayez<br>plus tard.                                                                                                 |
|                                                                                                    | Aucun poste correspon-<br>dant au numéro com-<br>posé.                                                                                                    | Entrez le bon numéro ou<br>appelez le P.O.                                                                                           |
| Affichage de :<br>IMPOSSIBLE<br>ou :<br>ENTREE IMPOSSI-<br>BLE<br>ou :<br>TOUCHE SANS<br>FONCTION                                                                               | Numéro abrégé inexis-<br>tant, rendez-vous mal<br>entré, entrée verrouillée<br>ou non autorisée, con-<br>ditions non réunies<br>(parex. pas de<br>deuxième interlocuteur<br>en attente pour le va-et-<br>vient), numérotation<br>incomplète. | Corrigez l'entrée, sélec-<br>tionnez une possibilité<br>autorisée, entrez com-<br>plètement le numéro.                               |

| Erreur                            | Cause possible                                                                                             | Remède                                                                                                 |
|-----------------------------------|----------------------------------------------------------------------------------------------------|----------------------------------------------------------------------------------------------------|
| Affichage de :<br>APPELS INTERNES | Activation d'une fonc-<br>tion verrouillée.                                                                | Demandez l'autorisation<br>correspondant à la fonc-<br>tion verrouillée au res-<br>ponsable technique. |
| Affichage de :<br>INTERDIT        | Entrée d'un mauvais<br>code.                                                                               | Entrez le bon code.                                                                                    |
| Affichage de :<br>INEXISTANT      | Le numéro a été entré<br>correctement, la touche<br>Etoile ou la touche<br>Dièse n'a pas été pres-<br>sée. | Entrez le bon numéro ou<br>indicatif ou respectez les<br>instructions.                                 |
| Affichage de :<br><b>PROTEGE</b>  | Le transfert de données<br>est actif.                                                                      | Patientez et réessayez<br>plus tard.                                                                   |

# **Entretien des mobiles**

#### En cas d'encrassement normal

Essuyez le mobile et le chargeur avec un chiffon humide ou antistatique. N'utilisez pas de chiffon sec ! N'utilisez pas de produit de nettoyage corrosif !

# Après pénétration de liquide

Si tout laisse à penser que du liquide a pénétré dans le mobile, parex. parce que la prise de chargement n'était pas obturée, procédez comme suit :

- 1. Désactivez immédiatement le mobile. Ne le remettez en marche en aucun cas !
- 2. Retirez immédiatement la batterie. Laissez le logement des batteries ouvert.
- 3. Laissez le liquide s'écouler :
  - Posez le mobile à plat avec le logement des batteries ouvert vers le bas.
  - Tenez le mobile perpendiculairement avec le logement des batteries ouvert vers le bas. Inclinez légèrement le mobile vers l'avant et vers l'arrière et le secouez légèrement.
  - Essuyez toutes les parties et entreposez ensuite le mobile pendant au moins 72 heures avec le logement des batteries ouvert et le clavier vers le bas dans un endroit chaud et sec (pas au micro-ondes, au four, etc.).

Lorsque le combiné est complètement sec, la mise en service est à nouveau possible dans de nombreux cas.

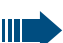

#### **Risque d'explosion :**

**Pour Gigaset M2 Ex professional :** le Gigaset M2 Ex professional ne peut être réutilisé dans une zone explosible que s'il a été contrôlé auparavant par un collaborateur formé et autorisé du support technique Siemens.

## **Transport/Rangement**

Afin de ne pas endommager le mobile, ne pas le transporter ou le ranger en même temps que des objets acéréstels que couteaux ou outils.

# **Documentation**

Ce mode d'emploi est également disponible sur Internet, au format PDF, à l'adresse <u>http://www.siemens.com/hipath</u> et sur cédérom (se renseigner auprès du responsable technique) au format HTML et PDF.

Pour consulter et éditer le mode d'emploi au format PDF, vous avez besoin d'un ordinateur sur lequel le logiciel gratuit Acrobat Reader de Adobe est installé.

Pour consulter le mode d'emploi au format HTML, vous avez besoin d'un ordinateur avec navigateur WWW, parex. Microsoft Internet Explorer.

# Caractéristiques techniques

Niveau sonore maximum selon TBR10, annexe D : <118 dB SPI Durées d'autonomie et de charge :  $\rightarrow$  page 22 Conditions environnantes autorisées en fonctionnement (requises pour une zone explosible) : -20 °C à +55 °C Garantie pour un fonctionnement sans réserve de l'appareil : -10 °C à +55 °C, 100 % d'humidité relative de l'air, ainsi que projections d'eau (IP 65) Poids, batterie comprise (sans clip ceinture) : environ 180 g Batterie, version standard : A5B00075416005 [Lithium-lon, 1000 mAh] Batterie, version Ex : A5B00075609027 [Lithium-lon, 1000 mAh] Dimensions (L x I x h) : environ 56.0 x 166.5 x 35.4 mm (T = mesure sans ergot)

Pour avoir des informations supplémentaires, voir certificat de test de modèle-type CE ZELM 06 ATEX 0296 X.

# Chargeurs

| Chargeur UE avec bloc d'alimen-<br>tation :      | S30852-H1786-R101 |
|--------------------------------------------------|-------------------|
| Chargeur RU. avec bloc d'ali-<br>mentation :     | S30852-H1786-L101 |
| Chargeur USA avec bloc d'ali-<br>mentation :     | S30852-H1786-R301 |
| Chargeur Australie avec bloc<br>d'alimentation : | S30852-H1786-C401 |

# Accessoires

Utiliser uniquement des accessoires d'origine. Vous éviterez ainsi les risques pour votre santé et les risques matériels et vous serez sûr de bien respecter toutes les dispositions applicables.

Oreillette

Il est possible de raccorder les oreillettes de différents constructeurs.

#### Câble de données

| Câble de données DCA-500 :        | Pour le raccordement du mobile à<br>l'interface série RS232 de votre ordi-<br>nateur ; ne convient pas pour<br>Gigaset M2 Ex professional |
|-----------------------------------|----------------------------------------------------------------------------------------------------|
| Câble de données USB DCA-510<br>: | pour raccorder le mobile au port USB de votre ordinateur                                                                                  |

## Fourniture

Pour les accessoires (par ex. oreillettes, câbles de données, Schutztasche, logiciel MPM), adressez-vous à :

Siemens AG, I&S IS SC s RC, Tübingerstr. 1-5, 80686 Munich M. Jens Schwabe Tél. : +49 89 9221 - 3174 Fax : +49 89 9221 - 6603 E-mail : jens.schwabe@siemens.com

# **Directives et normes**

Le mobile et les accessoires indiqués sont conformes aux directives et normes suivantes :

## **Directives UE**

CE

- 89/336/UE «Compatibilité électromagnétique»
- 73/23/UE «Matériel électrique à utiliser dans certaines plages de tensions»
- 94/9/UE "Appareils et systèmes de protection destinés à être utilisés en atmosphères explosibles" (pour Gigaset M2 Ex professional)

#### Normes sur la protection Ex

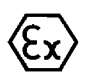

- DIN EN 60079-0 Matériel électrique destiné aux zones avec risque d'explosion de gaz – Partie 0 : Conditions générales/Date d'édition : décembre 2004
- EN 50020 Matériel destiné aux zones avec risque d'explosion de gaz Sécurité propre "i"/Date d'édition : août 2003

## Type de protection

Type de protection : IP 65 (6 = étanchéité à la poussière, 5 = protection contre les projections d'eau) Conformément à DIN VDE 0470, DIN EN 60 529, CEI 60529

#### Conditions remplies selon la directive R&TTE 99/5/CE et BGR

| Conditions né- | ٠ | Sécurité : EN 60950/CEI 60950                  |
|----------------|---|------------------------------------------------|
| cessaires :    | ٠ | EMF/SAR : 99/519/CE (Recommandation du con-    |
|                |   | seil de l'Union européenne), EN 50360 ; ICNIRP |

- Chocs acoustiques : Common Technical Regulation TBR 10, annexe D
- CEM : ETSI EN 301 489-1/6/17
- Radio :
  - ETSI EN 301 406
  - ETSI EN 300 328 (en raison de Bluetooth)
  - Test Radio-Coexistence (en raison de Bluetooth)

Conditions sup- • TBR 10 plémentaires : • TBR 22

Conditions supplémentaires pour les systèmes d'alarme personnels (pour Gigaset M2 professional et Gigaset M2 Ex professional) :

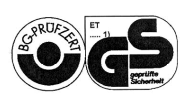

- VDE V 0825 Systèmes d'alarmes personnels pour opérations dangereuses effectuées seul
  - BGR 139 Utilisation de systèmes d'alarmes personnels

Conditions supplémentaires pour les environnements industriels :

 CEI 61000-6-2 Compatibilité électromagnétique (CEM) – Partie 6-2 : Generic standards - Immunity for industrial environments

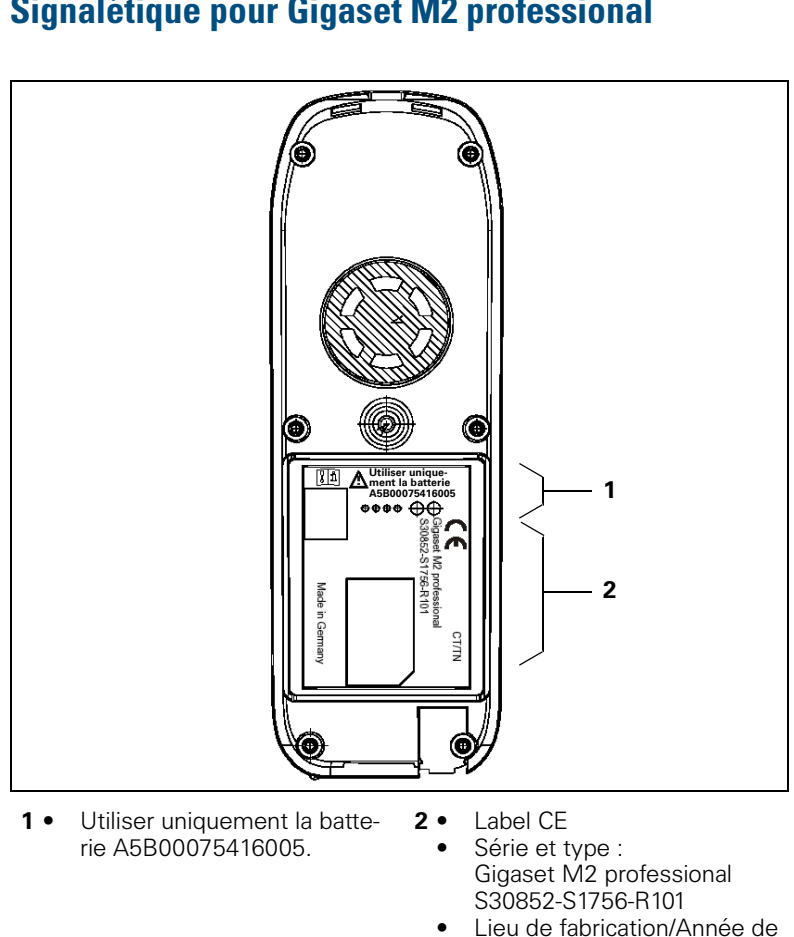

fabrication : CT/TN

# Signalétique pour Gigaset M2 professional

132
## Signalétique pour Gigaset M2 plus professional

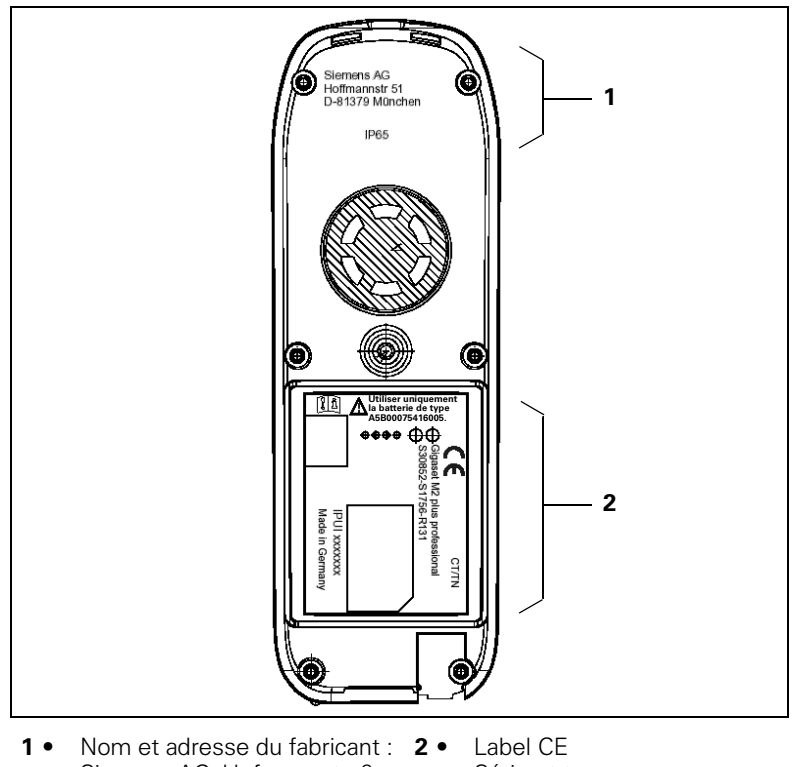

- Nom et adresse du fabricant : Siemens AG, Hofmannstraße 51, D-81379 München
  - Identification du type de protection : IP65
- Série et type : Gigaset M2 *plus* professional
- S30852-S1756-R131
  Numéro de série : IPUI xxxxxxx
- Lieu de fabrication/Année de fabrication : CT/TN

## Homologation ATEX pour Gigaset M2 Ex professional

Ce mobile répond à la directive ATEX 94/9/CE.

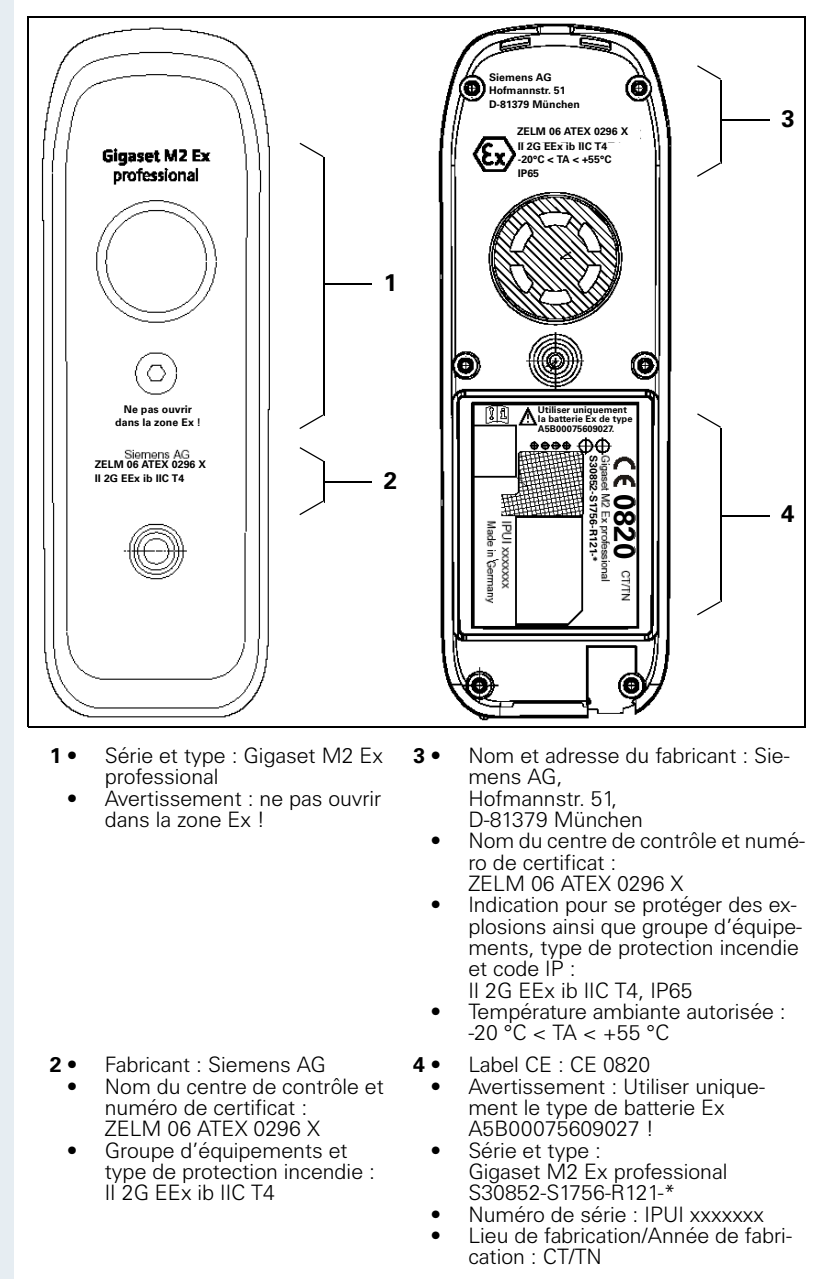

## Déclarations de conformité

Les déclarations de conformité suivantes ne sont valides pour que l'Espace économique européen.

Ces appareils sont destinés à être utilisés dans le monde entier, en dehors de l'Espace économique européen et de la Suisse, en fonction d'une homologation nationale.

#### Pour Gigaset M2 professional :

# € 0682

| DEC                                                                                                    | LARATION OF CONFORMITY                                                                                                    |
|----------------------------------------------------------------------------------------------------|----------------------------------------------------------------------------------------------------|
| We                                                                                                    |                                                                                                    |
| SI                                                                                                    | EMENS AG , Communications                                                                                                    |
| Hofn                                                                                                    | nannstr. 51, D-81359 Munich / Germany                                                                                                    |
|                                                                                                    |                                                                                                    |
| declare that the product                                                                                               |                                                                                                    |
|                                                                                                    | Gigaset M2 professional                                                                                                    |
|                                                                                                    | S30852-H1756-R111-*                                                                                                    |
|                                                                                                    | ( name, type, model or version)                                                                                                    |
| to which this declaration rela<br>European standards:                                                                  | ates, conforms to the following European Directives and                                                                                                    |
| Radio and Telecommunica                                                                                                | ation Terminal Equipment Directive 99/5/EEC:                                                                                                    |
| EN 60950-1:2001                                                                                                    | Safety                                                                                                    |
| EN 301 489-1 V1.5.1<br>EN 301 489-6 V1.2.1<br>EN 301 406:2001<br>EN 300 328-2 V1.2.1<br>EN 50360:2001<br>EN 50371:2002 | EMC, Emission & Immunity Radio Equipment<br>EMC, Emission & Immunity DECT Equipment<br>DECT Access<br>EMC and Radio Spectrum Matters WLAN Equipment (2,4 GHz)<br>EMF, General Public Human Field Exposure (SAR)<br>EMF, General Public Human Field Exposure (SAR) |
| Other standards or nation                                                                                              | al regulations:                                                                                                    |
| TBR 10 Annex D:1997                                                                                                    | Acoustic Shock (DECT/WLAN)                                                                                                    |
|                                                                                                    |                                                                                                    |
|                                                                                                    |                                                                                                    |
|                                                                                                    |                                                                                                    |
|                                                                                                    | Munich, April 27, 2006                                                                                                    |
| Siemens Aktiengesellschäft                                                                                             | (Place and date of issue)                                                                                                    |
|                                                                                                    | ) $QQ$                                                                                                    |

|                                                                                                    | <u> </u>                                                                                                    |                                                                                                    |
|----------------------------------------------------------------------------------------------------|----------------------------------------------------------------------------------------------------|----------------------------------------------------------------------------------------------------|
| DE                                                                                                    |                                                                                                    | ORMITY                                                                                                    |
| We                                                                                                    | SIEMENS AG , Communic                                                                                                    | ations                                                                                                    |
| Hof                                                                                                    | mannstr. 51, D-81359 Munich /                                                                                                    | Germany                                                                                                   |
| declare that the product                                                                                               |                                                                                                    |                                                                                                    |
|                                                                                                    | Gigaset M2 plus professi                                                                                                    | ional                                                                                                    |
|                                                                                                    | S30852-H1756-R131-                                                                                                    | *                                                                                                    |
|                                                                                                    | ( name, type, model or version)                                                                                                    |                                                                                                    |
| to which this declaration re<br>European standards:                                                                    | lates, conforms to the following                                                                                                    | European Directives and                                                                                   |
| Radio and Telecommunic                                                                                                 | Safety                                                                                                    | rective 99/5/EEC:                                                                                         |
| EN 80850-1.2001<br>EN 301 489-6 V1.2.1<br>EN 301 489-6 V1.2.1<br>EN 300 328-2 V1.2.1<br>EN 50360:2001<br>EN 50371:2002 | EMC, Emission & Immunity Ra<br>EMC, Emission & Immunity DE<br>DECT Access<br>EMC and Radio Spectrum Matt<br>EMF, General Public Human Fi<br>EMF, General Public Human Fi | dio Equipment<br>CT Equipment<br>ers WLAN Equipment (2,4 GHz)<br>eld Exposure (SAR)<br>eld Exposure (SAR) |
| Other standards or natio                                                                                               | nal regulations:                                                                                                    |                                                                                                    |
| TBR 10 Annex D:1997                                                                                                    | Acoustic Shock (DECT/WLAN)                                                                                                    |                                                                                                    |
|                                                                                                    |                                                                                                    | Musich April 07, 000                                                                                      |
| Siemens Aktiengesellscha                                                                                               | tt                                                                                                    | (Place and date of Issu                                                                                   |
| Name and signature of authorized part                                                                                  | n) Name                                                                                                    | and signature of authorized person )                                                                      |
|                                                                                                    |                                                                                                    |                                                                                                    |
|                                                                                                    |                                                                                                    |                                                                                                    |

#### Pour Gigaset M2 Ex professional :

La conformité de l'appareil aux exigences de base de la directive ATEX est validée par la marque CE.

|                                                     | CLARATION OF CONF                                              | ORMITY                                 |
|-----------------------------------------------------|----------------------------------------------------------------|----------------------------------------|
| We                                                  | SIEMENS AG Communic                                            | rations                                |
| На                                                  | fmannstr. 51 D-81359 Munich                                    | Germany                                |
|                                                     |                                                                |                                        |
| declare that the product                            |                                                                |                                        |
|                                                     | Gigaset M2 Ex profess                                          | sional                                 |
|                                                     | S30852-S1756-R121-*                                            |                                        |
|                                                     | ( name, type, model or version)                                |                                        |
| to which this declaration re<br>European standards: | elates, conforms to the following                              | European Directives and                |
| Directive 99/5/EEC: Radi                            | o and Telecommunication Te                                     | rminal Equipment                       |
| EN 60950-1:2001                                     | Safety                                                         |                                        |
| EN 55022:1998 Class B<br>EN 55024:1998              | EMC, Emission ITE Residential<br>EMC, Immunity ITE Residential | Environment<br>Environment             |
| EN 301 406:2001                                     | DECT Access                                                    |                                        |
| Directive 94/9/EEC: Equi                            | pment for use in potentially e                                 | xplosive atmospheres                   |
| EN 60079-0:2004                                     | Electrical equipment for use in p                              | otentially explosive atmospheres       |
| EN 50020:2002                                       | Electrical equipment for use in p<br>intrinsic safety          | stentially explosive atmospheres       |
|                                                     |                                                                |                                        |
|                                                     | \ <u>_</u>                                                     | Munich, July 24, 2006                  |
| Siemens Aktiengesellscha                            | an                                                             | (Place and date of issue)              |
|                                                     |                                                                | (in                                    |
|                                                     | ) +                                                            | Alles                                  |
| Mame and eignature of authorized per                | rson) (Nam                                                     | e and signature of authorized person ) |
|                                                     |                                                                |                                        |
|                                                     |                                                                |                                        |

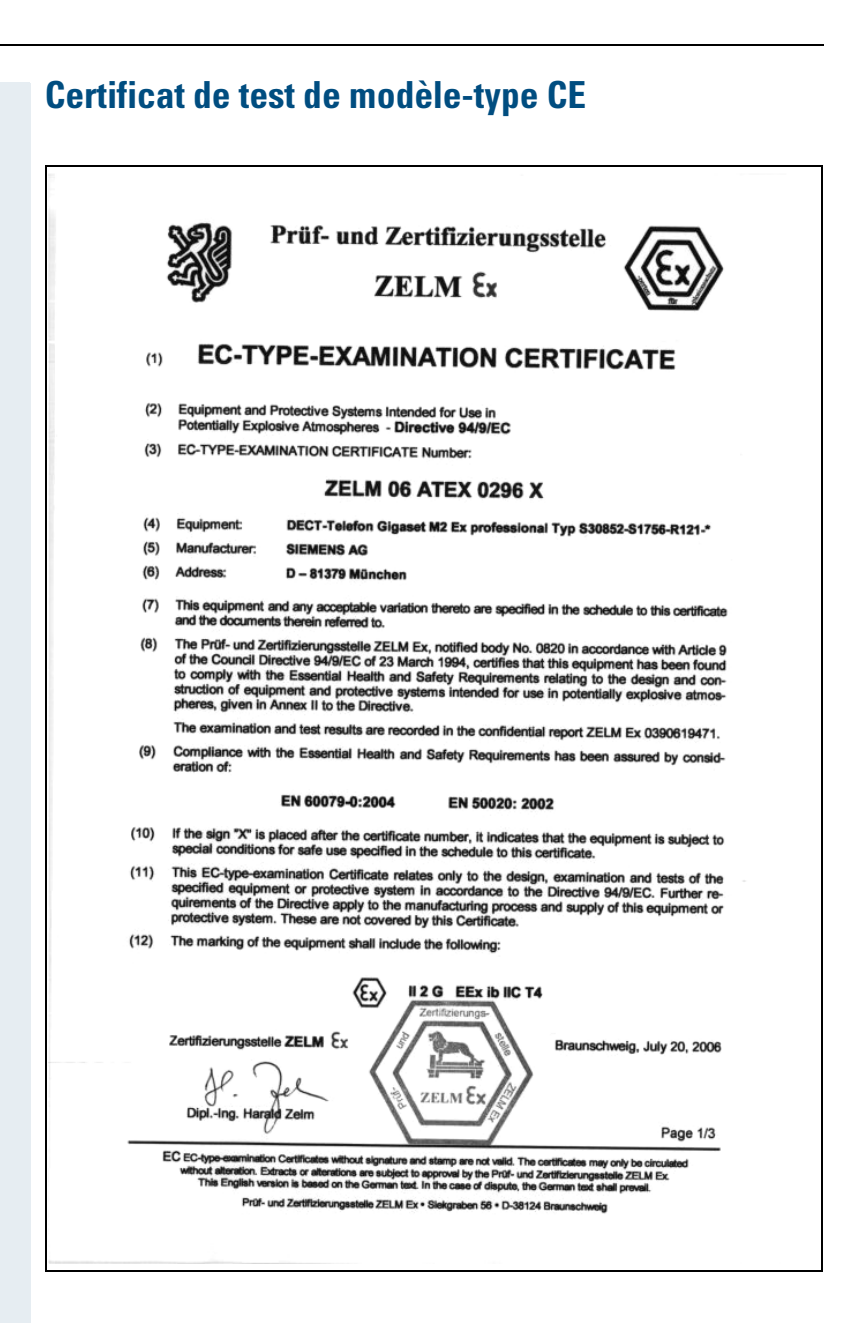

|                                                                          | ZEI M C.                                                                                                    |
|--------------------------------------------------------------------------|----------------------------------------------------------------------------------------------------|
| -7                                                                       |                                                                                                    |
| (13)                                                                     | SCHEDULE                                                                                                    |
| (14) EC-TYPE                                                             | EXAMINATION CERTIFICATE ZELM 06 ATEX 0296 X                                                                                                    |
| (15) Description of equip                                                | ment                                                                                                    |
| The DECT-Telepho<br>transmit signals with<br>accumulators.               | n Gigaset M2 Ex professional Type S30852-S1756-R121-* is used in explosive areas. The power supply is realized by associated embedde                                                                                                    |
| The allowable ambie                                                      | nt temperature range is -20°C to +55°C.                                                                                                    |
| The sign "*" within t<br>used to differ not sat<br>in the accordant poli | he type designation stands for a continuous alphanumerical sign which<br>ety relevant versions of the documentation of the equipment as determine<br>cy.                                                                                                    |
| Electrical Data                                                          |                                                                                                    |
| Internal circuits<br>Supply:                                             | type of protection Intrinsic safety EEx ib IIC<br>by an associated Lithium – Ion – battery                                                                                                    |
|                                                                          | Transmitting power up to 250 mW                                                                                                    |
| External circuits                                                        |                                                                                                    |
| Interface circuits:<br>(Pin 1 to 14)                                     | type of protection Intrinsical safety EEx ib IIC<br>Only for connection of certified operating elements<br>maximum values                                                                                                    |
|                                                                          | $U_{o} = 5.4 V$<br>$I_{o} = 210 mA$                                                                                                    |
|                                                                          | (linear output characteristic)                                                                                                    |
|                                                                          | Max. permissable external capacitance $C_0 = -65 \mu$ P<br>Max. permissable external inductance $L_0 = -335 \mu$ P                                                                                                    |
| Charging circuits:<br>(Pin 1 and 2)                                      | Only for conection to the associated charger.<br>rated values:                                                                                                    |
|                                                                          | U = 5 V<br>I = 400 mA                                                                                                    |
| (16) Report No.                                                          |                                                                                                    |
| ZELM Ex 039061947                                                        | 1                                                                                                    |
|                                                                          | Page 2/3                                                                                                    |
| EC EC-type-examination Ce<br>without alteration. Extract                 | rtificates without signature and stamp are not valid. The certificates may only be circulated<br>a or alterations are subject to approval by the Prof- und Zertificierungsstelle ZELM Ex.<br>Is based on the German text in the case of feature. The German text about a sub- |

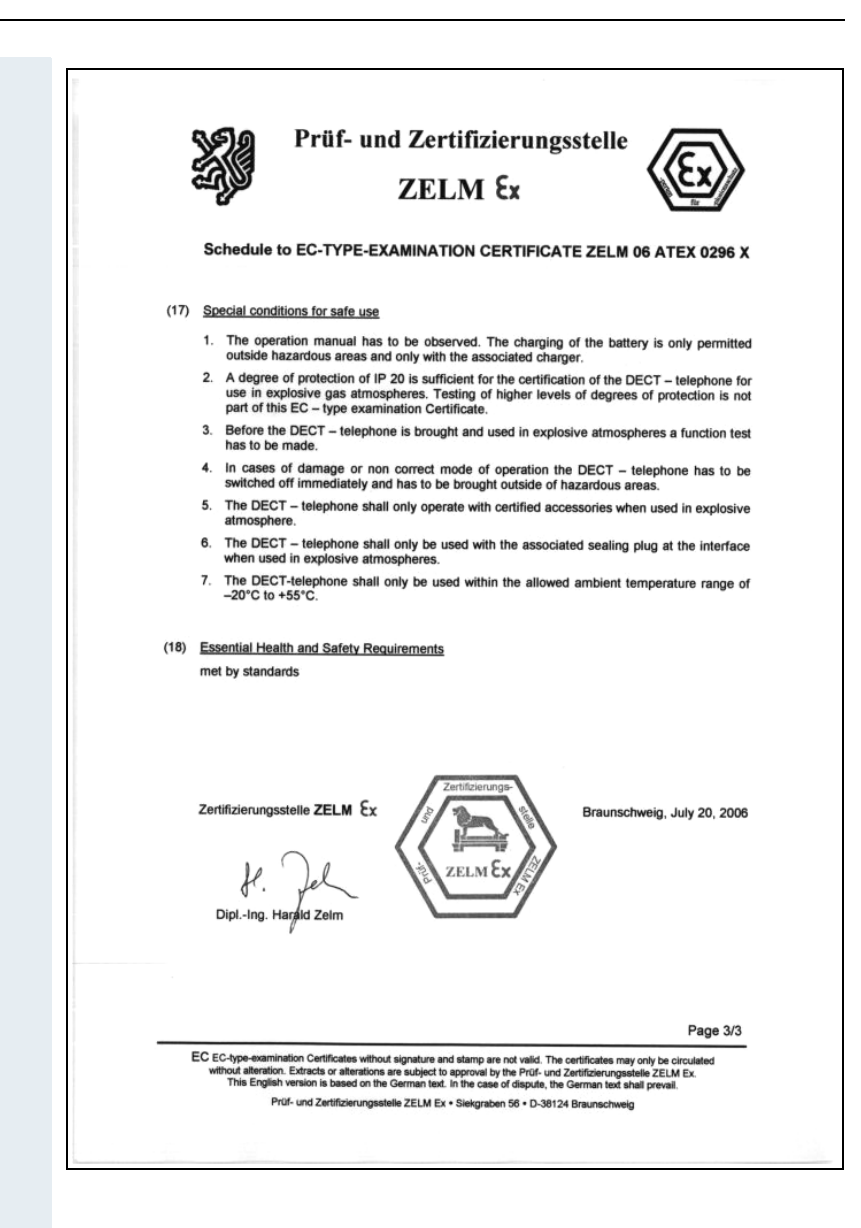

# Index

## A

| Accès rapide aux fonctions               | 113   |
|------------------------------------------|-------|
| Accessoires                              | 130   |
| Activer et désactiver le bip d'avertisse | -     |
| ment                                     | 79    |
| Affichage                                |       |
| écran de veille (fond d'écran)           | 36    |
| Affichage des coûts                      | 68    |
| Affichez l'entrée                        | 59    |
| Alterner entre les interlocuteurs        | 83    |
| Annuaire                                 |       |
| LDAP                                     | 54    |
| Annuaire du système                      | 53    |
| Anonyme, appel ~                         | 66    |
| Appel                                    |       |
| anonyme                                  | 66    |
| intercepter                              | 9     |
| interception ciblée                      | 66    |
| réaliser                                 | 3, 4  |
| rejeter                                  | 8     |
| répondre                                 | 8     |
| Appel collectif, activer/désactiver      | 88    |
| Appeler                                  | 3.4   |
| Appels malveillants                      | 69    |
| Auto. Répétition de la numérotation      | 49    |
| Automatique, avertissement               | 80    |
| Autonomie                                | 22    |
| Autonomie communication                  | 22    |
| Autonomie du mobile                      | 22    |
| Autre raccordement                       | 65    |
| Avertissement                            | 78    |
| automatique                              | 80    |
| Avis                                     | 3, 99 |

#### В

| -                                    |    |
|--------------------------------------|----|
| Base                                 |    |
| modifier le nom affiché              | 38 |
| sélection1                           | 12 |
| Base de données téléphoniques LDAP . | 54 |
| Batterie                             |    |
| autonomie                            | 22 |
| autonomie communication              | 22 |
| capacité                             | 22 |
|                                      |    |

| charger                   | 3, 21  |
|---------------------------|--------|
| durée de charge           | 22     |
| homologuées ~             | 22     |
| insérer, changer          |        |
| référence                 | 129    |
| signal Batterie faible    |        |
| Batteries homologuées     | 22     |
| Bip sonore                | 33, 84 |
| Bips de confirmation      |        |
| fonction                  |        |
| paramétrage               |        |
| Bluetooth                 |        |
| Bouchon pour Slim-Lumberg | 17     |

## C

| Câble de données                  | 116      |
|-----------------------------------|----------|
| Capacité                          | 22       |
| Capsule réceptrice                | VII      |
| Caractéristiques techniques       | 129      |
| Carte mémoire                     |          |
| insérer, changer                  | 18       |
| Ceinture, clip                    | VII      |
| montage                           | 23       |
| CEM                               | IV       |
| Chargeur                          | 129      |
| Classe IP                         | 17       |
| Clic clavier                      |          |
| fonction                          |          |
| paramétrage                       |          |
| Clip                              | VII      |
| montage                           |          |
| Code                              | 122, 123 |
| Code affaire                      | 64       |
| Code d'identification             | 64       |
| Code de verrouillage              | 123      |
| Code de verrouillage central      | 123      |
| Communication, mettre en garde    |          |
| Communication, transférer         |          |
| Composer                          |          |
| un numéro à partir d'une entrée d | e réper- |
| toire                             |          |
| Composer un numéro                |          |
| Conditions environnantes          | 129      |
| Conférence                        |          |
| établir                           |          |
| étendre                           |          |
| exclure                           |          |
|                                   |          |

| • .                               |        |
|-----------------------------------|--------|
| interroger                        |        |
| libérer                           | 85     |
| mettre ses partenaires en liaison |        |
| quitter                           | 85     |
| Configuration using               |        |
|                                   |        |
| Consignes de securite             | II     |
| Consulter un message              | 101    |
| Contraste, définir                |        |
| Convertir les indicatifs          | 40     |
| Copie du répertoire               | 62     |
| Copie liste                       | 62     |
| Copier                            |        |
| entrée                            | 62     |
| liste                             | 62     |
| Copier entrée                     |        |
| Copier répertoire                 | 62     |
| Cordon                            | V/II   |
|                                   |        |
| Couleurs, configurer              | 37     |
| Coupure                           | 2      |
| Coûts de la communication         | 64, 68 |
| Couvercle du logement de batterie | VII    |
| -                                 |        |

## D

| Date, régler                       | 35     |
|------------------------------------|--------|
| Déclaration de conformité          | 135    |
| Décroché automatique               | 34     |
| Deuxième appel                     | 87     |
| Deuxième communication (double app | pel) 7 |
| Dimensions                         | 129    |
| Directives                         | 130    |
| Directives UE                      | 130    |
| Distribution des appels            | 92     |
| Documentation                      | 129    |
| Double appel (deuxième communicati | on) 7  |
| Durée de charge                    | 22     |

## E

| Eclairage de l'écran       |        |
|----------------------------|--------|
| Ecoute, volume             |        |
| Ecran                      | VI     |
| configuration des couleurs |        |
| contraste                  |        |
| éclairage                  |        |
| personnaliser              |        |
| Effacer                    |        |
| entrée                     | 49, 61 |

| liste de répétition de la numéro | otation .49  |
|----------------------------------|--------------|
| répertoire                       | 61           |
| Eléments du poste                | VII          |
| Emplacements mémoire             | 61           |
| Encrassement                     | 128          |
| Enregistrer un numéro            | 58           |
| Entrée                           |              |
| composer                         | 48, 59       |
| effacer                          | . 48, 49, 61 |
| enregistrer                      | 47, 58       |
| identifier comme VIP             | 60           |
| modifier                         | 60           |
| numéroter                        | 5, 49        |
| rechercher                       | 60           |
| Entrée en tiers                  | 80           |
| Entretien                        | 128          |
| Equipement de portier            | 69           |
|                                  |              |

#### F

| Fermeture étanche                                                                                   | 17                          |
|----------------------------------------------------------------------------------------------------|-----------------------------|
| Film protecteur                                                                                     |                             |
| Flashing réseau                                                                                     | 73                          |
| Flex Call                                                                                           | 65                          |
| Fonction Alarme (BGR 139)                                                                           |                             |
|                                                                                                    |                             |
| touche Alarme                                                                                       | VII                         |
| touche Alarme<br>Fonction Messagerie                                                                | VII<br>98                   |
| touche Alarme<br>Fonction Messagerie<br>Fonctions Audio                                             | VII<br>98<br>26             |
| touche Alarme<br>Fonction Messagerie<br>Fonctions Audio<br>Fonctions d'équipe                       | VII<br>98<br>26<br>88       |
| touche Alarme<br>Fonction Messagerie<br>Fonctions Audio<br>Fonctions d'équipe<br>Fonctions Messages | VII<br>98<br>26<br>88<br>98 |

## G

| Groupe d'interception                 | 9  |
|---------------------------------------|----|
| Groupe Mulap                          |    |
| activer/désactiver un appel collectif | 96 |
| renvoi                                |    |
| activer                               | 97 |
| désactiver                            | 97 |
| renvoyer une ligne                    | 96 |
| Groupement                            | 88 |

## H

| Haut-parleur      | VII |
|-------------------|-----|
| Heure, régler     | 35  |
| Homologation ATEX | 134 |

## 

| Indicatifs, entrée                    | 124    |
|---------------------------------------|--------|
| Intercepter un appel                  | 9      |
| Interception ciblée d'un appel        | 66     |
| Interface11                           | 6, 117 |
| Interface Bluetooth                   | 117    |
| Interface PC                          | 116    |
| Interférences avec des appareils élec | troni- |
| ques                                  | IV     |
| Interroger la messagerie vocale       | 101    |

## L

| LED                                 | VII   |
|-------------------------------------|-------|
| LED d'état                          | VII   |
| LED de surveillance                 | VII   |
| Libres, emplacements mémoire        | 61    |
| Liquide                             | 128   |
| Liste des appelants                 | 103   |
| Logement des batteries, fermeture é | etan- |
| che                                 | 17    |

#### Μ

| Mains-libres                          | 43      |
|---------------------------------------|---------|
| Manuelle, répétition de la numérota   | tion 5  |
| Masquer le numéro                     | 66      |
| Médias                                | 29      |
| Menu principal                        | 15      |
| Message                               | 100     |
| consulter                             | 101     |
| laisser                               |         |
| Messagerie vocale, interroger         | 101     |
| Mettre ses partenaires en liaison     | 86      |
| Microphone                            | VII     |
| Mise en garde                         | 83      |
| Mise en marche                        | 2       |
| Mobile                                |         |
| verrouiller/déverrouiller             | 122     |
| verrouiller/déverrouiller, d'autres n | nobiles |
|                                       | 123     |
| Modifier un numéro                    | 60      |
| MSN                                   | 64, 73  |
|                                       |         |

## Ν

| Ne pas déranger | 67  |
|-----------------|-----|
| Niveau sonore   | 129 |
| Normes          | 130 |

| Numéro |  |
|--------|--|
| Numéro |  |

| composer                                | 3 |
|-----------------------------------------|---|
| composer à partir du répertoire5        | 9 |
| enregistrer5                            | 8 |
| modifier6                               | 0 |
| Numéro d'appel multiple64, 7            | 3 |
| Numéro d'urgence                        |   |
| composer                                | 4 |
| modifier3                               | 4 |
| Numérotation abrégée                    |   |
| avec le système (centralisée)5          | 1 |
| avec le système (individuelle)5         | 2 |
| surnumérotation/SDA5                    | 1 |
| Numérotation abrégée système, centrali- |   |
| sée5                                    | 1 |
| Numérotation abrégée système, individue | - |
| le5                                     | 2 |
| Numérotation MF7                        | 6 |
| Numéroter                               |   |
| après la prise de ligne                 | 3 |
| avant la prise de ligne                 | 4 |

## 0

| Ordinateur            |    |
|-----------------------|----|
| Oreillette            |    |
| Ouverture de la porte |    |
| activer               | 70 |
| désactiver            | 70 |

#### P

| Paramétrer la langue     |     |
|--------------------------|-----|
| mobile                   | 24  |
| système                  |     |
| Parcage                  | 77  |
| Pilotage                 |     |
| Portée radio             | 2   |
| Prendre la ligne         |     |
| Pré-numérotation         | 4   |
| Prise ciblée d'un MSN    | 64  |
| Prise de chargement      | VII |
| Prise pour chargeur      | VII |
| Prise Slim-Lumberg       | VII |
| Problèmes de portée      | 3   |
| Programmation de touches |     |
| Programmation du code    |     |
| Protection Ex            |     |
|                          |     |

#### Index

#### 

| Qualité de la liaison          | 2  |
|--------------------------------|----|
| Quitter le réseau radio/Retour | 11 |

#### R

| Ramener à la configuration usine | 41         |
|----------------------------------|------------|
| Rangement                        | 128        |
| Rappel                           | 5          |
| Recherche d'erreurs              | 125        |
| Régler l'écran veille            |            |
| Régler le fond d'écran           |            |
| Réinitialisation                 | 41         |
| Rejeter un appel                 | 8          |
| Relais                           | 72         |
| Rendez-vous                      |            |
| activer                          | 107        |
| afficher                         | 109        |
| désactiver                       | 108        |
| du mobile                        | 107        |
| du système                       | 110        |
| effacer                          | 111        |
| entrer                           | 110        |
| interroger                       | 111        |
| valider                          | . 108, 111 |
| Renvoi d'appel                   | 9          |
| Renvoi de nuit                   | 75         |
| Renvoi temporisé                 | 73         |
| Renvoi vers une destination fixe | 9          |
| Répertoire                       |            |
| ~du mobile                       | 57         |
| Répertoire vocal                 |            |
| Répétition de la numérotation    |            |
| automatique                      |            |
| effacer une entrée/la liste      |            |
| liste                            | 5, 49      |
| manuelle                         | 5          |
| reprendre un numéro              | 50         |
| Répondre                         |            |
| appel                            | 8          |
| Retour d'appel                   | 77, 82     |
| Réveil/alarme                    | 105        |

## S

| SDA en numérotation abrégée      | 51 |
|----------------------------------|----|
| Service Données du téléphone TDS | 71 |
| Siemens Data Suite1              | 16 |

#### Signal Batterie faible

| 8                                        |
|------------------------------------------|
| fonction42                               |
| paramétrage28                            |
| Signalétique                             |
| Signaux acoustiques28                    |
| SMS 100                                  |
| Sonnerie27                               |
| Sonnerie, régler27                       |
| Stockage                                 |
| Surnumérotation en numérotation abrégée  |
|                                          |
| Symboles15                               |
| Symboles de menu15                       |
| ,<br>Système, numérotation abrégée51     |
| Système, numérotation abrégée individuel |
| e                                        |
|                                          |

#### Т

| Téléphone, verrouillage         |         |
|---------------------------------|---------|
| Téléphone, volume               |         |
| Téléphoner avec l'oreillette    |         |
| Témoin de charge                |         |
| Temps de post-traitement        |         |
| Texte d'absence                 |         |
| Tonalités                       |         |
| Touche Alarme                   | VII, 13 |
| Touche Coupure                  | VII, 12 |
| Touche de navigation            | VII, 13 |
| Touche Décrocher                | VII, 12 |
| Touche Dièse                    | VII, 12 |
| Touche Etoile                   | VII, 12 |
| Touche Mains-libres             | VII, 12 |
| Touche Marche/Arrêt             | VII, 12 |
| Touche Messages                 | VII, 12 |
| Touche Volume                   | VII, 13 |
| Touches                         |         |
| touche de navigation            |         |
| touches de fonction             |         |
| touches écran                   | 14      |
| Touches chiffrées               | VII     |
| Touches de fonction             |         |
| Touches écran                   | VII, 14 |
| Transfert                       |         |
| Transfert de données            |         |
| Trier les entrées du répertoire |         |
| Type de protection              |         |

## U

| UCD, renvoi de nuit | 94 |
|---------------------|----|
| Utiliser le N°      | 59 |

#### V

| Va-et-vient                               | 83  |
|-------------------------------------------|-----|
| vCard57,                                  | 62  |
| convertir les indicatifs                  | 40  |
| Verrouillage du clavier                   | 10  |
| Verrouillage du téléphone 1               | 21  |
| Verrouiller/Déverrouiller le téléphone 1  | 22  |
| Vibreur                                   | 29  |
| VIP                                       | 60  |
| Vis pour le couvercle du logement de la b | at- |
| terie                                     | VII |
| Volume                                    | 26  |
|                                           |     |

## www.siemens.de/hipath

Cet appareil a été fabriqué conformément à notre système de gestion de la qualité certifié, à la norme DIN EN ISO 9001.

> © Siemens AG 2006 Information and Communication Networks Hofmannstr. 51 • D-81359 München

#### Référence : A31003-G2100-U102-1-7719

Les informations de ce document correspondent uniquement à des descriptions ou fonctionnalités générales, qui ne se retrouvent pas toujours dans la réalité sous la forme décrite ou qui peuvent être modifiées par le développement des produits.

Les fonctionnalités souhaitées ne sont contractuelles que si elles ont été convenues de façon explicite lors de la conclusion du contrat.

Sous réserve de disponibilités et de modifications techniques. Imprimé en R.F.A.

08.09.2006